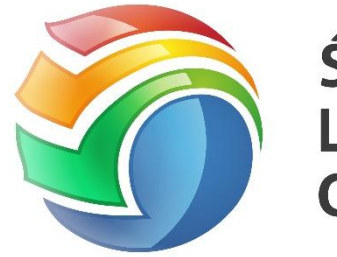

Śląskie Laboratorium GIS

Materiały dydaktyczne dla uczestników kursu Śląskiego Laboratorium GIS przygotowujące do egzaminu ECDL EPP GIS – moduł 3

Opracowanie na licencji Creative Commons:

Uznanie autorstwa - Użycie niekomercyjne - Bez

utworów zależnych 4.0 Polska

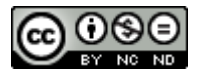

#### Sosnowiec, 2023r.

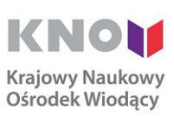

Uniwersytet Śląski, Wydział Nauk o Ziemi ul. Będzińska 60 41-200 Sosnowiec www.wnoz.us.edu.pl **Instytut Geofizyki Polskiej Akademii Nauk** ul. Księcia Janusza 64 01-452 Warszawa www.igf.edu.pl Instytut Oceanologii Polskiej Akademii Nauk ul. Powstańców Warszawy 55 81-712 Sopot www.iopan.gda.pl

# Spis treści

| Spis treści1                                  |
|-----------------------------------------------|
| WSTĘP                                         |
| Kilka słów o aplikacji ArcGIS                 |
| ĆWICZENIE 1                                   |
| ArcCatalog - podstawowe funkcje i możliwości6 |
| ĆWICZENIE 2                                   |
| Początki pracy z aplikacją ArcMap21           |
| ĆWICZENIE 3                                   |
| Przykładowe źródła danych                     |
| ĆWICZENIE 4                                   |
| Tworzenie i edycja plików shapefile           |
| ĆWICZENIE 5                                   |
| Nadawanie rastrom geoodniesienie              |
| ĆWICZENIE 6                                   |
| ArcMap, ArcScene i dane wysokościowe          |
| ĆWICZENIE 7                                   |
| Mozaikowanie rastrów                          |
| ĆWICZENIE 8                                   |
| Mapa tematyczna w ArcMap                      |
| ĆWICZENIE 9                                   |
| Praca z tabelami. Funkcje selekcji            |
| Proponowana literatura na temat GIS           |

## WSTĘP

Kilka słów o aplikacji ArcGIS

Oprogramowanie ArcGIS jest produktem firmy ESRI (*Environmental Systems Research Institute*), który jest zintegrowanym pakietem oprogramowania typu GIS. ArcGIS jest kompletnym systemem tworzenia, gromadzenia, aktualizowania i analizowania danych, tworzenia zapytań oraz wizualizacji i publikacji danych GIS.

Obecnie w skład tego pakietu wchodzą: ArcMap, ArcCatalog, ArcScene oraz ArcGlobe.

**ArcMap** jest podstawową aplikacją ArcGIS i służy do pracy z danymi przestrzennymi, w tym ich wyświetlania, edycji, wyszukiwania i selekcji oraz przygotowywania map. Jest to potężne narzędzie do pracy w środowisku GIS. Według danych z http://resources.arcgis.com/en/help obsługuje ponad 130 formatów danych wektorowych i rastrowych.

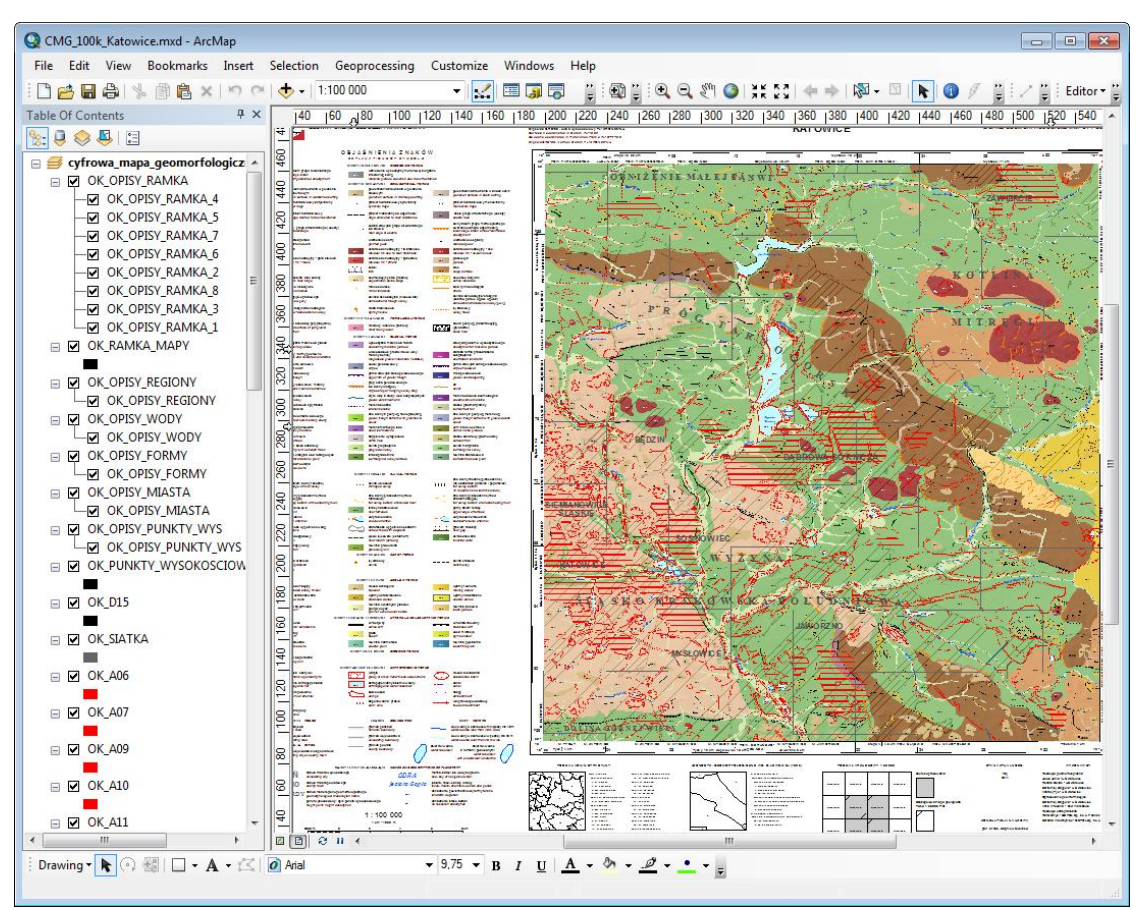

Ryc. 1 Okno aplikacji ArcMap

**ArcCatalog** jest aplikacją do przeglądania, wyszukiwania, zarządzania oraz dokumentowania zbiorów danych przestrzennych. W szybki sposób pozwala na podgląd danych i ich atrybutów, zmianę odwzorowania oraz edycję metadanych. Służy także do tworzenia nowych plików shapefile, a także zmianę ich nazw i usuwanie.

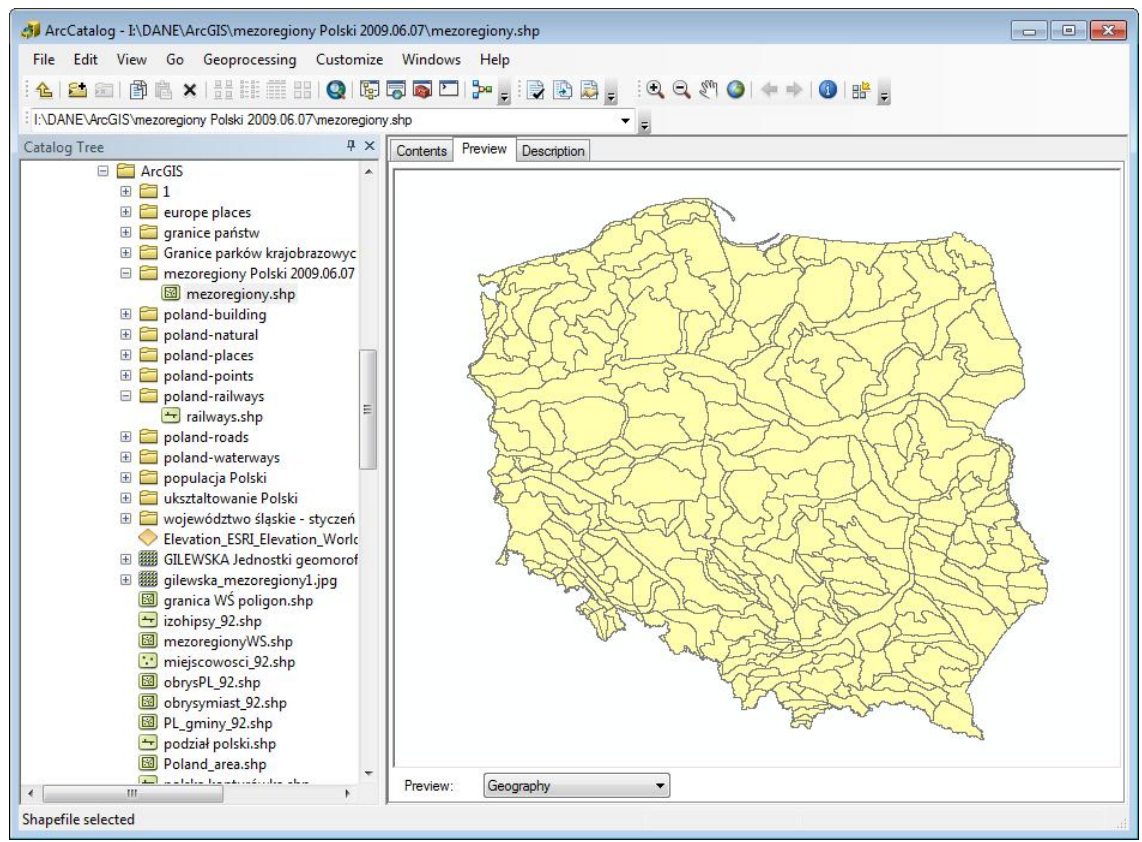

Ryc. 2 Okno aplikacji ArcCatalog

**ArcScene** to aplikacja do pracy i wizualizacji danych 3D (cyfrowe modele terenu, dane z otworów wiertniczych, dane klimatyczne, itd.). Pozwala na perspektywiczną wizualizację danych wysokościowych (rastrowych i wektorowych) oraz wykonywanie analiz na tych danych (mapy spadków, ekspozycji, różne metody interpolacji, generowanie poziomic, krzywizny, cieniowany relief, itd.)

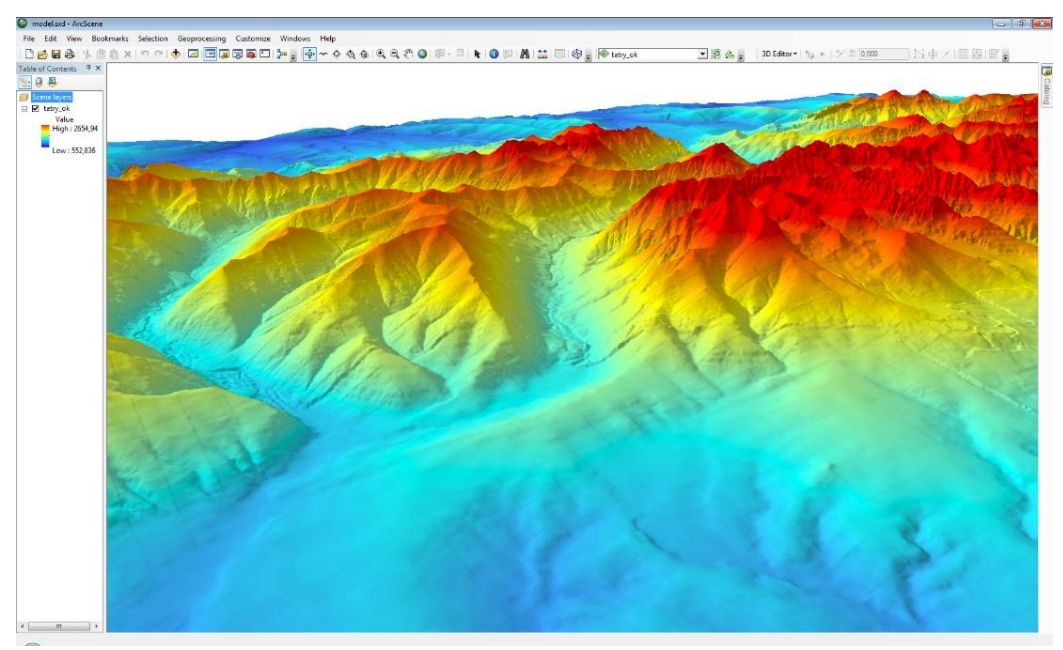

Ryc. 3 Okno aplikacji ArcScene

**ArcGlobe** jest aplikacją do pracy z dużą ilością danych GIS przede wszystkim o zasięgu globalnym (głównie zdjęcia satelitarne oraz mapy pokrycia terenu). Przypomina swym wyglądem GoogleEarth, bo w oknie pracy przedstawia kulę ziemską, którą można dowolnie obracać. Oferuje m.in. tworzenie wirtualnych przelotów nad wybranym obszarem.

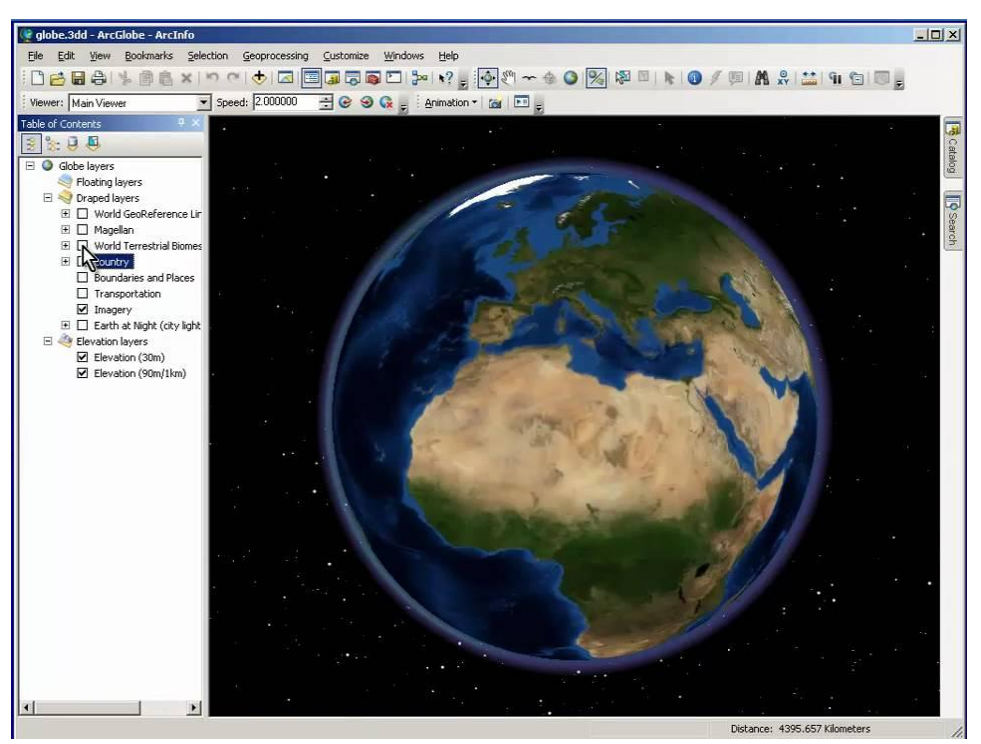

Ryc. 4 Okno aplikacji ArcGlobe

Integralnym elementem powyższych aplikacji jest **ArcToolbox** - kiedyś osobna aplikacja, a obecnie okno dialogowe zawierające potężny zestaw wielu narzędzi przetwarzania danych przestrzennych (konwersji, nakładania, buforowania, wycinania, obliczeń statystycznych generalizacji, agregacji, itd.). W wyniku tych operacji generowane są zazwyczaj nowe zbiory danych. Narzędzia geoprzetwarzania zorganizowane są w tzw. skrzynkach narzędziowych (Toolboxes).

| Arc | Toolbox                        |
|-----|--------------------------------|
| 1   | ArcToolbox                     |
| Đ   | 📦 3D Analyst Tools             |
| ÷   | 📦 Analysis Tools               |
| Ŧ   | 🜍 Cartography Tools            |
| Ŧ   | 📦 Conversion Tools             |
| Đ   | 📦 Data Interoperability Tools  |
| Ŧ   | 📦 Data Management Tools        |
| Đ   | 🜍 Editing Tools                |
| Ð   | 🜍 Geocoding Tools              |
| Ð   | 🌍 Geostatistical Analyst Tools |
| Ŧ   | 📦 Linear Referencing Tools     |
| Đ   | 📦 Multidimension Tools         |
| Ŧ   | 📦 Network Analyst Tools        |
| Đ   | 📦 Parcel Fabric Tools          |
| Ŧ   | Schematics Tools               |
| Đ   | 🜍 Server Tools                 |
| Ŧ   | 📦 Spatial Analyst Tools        |
| Đ   | 📦 Spatial Statistics Tools     |
| +   | 😂 Tracking Analyst Tools       |

Ryc. 5 Okno dialogowe aplikacji ArcToolbox

# **ĆWICZENIE 1**

### ArcCatalog - podstawowe funkcje i możliwości

W tym ćwiczeniu zapoznasz się z podstawowymi funkcjami aplikacji ArcCatalog, m.in:

- jak podłączyć folder danych,
- jak podejrzeć dane rastrowe i wektorowe,
- jak tworzy się nowe pliki shapefile,
- po co tworzy się piramidy,
- jak podejrzeć właściwości plików wektorowych i rastrowych,
- gdzie edytuje się metadane,
- jak stworzyć i do czego służy katalog rastrów.

**1.** Uruchom program ArcCatalog z pakietu ArcGIS (Start/Wszystkie programy/ArcGIS/ArcCatalog). Okno główne ArcCatalog podzielone jest na dwie części. Po lewej znajduje się okno ze strukturą źródeł danych (Catalog Tree), gdzie widać lokalne dyski komputera, bazy danych i serwisy internetowe, a także skrzynki narzędziowe (Toolboxes).

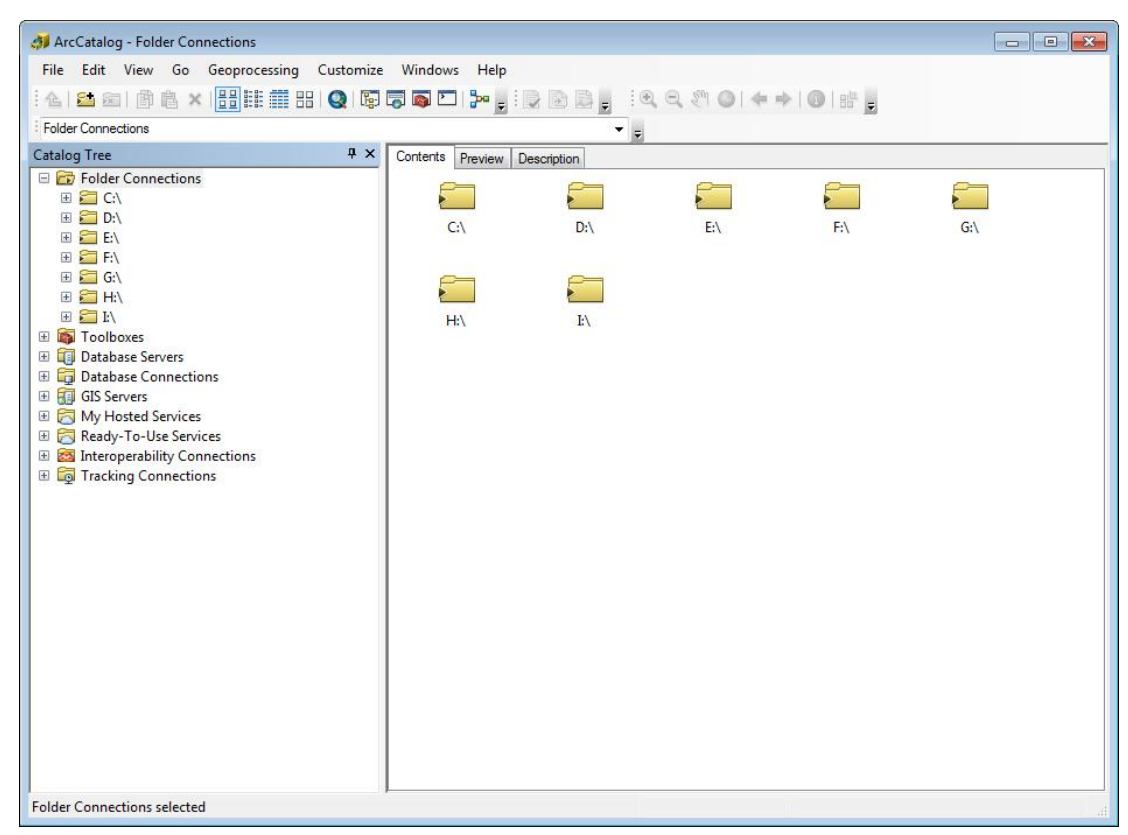

Ryc. 6 Główne okno programu ArcCatalog

Prawa strona to duże okno służące do podglądu danych, edycji danych w tabelach czy metadanych.

**2.** Lewa część aplikacji ArcCatalog pokazuje strukturę katalogów zbliżoną do eksploratora systemu Windows. Z tą różnicą, że niepotrzebne katalogi można wyłączyć (ukryć). Aby uzyskać dostęp do wybranych katalogów, dysków twardych, a także do napędów DVD/USB czy innego komputera w sieci, konieczne jest tzw. podłączenie do katalogu.

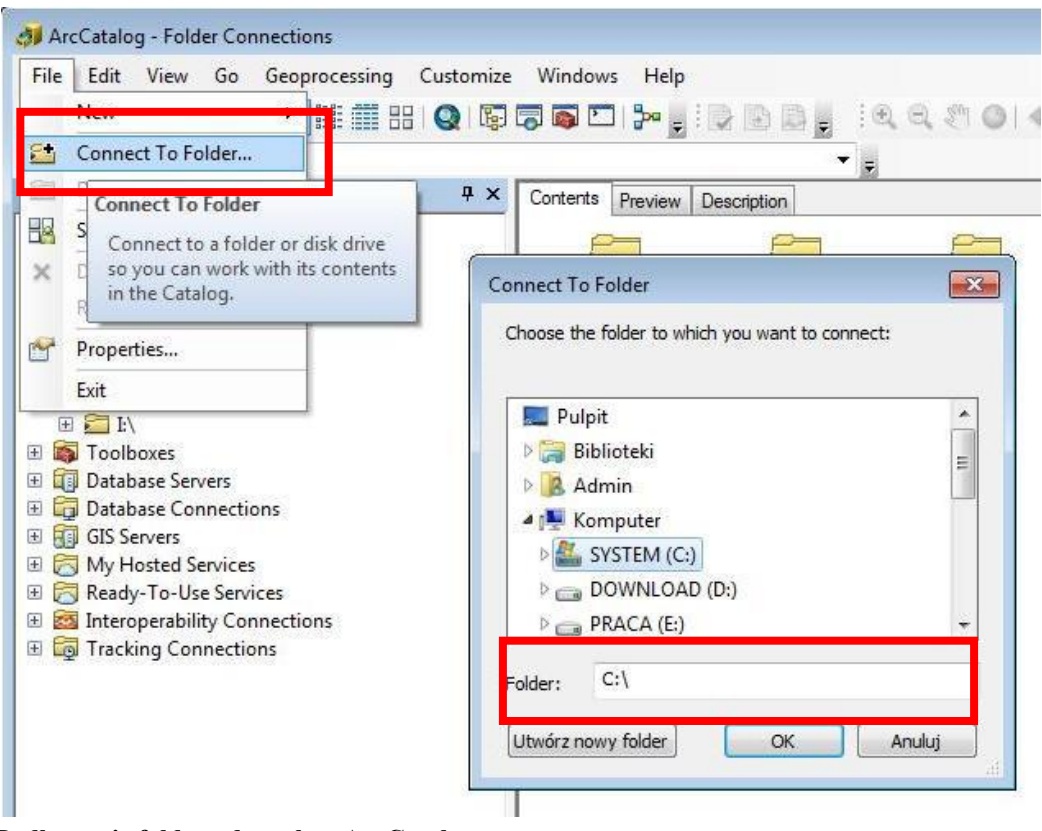

Ryc. 7 Podłączanie folderu danych w ArcCatalog

**3.** Aby podłączyć dowolny folder lub dysk wybierz z menu **FILE -> CONNECT TO FOLDER** i wskaż wybrany folder z danymi. Podłączony dysk lub katalog wyświetli się natychmiast na liście w oknie Catalog Tree. Chcąc odłączyć folder wystarczy na niego kliknąć prawym przyciskiem i wybrać komendę **DISCONNECT FOLDER**.

**4.** Posługując się komendą Disconect Folder odłącz wszystkie katalogi, które aktualnie wyświetlają się w drzewie katalogów. Następnie podłącz dwa katalogi: D:/Kurs\_GIS oraz D:/Kurs\_GIS/Cw\_1/ Dane\_do\_katalogu\_rastrow.

**5.** ArcCatalog umożliwia podgląd danych wektorowych na kilka sposobów. Do dyspozycji są trzy zakładki:

 Contents - pokazuje obiekty zawarte w wybranym folderze. Aby wyświetlić dane z dowolnego katalogu należy kliknąć w niego w lewym oknie Catalog Tree. Dane można wyświetlać dane jako duże ikony, listę, listę ze szczegółami oraz miniatury.

| ArcCatalog - D:\KURS_GIS\Cw_2 |                                  |
|-------------------------------|----------------------------------|
| File Edit View Go Geoproce    | essing Customize Windows Help    |
| 🔒 🖴 📾 🗊 🖻 🗙 🔠                 | 🟥 🔠 Q   🕼 🧊 🖾 🖸   🎾 🖕 ! 🕞 🚱 🖕 -  |
| D:\KURS_GIS\Cw_2              |                                  |
| Catalog Tree                  | P × Contents Preview Description |
| 🖃 🔂 Folder Connections        |                                  |
| 🕀 🚰 C:\                       |                                  |
| 🖃 🚰 D:\KURS_GIS               |                                  |
| 🗉 🧰 Cw_1                      |                                  |
| 🗉 🗁 Cw_2                      |                                  |
| 표 🚞 x_Cw_03                   |                                  |
| 🗄 🧰 xCw_04                    |                                  |
| 🗄 🚞 xCw_1aaa                  |                                  |
| 🕀 🚝 E:\                       | 2.mxd                            |
|                               |                                  |

Ryc. 8 Zakładka Contents podglądu danych w ArcCatalog

 Preview - pozwala na podgląd wybranej warstwy danych (wektorowych lub rastrowych) w trybie graficznym (Geography) oraz tabelarycznym (Table).

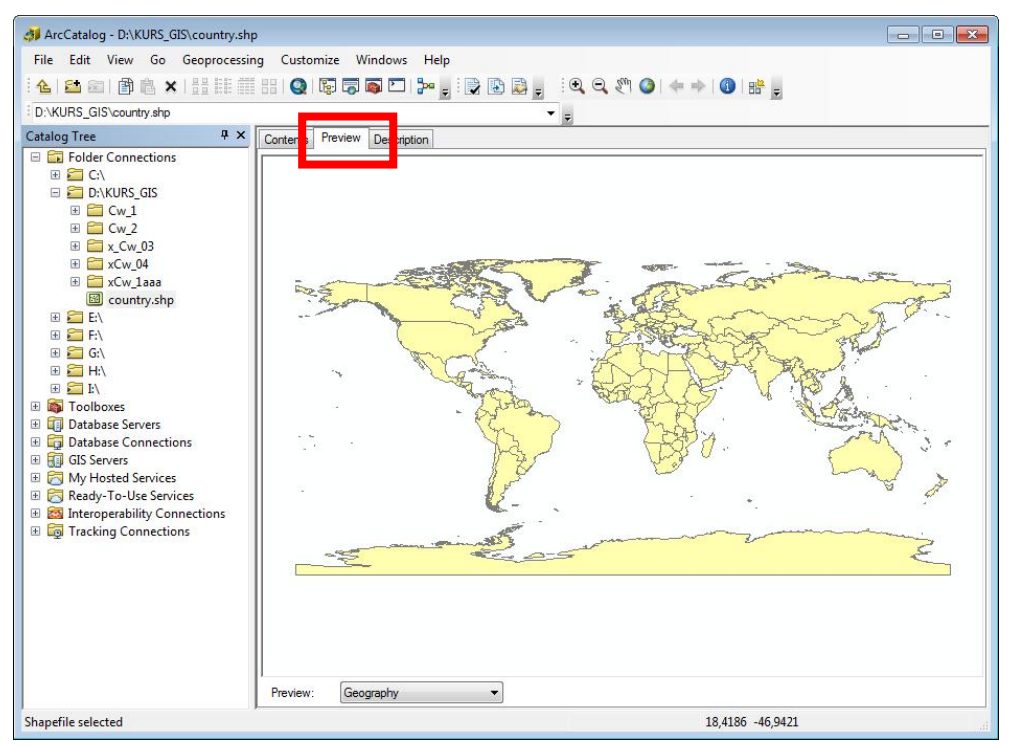

Ryc. 9 Zakładka Preview do podglądu danych w ArcCatalog

 Description - pokazuje opisową informację na temat wybranych danych, tzw. metadane. Metadane to informacje opisowe oraz właściwości. Informacje opisowe wprowadzane są przez użytkownika, np. rok utworzenia, prawa autorskie i dystrybucyjne, słowa kluczowe, opis, źródła, literatura, itd. Z kolei właściwości generowane są automatycznie, ponieważ charakteryzują obiektywne cechy danych takie jak: zasięg przestrzenny, zastosowany układ współrzędnych, użyty język, rozmiar, liczba obiektów, typ geometrii, format pliku, itd.

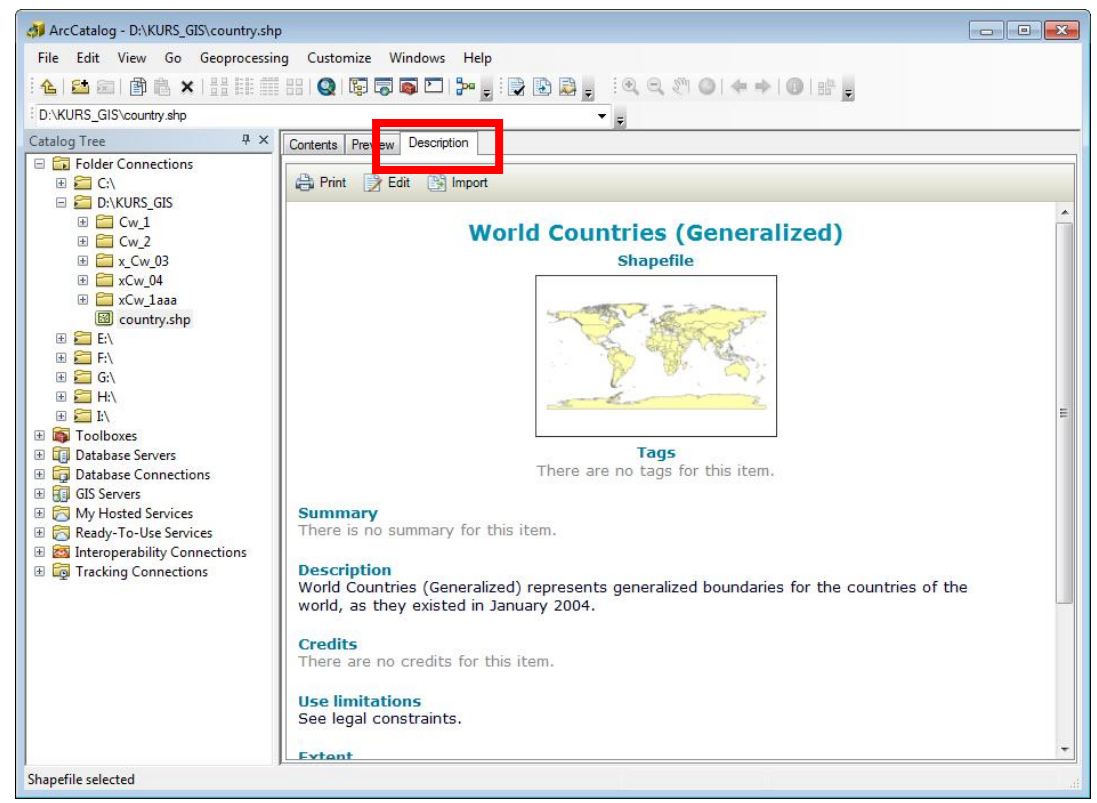

Ryc. 10 Zakładka Description do podglądu danych w ArcCatalog

**6.** Wyświetlanie danych rastrowych następuje po kliknięciu w wybrany plik. W katalogu Cw\_1, w podkatalogu Dane\_do\_katalogu\_rastrow kliknij w dowolny raster, aby go wyświetlić.

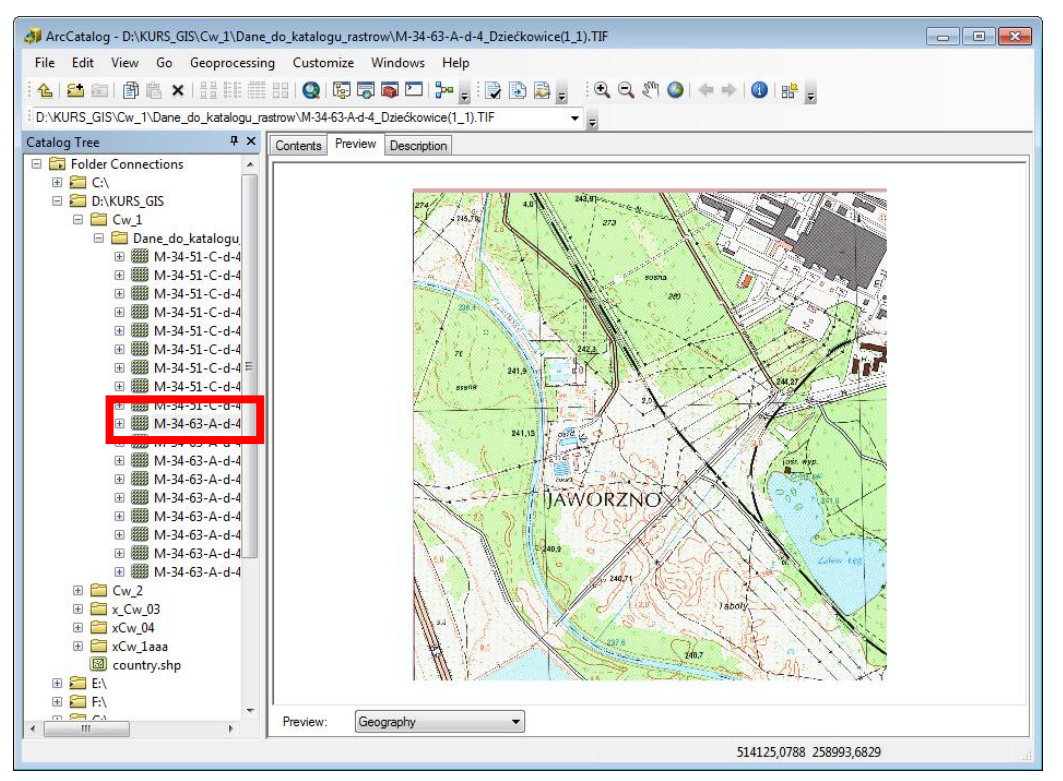

Ryc. 11 Zakładka Preview do podglądu danych w ArcCatalog

**7.** Przy pierwszym wczytywaniu danego rastra program może wyświetlić okno dialogowe z zapytaniem o utworzenie tzw. **piramid**. Piramidy to rastry o zmniejszonej rozdzielczości używane w celu zwiększenia wydajności wyświetlania. Piramidy przyspieszają wyświetlanie danych rastrowych w małych skalach, bo pobierają tylko dane z określonej rozdzielczości, która jest aktualnie wymagana. Bez piramid, cały zestaw danych musi być każdorazowo odczytywany z dysku i ponownie próbkowany do niższej rozdzielczości (resampling).

| Create pyramids for 004.jpg (1680 x 1                                             | 050)                                                  | ×           |
|-----------------------------------------------------------------------------------|-------------------------------------------------------|-------------|
| This raster data source does not have<br>Pyramids allow for rapid display at vary | pyramids or contains insufficien<br>ving resolutions. | t pyramids. |
| Pyramid building ma<br>Would you like                                             | ay take a few moments.<br>to create pyramids?         |             |
| newspapers and                                                                    |                                                       |             |
| About pyramids Y                                                                  | es No                                                 | Cancel      |
| About pyramids Pyramid resampling technique                                       | Nearest Neighbor                                      | Cancel      |
| About pyramids Pyramid resampling technique Pyramid compression type              | es No Nearest Neighbor<br>Default                     | Cancel<br>• |

Ryc. 12 Okienko dialogowe budowania piramid

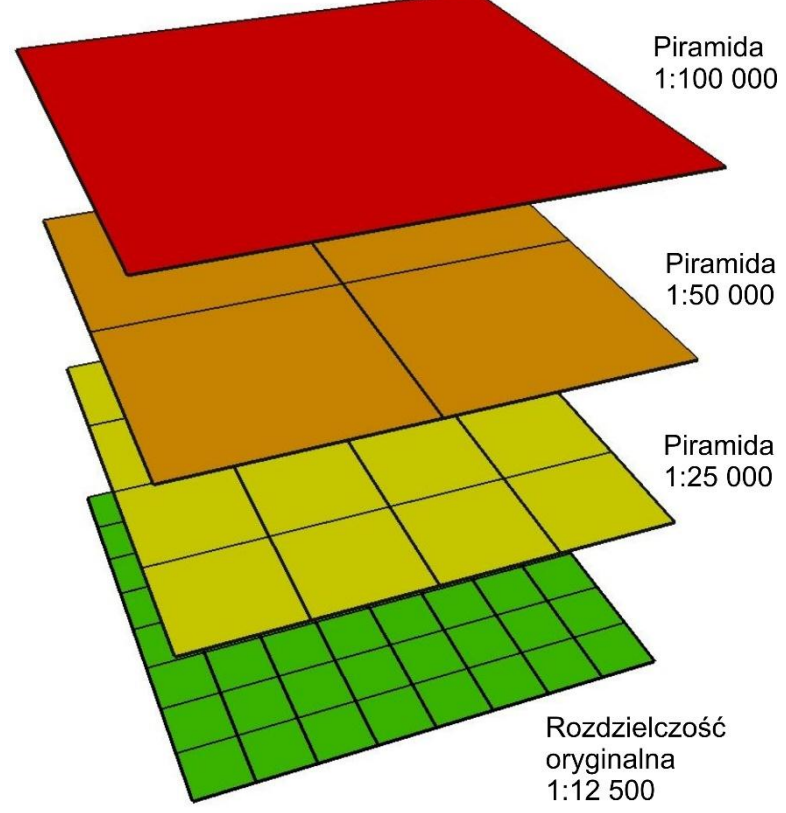

#### Ryc. 13 Działanie piramid

**8.** W ArcCatalog można podejrzeć właściwości plików wektorowych i rastrowych. Wystarczy kliknąć prawym przyciskiem na danym pliku i z menu wybrać **Properties**:

- **General** informuje o nazwie danych, aliasie oraz geometrycznym typie danych
- XY Coordinate System pokazuje informacje na temat aktualnie przypisanego układu współrzędnych; jeśli dolne okienko pokazuje napis < Unknown > znaczy, że dane nie posiadają żadnego układu współrzędnych. Aby nadać układ, wystarczy znaleźć w górnym okienku wybrany układ, kliknąć w niego i zatwierdzić OK. Parametry wybranego układu wyświetlą się w dolnym okienku
- Fields prezentuje tabelę atrybutów z możliwością dodawania nowych
- Indexes podgląd, które atrybuty są indeksowane, co wpływa na szybkość wyszukiwania i odpytywania atrybutów.
- Feature Extent wyświetla zasięg przestrzenny i wysokościowy danych.

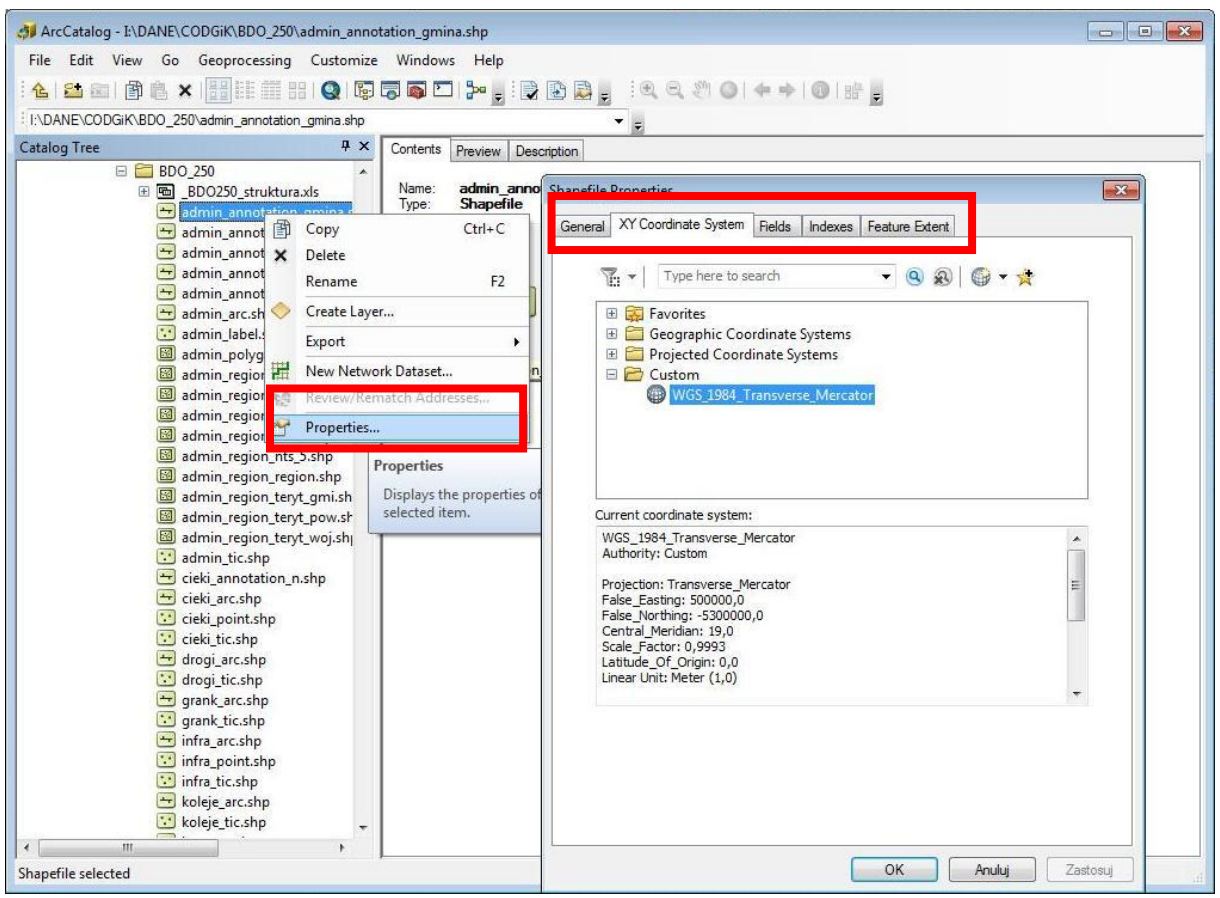

Ryc. 14 Okienko dialogowe właściwości pliku wektorowego

**9.** Poza piramidami do pracy z dużą ilością rastrów pomocny jest także katalog rastrów (Raster Catalog). Katalog rastrów jest rodzajem rastrowej bazy danych - generuje zasięgi wszystkich rastrów w postaci prostokątów, które wyglądem przypominają skorowidz. Wyświetlenie rastra następuje dopiero po odpowiednim przybliżeniu (powiększeniu).

10. Aby utworzyć katalog rastrów należy w ArcCatalog wybrać docelowy folder, w którym chcemy go umieścić i kliknąć na nim prawym przyciskiem i wybrać z menu NEW
 -> FILE GEODATABASE (lub PERSONAL GEODATABASE). Następnie należy kliknąć prawym przyciskiem na utworzonej geobazie i wybrać z menu NEW -> RASTER CATALOG.

| ArcCatalog - DA1                                                                                                    |
|----------------------------------------------------------------------------------------------------|
| File Edit View Go Geoprocessing Customize Windows Help                                                                                                    |
| : ' <mark>소   🏧 🖾   🏦 德 ×   ###</mark> ## #   Q   🕼 🛱 👰 🖸   🎥 👷 🕄 🕃 🗟 👷 🤄 역 🖉 🕥   🖛 🚽                                                                                                    |
| i DA1 🔹 🗸                                                                                                    |
| Catalog Tree 4 × Contents Preview Description                                                                                                    |
| E Gine Folder Connections     Wew Personal Geodatabase.mdb     C:                                                                                                    |
| 🔤 🗍 🗊 Copy Ctrl+C                                                                                                    |
| a Paste Ctrl+V                                                                                                    |
| t H C Rename F2                                                                                                    |
| 🛞 💼 🧟 🖾 Disconnect Folder                                                                                                    |
| B C H 2 Refresh F5                                                                                                    |
| B To Tool                                                                                                    |
| 🗉 🗊 Data 👚 Properties                                                                                                    |
| B G Database Connections                                                                                                    |
| B G M Hosted Services Database Connection                                                                                                    |
| 🐵 🛜 Ready-To-Use Services 🛛 🍓 ArcGIS Server Connection                                                                                                    |
| Connections     August August Au |
| 🕫 👦 Tracking Connections 🛛 😜 Group Layer                                                                                                    |
| Python Toolbox                                                                                                    |
| Shapefile                                                                                                    |
| Turn Feature Class                                                                                                    |
| Soloox                                                                                                    |
| 🔲 dBASE Table                                                                                                    |
| 📩 LAS Dataset                                                                                                    |
| 🗞 Address Locator                                                                                                    |
| 🗞 Composite Address Locator                                                                                                    |
| XML Document                                                                                                    |
|                                                                                                    |

Ryc. 15 Tworzenie nowej geobazy

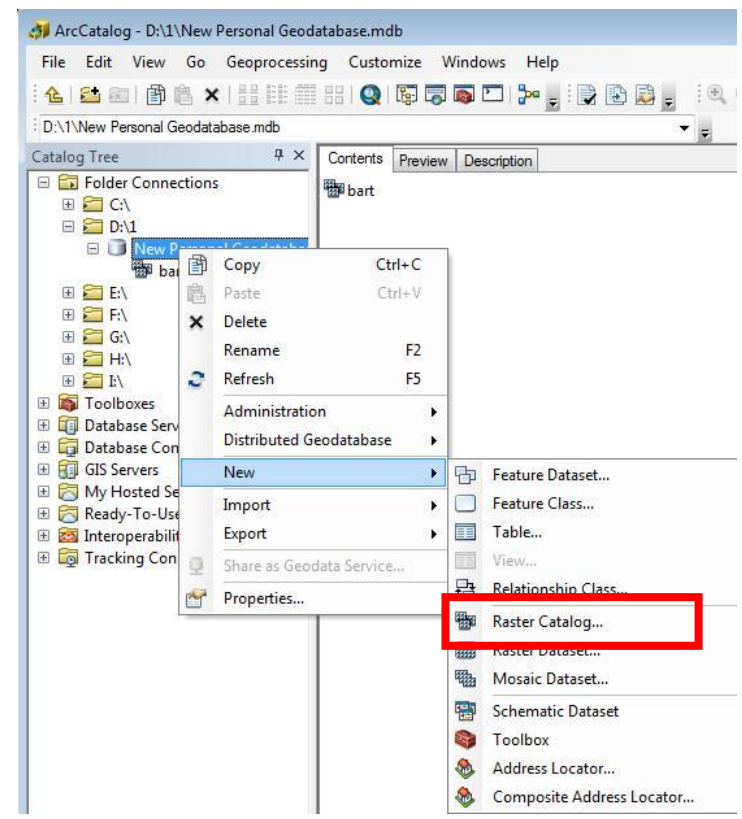

Ryc. 16 Komenda tworzenia katalogu rastrów

**11.** W otwartym oknie dialogowym w polu **Raster Catalog Name** należy wpisać własną nazwę katalogu rastrów oraz w polu **Raster Management Type** wybrać **Unmanaged**. Pozostałe funkcje są opcjonalne, ale warto ustawić układ współrzędnych (**Coordinate System for Raster Column**), w którym zamierzamy pracować. Wybór należy zakończyć naciskając **OK**.

| Output Location                                                                                                    | ^ Ra             | ster Management Type (optional)                                                                                                    |
|----------------------------------------------------------------------------------------------------|------------------|----------------------------------------------------------------------------------------------------|
| D:\1\New Personal Geodatabase.mdb                                                                                                    |                  |                                                                                                    |
| Template Raster Catalog (optional)                                                                                                    | Ra:<br>ma<br>(by | <ul> <li>ster datasets within raster catalogs can be naged in two ways: managed or unmanaged the geodatabase).</li> <li>MANAGED —With a managed raster catalog, the raster datasets inside the raster catalog will be physically stored within the geodatabase. When a row (or raster) is deleted from the catalog, it is deleted from the geodatabase.</li> <li>UNMANAGED —With an unmanaged raster catalog, the raster catalog nly contains links or pointers connecting a</li> </ul> |
| Dactor Catalog Name                                                                                                    |                  | row to a raster dataset stored outside the                                                                                                    |
| Paster Catalog Name<br>Coordinate System or Rester Colonim (optional)<br>Coordinate System for Geometry Column (optional)                                                                                                    |                  | row to a raster dataset stored outside the<br>geodatabase. All raster datasets loaded<br>into an unmanaged raster catalog must<br>be a file on disk.                                                                                                    |
| Coordinate System for Geometry Column (optional)                                                                                                    | r                | row to a raster dataset stored outside the<br>geodatabase. All raster datasets loaded<br>into an unmanaged raster catalog must<br>be a file on disk.                                                                                                    |
| Aaster Catalog Name     Coordinate System for Geometry Column (optional)     Coordinate System for Geometry Column (optional)     Configuration Keyword (optional)     Output Spatial Grid 1 (optional)                                                                                                    |                  | row to a raster dataset stored outside the<br>geodatabase. All raster datasets loaded<br>into an unmanaged raster catalog must<br>be a file on disk.                                                                                                    |
| Aaster Catalog Name     Coordinate System for Geometry Column (optional)     Coordinate System for Geometry Column (optional)     Configuration Keyword (optional)     Output Spatial Grid 1 (optional)     Output Spatial Grid 2 (optional)                                                                                                    | 0                | row to a raster dataset stored outside the<br>geodatabase. All raster datasets loaded<br>into an unmanaged raster catalog must<br>be a file on disk.                                                                                                    |
| Aaster Catalog Name     Coordinate System for Geometry Column (optional)     Coordinate System for Geometry Column (optional)     Configuration Keyword (optional)     Output Spatial Grid 1 (optional)     Output Spatial Grid 2 (optional)                                                                                                    | 0                | row to a raster dataset stored outside the<br>geodatabase. All raster datasets loaded<br>into an unmanaged raster catalog must<br>be a file on disk.                                                                                                    |
| Aaster Catalog Name     Coordinate System for Koster Column (optional)     Coordinate System for Geometry Column (optional)     Output Spatial Grid 1 (optional)     Output Spatial Grid 2 (optional)     Output Spatial Grid 3 (optional)                                                                                                    | 0                | row to a raster dataset stored outside the<br>geodatabase. All raster datasets loaded<br>into an unmanaged raster catalog must<br>be a file on disk.                                                                                                    |
| Aaster Catalog Name     Coordinate System for Rester Column (optional)     Configuration Keyword (optional)     Output Spatial Grid 1 (optional)     Output Spatial Grid 2 (optional)     Output Spatial Grid 3 (optional)                                                                                                    | 0                | row to a raster dataset stored outside the<br>geodatabase. All raster datasets loaded<br>into an unmanaged raster catalog must<br>be a file on disk.                                                                                                    |
| Raster Catalog Name     Coordinate System for Geometry Column (optional)     Coordinate System for Geometry Column (optional)     Configuration Keyword (optional)     Output Spatial Grid 1 (optional)     Output Spatial Grid 2 (optional)     Output Spatial Grid 3 (optional)     Control Spatial Grid 3 (optional)     Utput Spatial Grid 3 (optional)     Utput Spatial Grid 3 (optional)     Utput Spatial Grid 3 (optional) |                  | row to a raster dataset stored outside the<br>geodatabase. All raster datasets loaded<br>into an unmanaged raster catalog must<br>be a file on disk.                                                                                                    |

Ryc. 17 Parametry katalogu rastrów

**12.** Po utworzeniu katalogu rastrów należy kliknąć na niego prawym przyciskiem i wybrać **LOAD -> LOAD RASTER DATASETS**. Pojawi się następne okno dialogowe umożliwiające wskazanie rastrów, które chcesz załadować do katalogu. Dodaj rastry z katalogu D:/Kurs\_GIS/Cw\_1/ Dane\_do\_katalogu\_rastrow i zatwierdź przyciskiem **OK**.

| File Edit View                                                                                                    | Geod                                                            | Geoprocessir     | ng Customize Windows     | Help        |                     |
|----------------------------------------------------------------------------------------------------|-----------------------------------------------------------------|------------------|--------------------------|-------------|---------------------|
| Catalog Tree                                                                                                    |                                                                 | Ψ×               | Contents Preview Descrip | otion       |                     |
| <ul> <li>□ □ Folder Conr</li> <li>□ □ C:\</li> <li>□ □ D:\1</li> </ul>                                                                                                    | nectio                                                          | ons              | 🖨 Print 📝 Edit 📑         | Import      |                     |
| 🖂 🧊 New                                                                                                    | Pers                                                            | onal Geodataba:  |                          |             | bart                |
| ⊞ 🚝 E:\                                                                                                    | 倒                                                               | Сору             | Ctrl+C                   | Perso       | nal GeoDatabase Ras |
| 🕀 🎦 F:\                                                                                                    | 陶                                                               | Paste            | Ctrl+V                   |             |                     |
| 🖽 🚰 G:\                                                                                                    | G:\ X Delete<br>H:\ Renam<br>Iboxes C Refrest<br>abase C Create | Delete           | 19976                    |             |                     |
| 🖽 🚰 H:\                                                                                                    |                                                                 | Rename           | F2                       |             |                     |
|                                                                                                    |                                                                 | Refresh          | E5                       |             | Thumbhail Not       |
| Toolboxes     Toolboxes     Toolboxes |                                                                 | Create Layer     |                          |             | Available           |
| ⊞ GIS Servers     ☐     ☐     ☐     ☐     ☐     ☐     ☐     ☐     ☐     ☐     ☐     ☐     ☐     ☐     ☐     ☐     ☐     ☐     ☐     ☐     ☐     ☐     ☐     ☐     ☐     ☐     ☐     ☐     ☐     ☐     ☐     ☐     ☐     ☐     ☐     ☐     ☐     ☐     ☐     ☐     ☐     ☐     ☐     ☐     ☐     ☐     ☐     ☐     ☐     ☐     ☐     ☐     ☐     ☐     ☐     ☐     ☐     ☐     ☐     ☐     ☐     ☐     ☐     ☐     ☐     ☐     ☐     ☐     ☐     ☐     ☐     ☐     ☐     ☐     ☐     ☐     ☐     ☐     ☐     ☐     ☐     ☐     ☐     ☐     ☐     ☐     ☐     ☐     ☐     ☐     ☐     ☐     ☐     ☐     ☐     ☐     ☐     ☐     ☐     ☐     ☐     ☐     ☐     ☐     ☐     ☐     ☐     ☐     ☐     ☐     ☐     ☐     ☐     ☐     ☐     ☐     ☐     ☐     ☐     ☐     ☐     ☐     ☐     ☐     ☐     ☐     ☐     ☐     ☐     ☐     ☐     ☐     ☐     ☐     ☐     ☐     ☐     ☐     ☐     ☐     ☐     ☐     ☐     ☐     ☐     ☐     ☐     ☐     ☐     ☐     ☐     ☐     ☐     ☐     ☐     ☐     ☐     ☐     ☐     ☐     ☐     ☐     ☐     ☐     ☐     ☐     ☐     ☐     ☐     ☐     ☐     ☐     ☐     ☐     ☐     ☐     ☐     ☐     ☐     ☐     ☐     ☐     ☐     ☐     ☐     ☐     ☐     ☐     ☐     ☐     ☐     ☐     ☐     ☐     ☐     ☐     ☐     ☐     ☐     ☐     ☐     ☐     ☐     ☐     ☐     ☐     ☐     ☐     ☐     ☐     ☐     ☐     ☐     ☐     ☐     ☐     ☐     ☐     ☐     ☐     ☐     ☐     ☐     ☐     ☐     ☐     ☐     ☐     ☐     ☐     ☐     ☐     ☐     ☐     ☐     ☐     ☐     ☐     ☐     ☐     ☐     ☐     ☐     ☐     ☐     ☐     ☐     ☐     ☐     ☐     ☐     ☐     ☐     ☐     ☐     ☐     ☐     ☐     ☐     ☐     ☐     ☐     ☐     ☐     ☐     ☐     ☐     ☐     ☐     ☐     ☐     ☐     ☐     ☐     ☐     ☐     ☐     ☐     ☐     ☐     ☐     ☐     ☐     ☐     ☐     ☐     ☐     ☐     ☐     ☐     ☐     ☐     ☐     ☐     ☐     ☐     ☐     ☐     ☐     ☐     ☐     ☐     ☐     ☐     ☐     ☐     ☐     ☐     ☐     ☐     ☐     ☐     ☐     ☐     ☐     ☐     ☐     ☐     ☐     ☐     ☐     ☐     ☐     ☐     ☐     ☐     ☐     ☐     ☐     ☐     ☐     ☐     ☐     ☐     ☐     ☐     ☐     |                                                                 | Upgrade Spatial  | Reference                |             |                     |
| 🗄 🔂 My Hosted                                                                                                    |                                                                 | Create Reference | ed Mosaic Dataset        |             | Tags                |
| E 🔂 Ready-To-U                                                                                                    |                                                                 | Load             | -                        | Load From   | workspace           |
| E Co Tracking Co                                                                                                    |                                                                 | Export           |                          | Load Raster | Datasets            |
|                                                                                                    |                                                                 | Update Footprin  | nts                      |             | and an Brad         |
|                                                                                                    | PAR.                                                            | Properties       |                          |             | Load Raster         |
|                                                                                                    | -                                                               |                  | Description              |             | Load one or         |

Ryc. 18 Menu dodawania rastrów

| Input Rasters                                                                                    | Raster To Geodatabase (multiple)                                                                                                    |
|--------------------------------------------------------------------------------------------------|----------------------------------------------------------------------------------------------------|
| Output Geodatabase<br>D:\1\New Personal Geodatabase.mdb\bart<br>Configuration Keyword (optional) | Loads multiple raster datasets into a geodatabase or raster catalog.<br>If this tool is used to load raster datasets into a raster catalog, then you need to run the Calculate Default Spatial Grid Index tool after the loading is completed. |
|                                                                                                  | Ψ.                                                                                                    |

Ryc. 19 Okienko dodawania rastrów

**13.** Po załadowaniu danych do katalogu rastrów można obejrzeć jego zawartość, klikając w wybrany raster można go podejrzeć.

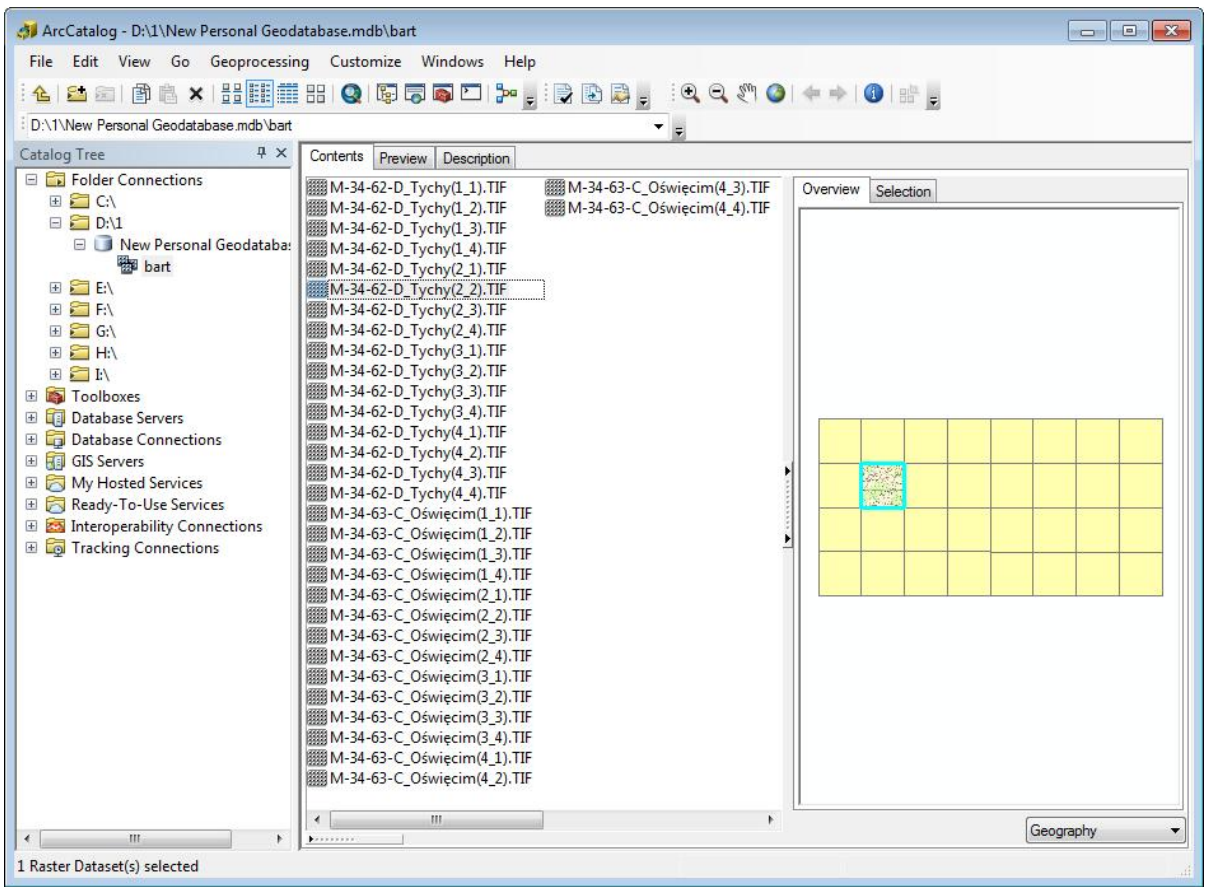

Ryc. 20 Wygląd utworzonego katalogu rastrów

**14.** Tak utworzony katalog rastrów można dodać do ArcMap jako warstwę danych rastrowych. Klikając prawym przyciskiem w ArcMapie na dodanym katalogu rastrów i wybierając z menu **Properties** w otwartym oknie dialogowym można ustawić szereg opcji, m.in. kolor wyświetlanych kafelek (**Display wireframes as:**) lub powiększenie, przy którym kafelki zamienią się w rastry (**Display as wire frame when the number of rasters in the extend exceeds**).

| lonte      | nts 4 x                                                                                                    | Layer Properties                                                                                                    |  |  |  |  |  |  |  |
|------------|----------------------------------------------------------------------------------------------------|----------------------------------------------------------------------------------------------------|--|--|--|--|--|--|--|
| yers       |                                                                                                    | Labels Joins & Relates Time                                                                                                    |  |  |  |  |  |  |  |
| 阍          | Сору                                                                                                    | General Source Display Color Correction Symbology Selection Fields Definition                                                                                                    |  |  |  |  |  |  |  |
| ×          | Remove                                                                                                    | Show ManTins                                                                                                    |  |  |  |  |  |  |  |
|            | Open Attribute Table                                                                                                    | Contract: 0 % Brightness: 0 % Transparency: 0 %                                                                                                    |  |  |  |  |  |  |  |
|            | Joins and Relates                                                                                                    |                                                                                                    |  |  |  |  |  |  |  |
| 2          | Zoom To Laver                                                                                                    | Resample during display using: Nearest Neighbor (for discrete data)                                                                                                    |  |  |  |  |  |  |  |
| -          | Zoom To Make Visible                                                                                                    | Wireframe Display                                                                                                    |  |  |  |  |  |  |  |
|            | Visible Scale Range                                                                                                    | Display as wire frame when the number of rasters in the extend exceeds     9                                                                                                    |  |  |  |  |  |  |  |
|            | Lice Symbol Levels                                                                                                    | Display as wre frame when the number of rasters in the extend exceeds 9 +                                                                                                    |  |  |  |  |  |  |  |
|            |                                                                                                    | Display as wireframe when scale is less than                                                                                                    |  |  |  |  |  |  |  |
|            | Selection                                                                                                    | Display wireframes as:                                                                                                    |  |  |  |  |  |  |  |
|            | Label Features                                                                                                    |                                                                                                    |  |  |  |  |  |  |  |
| Ser.       | Convert Labels to Annotation                                                                                                    | Never show wireframe. Show raster data at all times and extents                                                                                                    |  |  |  |  |  |  |  |
| 80         | Convert Features to Graphics                                                                                                    | Maximum number of rasters to be drawn:                                                                                                    |  |  |  |  |  |  |  |
|            | Convert Symbology to Representation                                                                                                    |                                                                                                    |  |  |  |  |  |  |  |
|            | Data 🕨                                                                                                    |                                                                                                    |  |  |  |  |  |  |  |
| $\diamond$ | Save As Layer File                                                                                                    | Regraw whole display after each raster draw. Delay draw (ms):                                                                                                    |  |  |  |  |  |  |  |
|            |                                                                                                    | Order by: <a>Image: order by: <a>Image: order</a></a> |  |  |  |  |  |  |  |
| 1000       | - Contraction of the Contraction of the Contraction |                                                                                                    |  |  |  |  |  |  |  |

Ryc. 21 Ustawienia wyświetlania katalogu rastrów w ArcMap

**15.** Shapefile jest prostym formatem do przechowywania informacji o geometrycznej lokalizacji i atrybutach opisowych danych przestrzennych. Format shapefile składa się minimum z czterech podstawowych plików, z których każdy ma taką samą nazwę, a różnią się rozszerzeniami:

\*.shp - dane o geometrii obiektu,

\*.shx - dane o wskaźniku kształtu (geometrii), indeks położenia geometrii obiektu, który pozwala na szybkie przeszukiwanie w przód i wstecz,

\*.dbf - dane atrybutowe (tabela) w formacie dBase IV,

\*.cpg - plik używany do określania strony kodowej (tylko dla \*.dbf) do identyfikacji kodowanych znaków.

**16.** Uruchom Mój komputer i wejdź do katalogu D:/Kurs\_GIS/Cw\_2 i zobacz jakie pliki tworzą warstwy shapefile jeziora czy koleje.

| Nazwa        | Roz. | Wielkość            |     |  |  |
|--------------|------|---------------------|-----|--|--|
| <b>``</b> [] |      | selected_cities.shp | xm  |  |  |
| 2            | mxd  | selected_forests    | cpg |  |  |
| 🗋 jeziora    | CPG  | selected_forests    | db  |  |  |
| jeziora      | dbf  | selected_forests    | pr  |  |  |
| jeziora      | prj  | selected_forests    | sbn |  |  |
| 📑 jeziora    | sbn  | selected_forests    | sby |  |  |
| jeziora      | sbx  | selected_forests    | shp |  |  |
| jeziora      | shp  | selected_forests    | sh  |  |  |
| jeziora      | shx  | województwa         | db  |  |  |
| jeziora.shp  | xml  | województwa         | pr  |  |  |
| koleje       | CPG  | województwa         | sbr |  |  |
| koleje       | dbf  | województwa         | sby |  |  |
| koleje       | prj  | województwa         | shp |  |  |
| koleje       | sbn  | województwa         | sh  |  |  |
| koleje       | sbx  | województwa.shp     | xm  |  |  |
| koleje       | shp  |                     |     |  |  |
| koleje       | shx  |                     |     |  |  |
| koleje.shp   | xml  |                     |     |  |  |

Ryc. 22 Pliki składające się na format shapefile

**17.** Aby w ArcCatalog utworzyć nowy plik shapefile należy kliknąć prawym przyciskiem na wybranym katalogu (w którym chcemy umieścić plik shapefile) i z menu wybrać **NEW -> SHAPEFILE**.

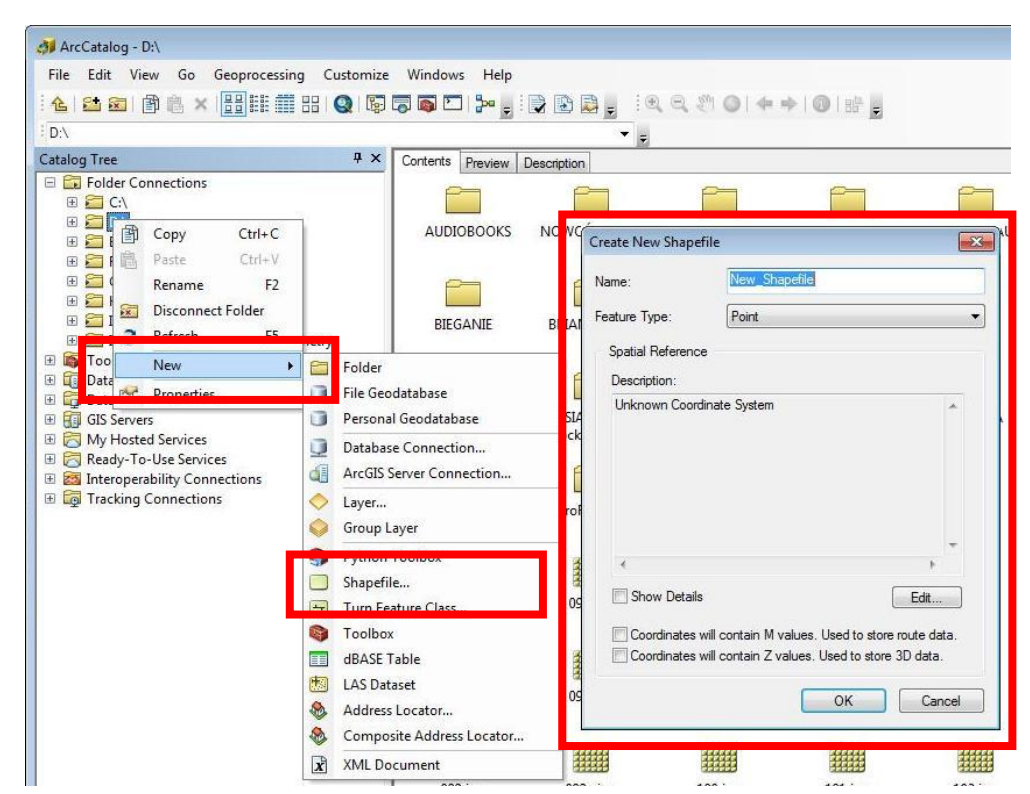

Ryc. 23 Tworzenie nowego pliku shapefile

**18.** W oknie dialogowym **Create New Shapefile** definiujemy podstawowe parametry pliku shapefile:

- Name nazwa pliku.
- **Feature Type** geometryczny rodzaj danych:
  - **Point** dane punktowe.
  - **Polyline** dane liniowe.
  - Polygon poligony.
  - MultiPoint dane składające się ze zbioru punktów (stosowane np. do zbiorów danych wysokościowych typu LiDAR).
  - Multipatch typ danych składający się z trójkątów i/lub pierścieni stosowany do modelowania obiektów 3D (np. budynków).
- Description informuje o używanym układzie współrzędnych. Jeśli w oknie pojawia się napis Unknown Coordinate System, znaczy to, że do pliku shapefile nie jest przypisany żaden układ współrzędnych. Nadanie układu odbywa się poprzez kliknięcie w górnym okienku w dany układ i zatwierdzenie OK.

| / Coordinate System                                                                                                    |              |
|----------------------------------------------------------------------------------------------------|--------------|
| Type here to search 🔹 🍳 🔊 🕻                                                                                                    | <b>◎</b> • ☆ |
| Favorites     Borowa Góra     ETRS 1989 Poland CS2000 Zone 5     ETRS 1989 Poland CS2000 Zone 6     ETRS 1989 Poland CS2000 Zone 7     ETRS 1989 Poland CS2000 Zone 8     ETRS 1989 Poland CS92     GUIGIK 1980                | E            |
| PUWG 1942 Strefa 3                                                                                                    | Ŧ            |
| Current coordinate system:<br>ETRS_1989_Poland_CS92                                                                                                    |              |
| WKID: 2180 Authority: EPSG<br>Projection: Transverse_Mercator<br>False_Easting: 500000,0<br>False_Northing: -5300000,0<br>Central_Mercian: 19,0<br>Scale_Factor: 0,9993<br>Latitude_Of_Origin: 0,0<br>Linear Unit: Meter (1,0) | Ħ            |
|                                                                                                    | •            |
|                                                                                                    |              |

Ryc. 24 Definiowanie układu współrzędnych pliku shapefile

**19.** W katalogu D:/Kurs\_GIS/Cw\_1 stwórz 3 różne pliki shapefile: jeden punktowy i nazwij go 'punkty', jeden liniowy 'linie' i jeden poligonowy 'poligony'.

**20.** ArcCatalog umożliwia również przeprowadzanie kilku podstawowych operacji związanych z analizami przestrzennymi i edycją danych. Po wejściu w menu **Geoprocessing** pojawia się rozwijana lista z poleceniami edycyjnymi:

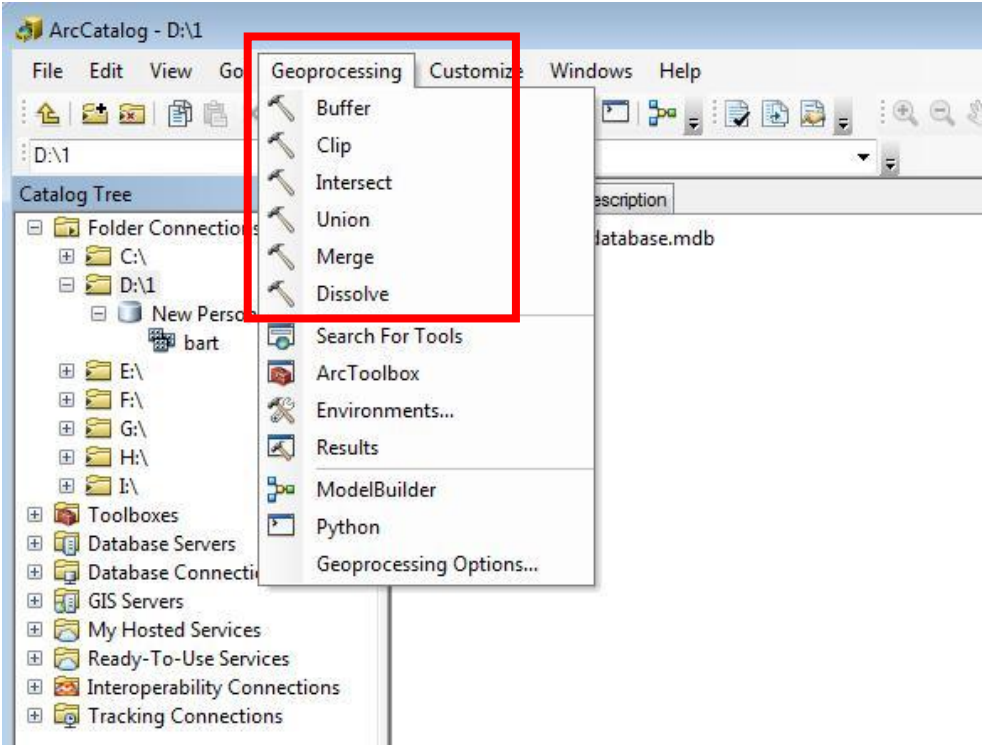

Ryc. 25 Polecenia edycyjne z menu Geoprocessing

- **Buffer** tworzenie bufora (poligonu otaczającego) o zadanych wymiarach.
- **Clip** przycinanie jednej warstwy do zasięgu drugiej, w warstwie wynikowej pozostają atrybuty z warstwy wycinanej.
- **Intersect** przycinanie jednej warstwy do zasięgu drugiej, w warstwie wynikowej pozostają atrybuty obu warstw (tzw. część wspólna).
- **Union** łączenie obiektów tego samego typu (np. linii, poligonów) w grupę obiektów.
- Merge scalanie obiektów tego samego typu (np. linii, poligonów) w jeden obiekt.
- **Dissolve** łączenie obiektów o określonych atrybutach.

# **ĆWICZENIE 2**

### Początki pracy z aplikacją ArcMap

W tym ćwiczeniu opanujesz najbardziej podstawowe funkcje aplikacji ArcMap, m.in:

- jak otworzyć i zapisać projekt mxd,
- jak dodać dane wektorowe,
- jak zmienić sposób wyświetlania danych wektorowych,
- jak zidentyfikować dane atrybutowe,
- jak zmienić skalę wyświetlanych danych,
- jak tworzyć napisy i etykiety danych,
- jak stworzyć i wyeksportować gotową mapę.

**1.** Uruchom program ArcMap z pakietu ArcGIS (Start/Wszystkie programy/ArcGIS/ArcMap). Po lewej stronie znajduje się tabela zawartości (Table Of Contents), w której widoczne są wszystkie dane dodane do projektu. W centralnej części znajduje się obszar wyświetlania mapy zwany Data View, natomiast po prawej stronie znajdują wyświetlają się aktualnie włączone narzędzia (np. ArcToolbox, ArcCatalog i inne).

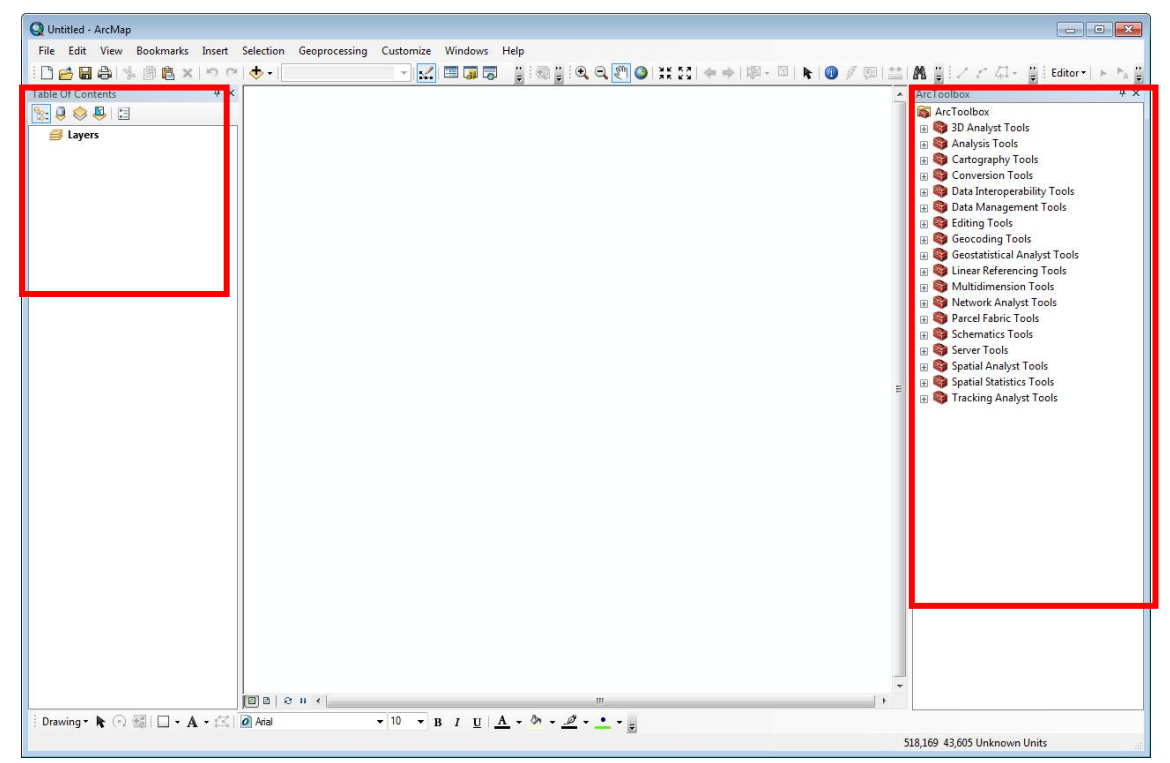

Ryc. 26 Główne okno programu ArcMap

2. Otwieranie gotowego projektu w ArcMap odbywa się przez wybranie z menu głównego FILE -> OPEN. Otwórz gotowy projekt Cw\_2.mxd z lokalizacji D:/Kurs\_GIS/Cw\_2. Następnie poleceniem FILE -> SAVE AS zapisz go w tym samym katalogu pod nową nazwą Cw\_2\_nowe.mxd. Opcja zapisu FILE -> SAVE A COPY pozwala na zapis projektu do starszej wersji ArcGIS (od 8.3 do 10.0).

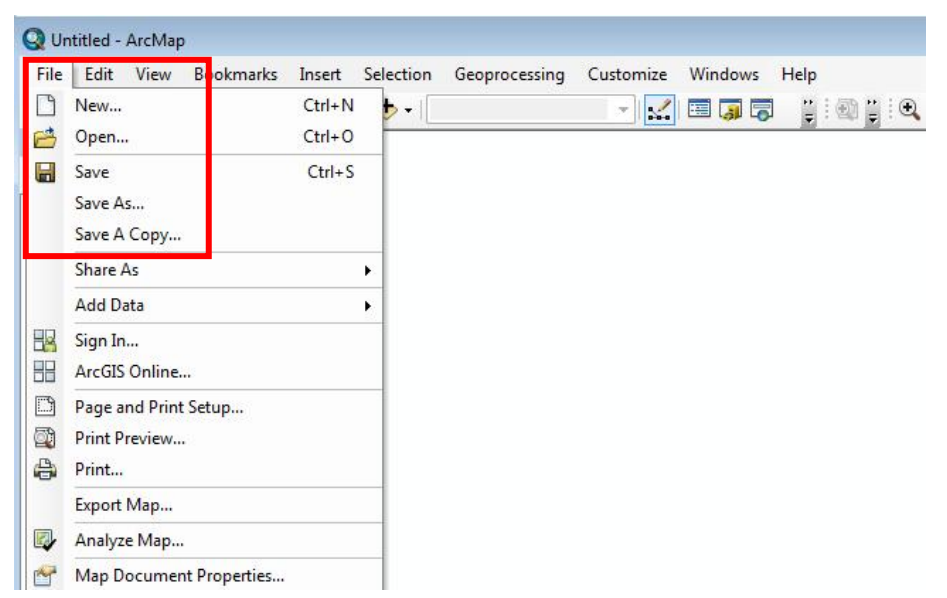

Ryc. 27 Menu FILE programu ArcMap

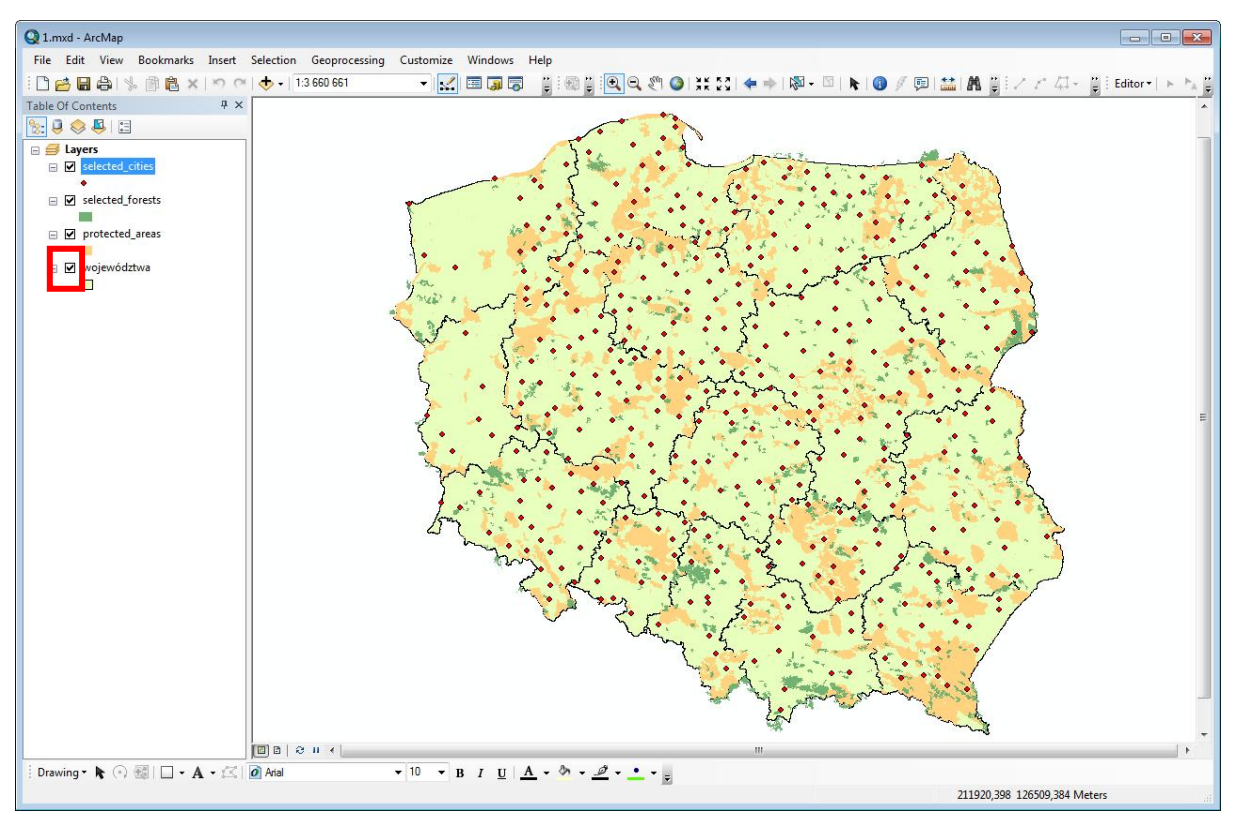

Ryc. 28 Projekt z Ćw. 2 w ArcMap

#### Ustawienie własnego środowiska pracy

Uruchom program ArcMap, a następnie ustaw własne środowisko pracy za pomocą narzędzia Environment Settings (z głównego Menu wybierz **Geoprocessing** /Environments).

Ustaw bieżące środowisko pracy ze ścieżką dostępu do katalogu Cw\_03.

Jest to bardzo rozbudowane menu, w którym w zależności od charakteru danych z jakimi się pracuje, można określić wiele pomocnych parametrów.

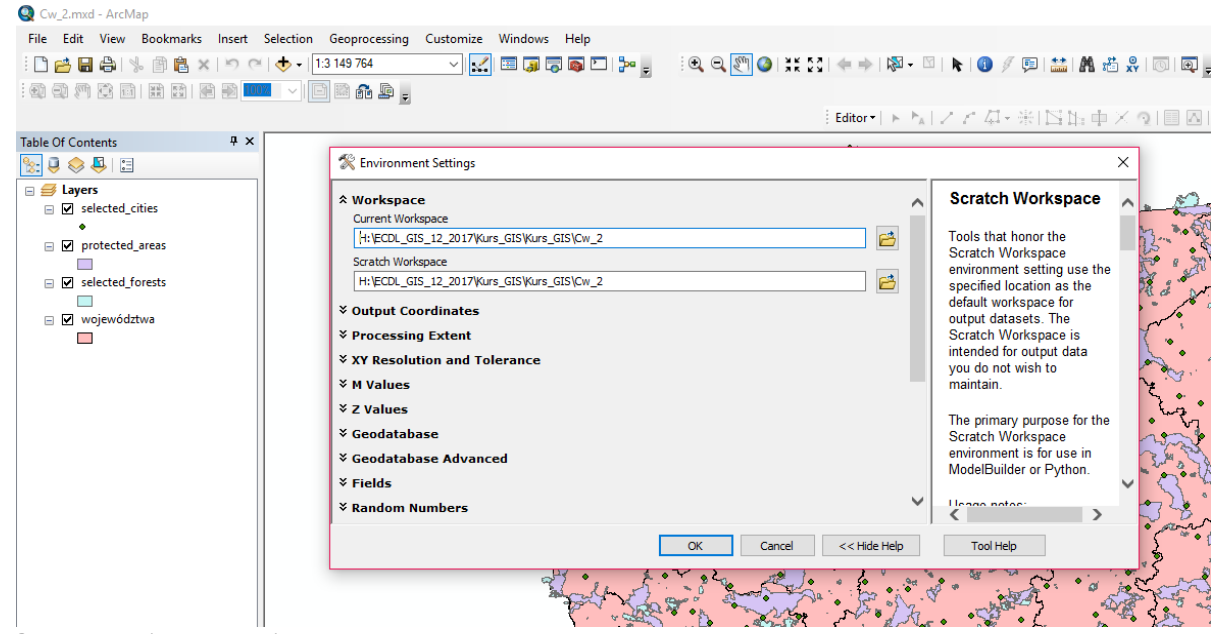

Ryc. 29 Okno ustawień środowiska pracy

B. Po wczytaniu projektu w głównym oknie zobaczysz wyświetlone wszystkie dane. Po lewej stronie w tabeli zawartości pojawią się nazwy warstw obecnych w projekcie.
Włączanie lub wyłączanie danej warstwy odbywa się poprzez zaznaczenie (odznaczenie) małego kwadratu przy danej warstwie w tabeli zawartości.

**4.** Możliwa jest zmiana nazwy danej warstwy danych. Należy w nią kliknąć raz lewym przyciskiem, przytrzymać i puścić - nazwa zostanie podświetlona - można wpisać nową nazwę.

Alternatywnym sposobem zmiany nazwy jest kliknięcie lewym przyciskiem myszy na nazwie warstwy w tabeli zawartości, wybranie z rozwijanego menu **Properties**, a w następnym oknie dialogowym zakładki **General**. W polu **Layer Name** można wpisać nową nazwę.

| e Of Contents | •=         | ∰ 🔁 ×   יי ↔ +   1:3 660 661<br># ×       |     | ¥ 🔛 🖼 🚺            |                                                                                       | ⊇ १९ ©   ;; 53   4         | • • •   R • 10   • 10 9 9 9          |       |  |
|---------------|------------|-------------------------------------------|-----|--------------------|---------------------------------------------------------------------------------------|----------------------------|--------------------------------------|-------|--|
| Layers        | •          |                                           |     |                    | 5.                                                                                    | ···                        | To the the second second             | - Jan |  |
| •             | 雷          | Сору                                      |     | Laver Properties   |                                                                                       | Add and a second address   |                                      |       |  |
| 🗉 🗹 selecte   | ×          | Remove                                    |     | General Suma S     | In atting   Display   Combot                                                          |                            | and I shale I Joins & Deleter I True |       |  |
| ∃ 🗹 protect   |            | Open Attribute Table<br>Joins and Relates | •   | Layer Name:        | selected_attes                                                                        | ogy   Heids   Deimilion Gu | Visible                              |       |  |
| ∃ 🗹 wojewo    | <b>₽</b>   | Zoom To Layer<br>Zoom To Make Visible     |     | Description:       |                                                                                       |                            | A                                    |       |  |
|               |            | Visible Scale Range                       | 1 1 |                    |                                                                                       |                            | -                                    |       |  |
|               |            | Use Symbol Levels                         |     |                    |                                                                                       |                            |                                      |       |  |
|               |            | Selection                                 | •   | Credits:           |                                                                                       |                            |                                      |       |  |
|               |            | Label Features                            |     | Scale Range        | Scale Range<br>You can specify the range of scales at which this layer will be shown: |                            |                                      |       |  |
|               |            | Edit Features                             | •   | You can specify th |                                                                                       |                            |                                      |       |  |
|               |            | Convert Labels to Annotation              |     | Show layer at      | all scales                                                                            |                            |                                      |       |  |
|               | -          | Convert Features to Graphics              |     | On't show la       | er when zoomed:                                                                       | -                          |                                      |       |  |
|               | 222        | Convert Symbology to Representation       |     | Out beyond:        | <none></none>                                                                         | (minimum scale)            |                                      |       |  |
|               |            | Data                                      | •   | To bound           | Alana                                                                                 | (maximum acala)            | - 45                                 |       |  |
|               | $\diamond$ | Save As Layer File                        |     | In Deyond.         | Chones 4                                                                              |                            | 5 AL                                 |       |  |
|               |            | Create Layer Package                      |     |                    |                                                                                       |                            |                                      |       |  |
|               | PT-        | Properties                                |     |                    |                                                                                       |                            |                                      |       |  |
| <b>L</b>      | -          |                                           | 1   |                    |                                                                                       |                            |                                      |       |  |

Ryc. 30 Okno dialogowe Layer Properties z zakładką General

**5.** Zmień nazwy warstw na następujące: selected\_cities na wybrane miasta, selected\_forests na wybrane lasy, protected\_areas na obszary chronione.

Trzeba pamiętać, że zmieniona zostanie tylko nazwa wyświetlana w projekcie ArcMap, natomiast nazwa pliku zapisanego na dysku komputera pozostanie niezmieniona.

**6.** To, w jakiej kolejności od góry do dołu ustawione są pliki shapefile w tabeli zawartości, określa sposób ich wyświetlania w widoku mapy. Warstwy będące na górze listy w tabeli zawartości wyświetlane będą na wierzchu, nad warstwami, które znajdują się na dole listy. Aby zmienić położenie danej warstwy w tabeli zawartości wystarczy "złapać" ją lewym przyciskiem, a następnie przesunąć w górę lub w dół i upuścić. W tabeli zawartości złap i przesuń na samą górę warstwę województwa. Co się zmieniło na mapie?

**7.** Do otwartego projektu można dodawać nowe dane wektorowe i rastrowe w wielu różnych formatach, dane lokalizacyjne (współrzędne), dane geokodowane, tematy

zdarzeniowe, tabele Excela i dBase oraz wiele innych. Z menu głównego wybierz **FILE -** > **ADD DATA -**> **ADD DATA** i z katalogu D:/Kurs\_GIS/Cw\_2 dodaj do projektu warstwy: koleje oraz jeziora.

| <b>Q</b> 1. | mxd - ArcMap                                                                                                    |                                                                                                    |
|-------------|----------------------------------------------------------------------------------------------------|----------------------------------------------------------------------------------------------------|
| File        | Edit     View     Bookmarks     Insert     Secondary       New     Ctrl+N       Open     Ctrl+O       Save     Ctrl+S       Save As       Save A Copy | election Geoprocessing Customize Windows Help<br>→ 1:3 660 661 → 🔝 🖼 🗊 🕞 👸 🗐                                                                              |
|             | Add Data<br>Sign In<br>ArcGIS Online                                                                                                    | Add Data Add Basemap. Add Data From Add Data                                                                                                    |
|             | Page and Print Setup<br>Print Preview<br>Print<br>Export Map                                                                                          | ***       Add XY Data       Add new data to the map's active data frame.         Geocoding       **       Add Route Eve your map from the Catalog window. |
| <b>₽</b>    | Analyze Map<br>Map Document Properties                                                                                                    | Taka A                                                                                                    |

Ryc. 31 Menu File/Add Data

8. Dodawanie mapy bazowej:

W celu podpięcia mapy podkładowej do danych w swoim projekcie wejdź w **File/Add Data/Add Basemap...** Wybierz dowolną z proponowanych map.

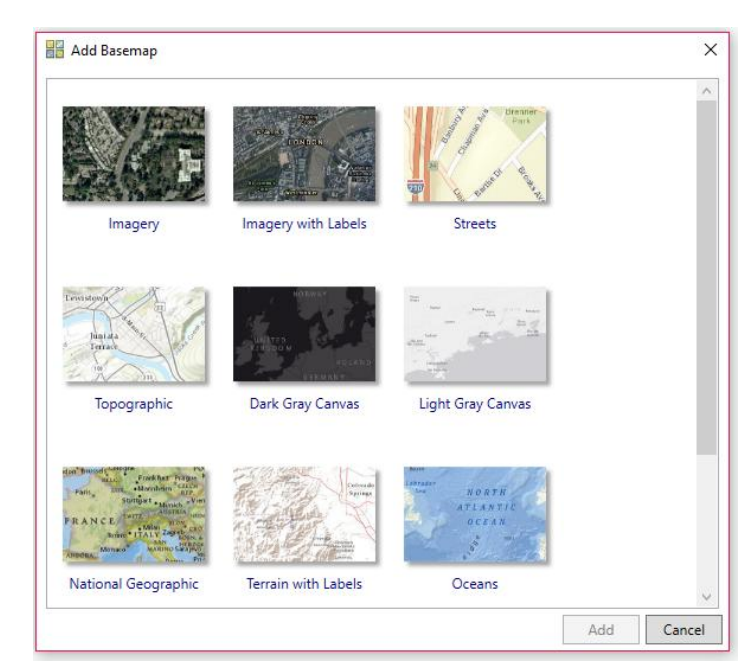

Ryc. 32 Okno z wyborem oferowanych map bazowych

**9.** Dodawanie danych z pomiarów GPS:

W tym celu otwórz ikonę z zestawem narzędzi ArcToolbox.

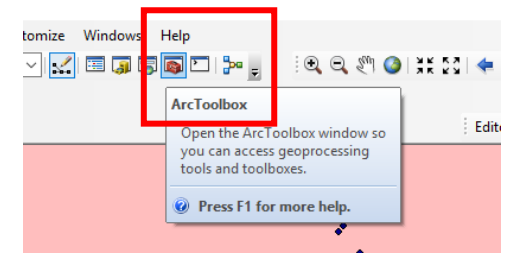

Ryc. 33 Ikona wyboru narzędzia ArcToolbox

### Wybierz z pakietu Conversion Tools narzędzie From GPS/GPX TO FEATURES

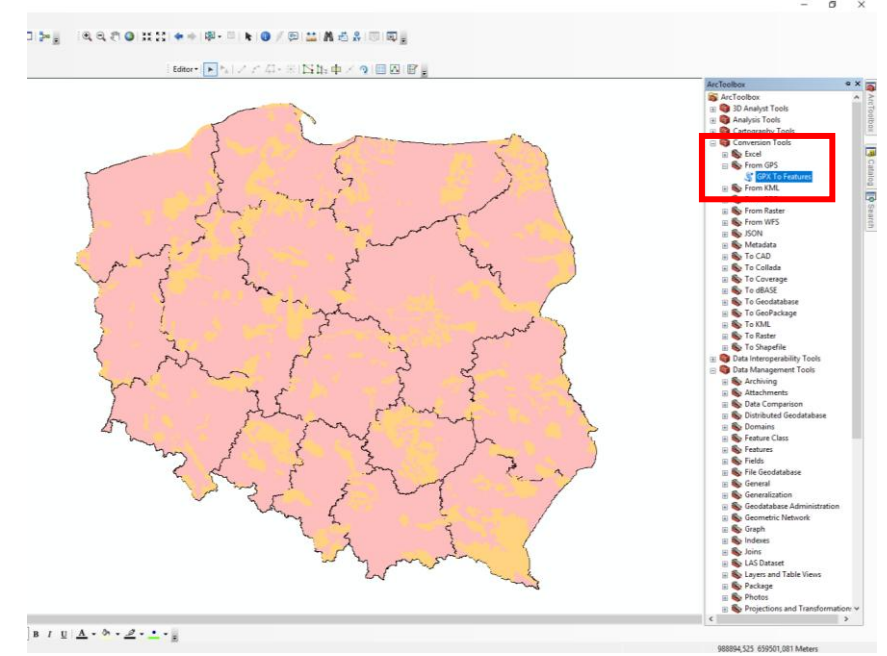

Ryc. 34 Miejsce wybory narzędzia do dodawania danych z GPS- GPX to Features

W zakładce Input GPX File wybierz plik pomiary\_GPS.gpx. W zakładce Feature Class wpisz nową nazwę pliku shp, który ma powstać. Np. Dane\_GPS.

**10.** Aby móc manewrować danymi w oknie widoku należy posłużyć się podstawowymi narzędziami wspomagającymi przeglądanie, które wchodzą w skład paska narzędziowego **Tools**.

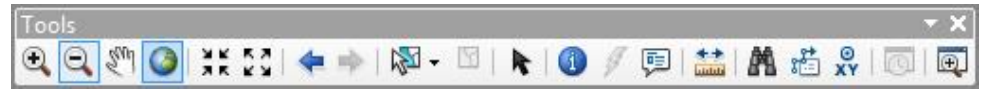

Ryc. 35 Pasek narzędziowy Tools

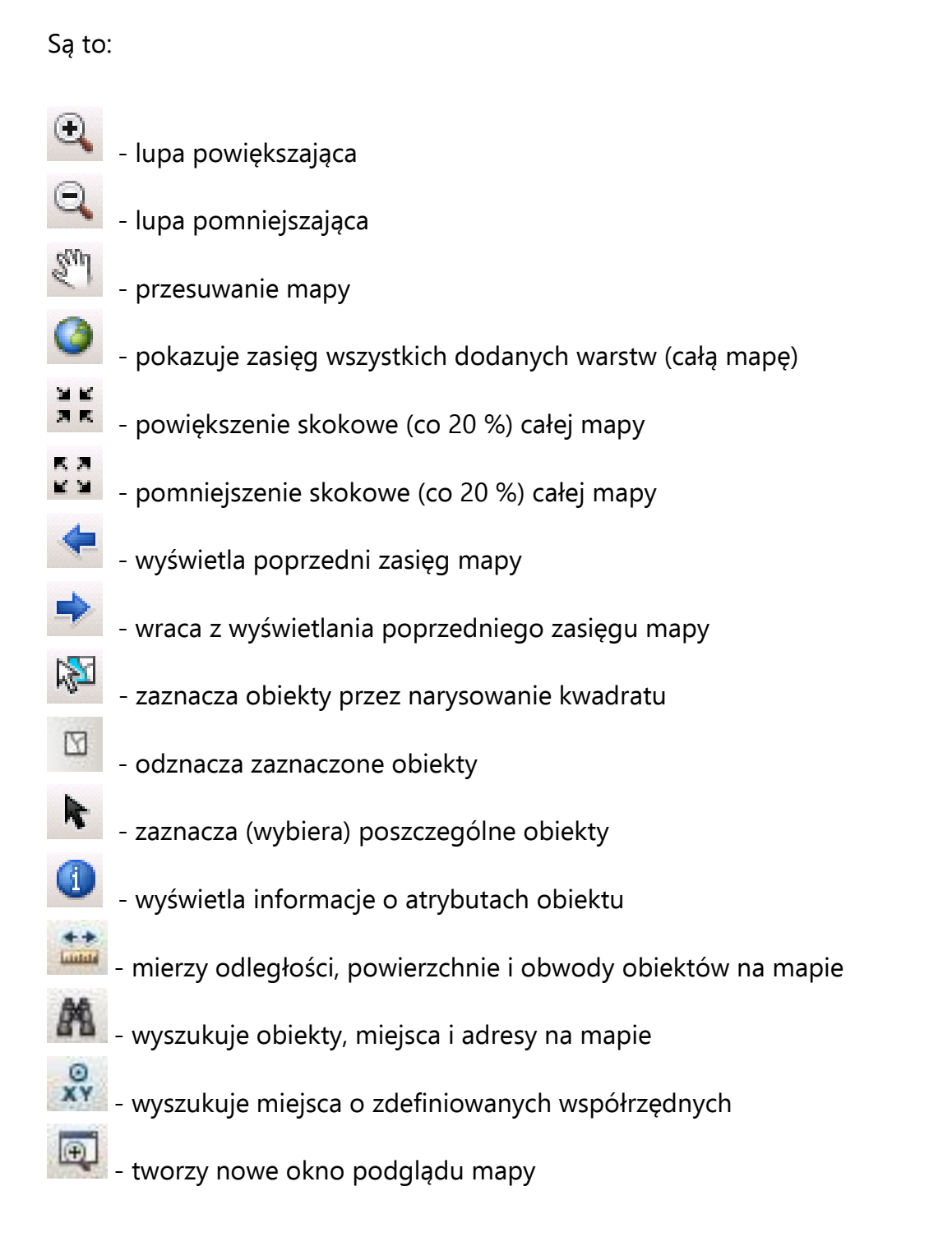

**11.** Pracując z gotowym projektem można ustawić konkretną skalę wyświetlania mapy wpisując ją ręcznie w okienko skali.

| Q 1.mxd - ArcMap         |        |             |                          |               |
|--------------------------|--------|-------------|--------------------------|---------------|
| File Edit View Bookmarks | Insert | Selection   | Geoprocessing            | Customize Wir |
| 1 🗅 🔗 🖬 🖨 I % 🗿 🛍 🗙      | 100    | ·   🔶 •   🗍 | :3 12 <mark>4</mark> 568 | - 🖌 🗔         |
| 🔍 🔍 🖑 🥥   💥 🖸 ( 🖛 =      | - 🖾 -  |             | 🚺 🥖 💷 🔛                  | 👫 🖧 🕺 🔟       |
| Table Of Contents        | ąх     |             |                          |               |
| 🗽 📮 📚 📮। 🗄               |        |             |                          |               |
| ⊟                        |        |             |                          | Ph.           |

Ryc. 36 Okienko skali w ArcMap

**12.** Posłuż się narzędziami paska Tools opisanymi powyżej i wyśrodkuj mapę w taki sposób, aby okno widoku zajęło w całości województwo dolnośląskie.

**13.** A teraz w okienko skali wpisz 1:200 000. Ile miast znajdzie się w zasięgu okna widoku?

**14.** Aby zmienić sposób wyświetlania warstwy (kolor, rodzaj i wielkość symbolu) należy raz kliknąć w ikonę danej warstwy w tabeli zawartości. Otworzy się wtedy okno dialogowe **Symbol Selector**, w którym można wybrać dowolny symbol/barwę oraz ustalić dodatkowe parametry (np. grubość/kolor linii obrysu, itd.).

| <b>A</b>                        |                   |             |               |                 |                |         |                |
|---------------------------------|-------------------|-------------|---------------|-----------------|----------------|---------|----------------|
| V 01.mxd - ArcMap               | C.I               |             |               | 11.15           |                |         |                |
| File Edit View Bookmarks Insert | selection Geoproc | essing Cust | omize windows |                 | Editors        | 123 FOI | a museust      |
|                                 |                   | 1 ++ AA     |               |                 |                |         |                |
|                                 |                   |             | ∃ xv I©I⊡     | हु। सम्र सम्र श |                |         |                |
|                                 | Symbol Selector   |             |               |                 |                | 23      | سميت بالم      |
| E S Layers                      | Type here to se   | arch        | - Q           | <u>ର</u> 88 -   | Current Symbol |         | <u>الح الح</u> |
| 🖃 🗹 miasta_wybrane              | Search:           | All Styles  | Referenced    | Styles          |                |         | ء لیے          |
| chronione                       |                   |             | 0             |                 |                |         | <u>ን</u>       |
|                                 |                   |             |               |                 |                |         |                |
| 🖻 🗹 wojewo Iztwa                | Green             | Blue        | Sun           | =               | _              |         | باللقي كم      |
| -                               |                   |             |               | -               | Fill Color:    |         | 4              |
|                                 |                   |             |               |                 | The Color.     |         |                |
|                                 | Hollow            | Lake        | Rose          |                 | Outline Widon. | NOC     |                |
|                                 |                   |             |               |                 | Outline Color: |         |                |
|                                 |                   |             |               |                 |                |         |                |
|                                 | Beige             | Yellow      | Olive         |                 | Edit Symbo     |         |                |
|                                 |                   |             |               |                 | Save As        |         |                |
|                                 |                   |             |               |                 |                |         |                |
|                                 | Green             | Jade        | Blue          |                 |                |         |                |
|                                 |                   |             |               |                 |                |         |                |
|                                 | A second          |             |               |                 | Style Referer  | More Co | olors          |
|                                 | Med Blue          | Lilac       | Violet        |                 |                | Canaal  |                |
|                                 | - Ned blde        | Labe        | molet         | •               |                |         |                |

Ryc. 37 Okno Symbol Selector

**15.** Zmień ustawienia wyświetlania wszystkich warstw według uznania.

**16.** Aby wyświetlić informacje atrybutowe (opisowe) związane z daną warstwą tematyczną należy wybrać narzędzie Identify i kliknąć w wybrany obiekt na mapie. Pojawi się wtedy tabela, w której wyświetlone zostaną atrybuty (cechy opisowe) obiektu, np.: nazwa warstwy tematycznej, powierzchnia, cena, itd. oraz współrzędne środka (Location) obiektu według ustawionych aktualnie jednostek mapy i odwzorowania. Wyświetlą się tylko te dane, które zostały wcześniej utworzone.

| Identify       |                                      | □ × |
|----------------|--------------------------------------|-----|
| Identify from: | -                                    |     |
| ⊡ obszary_d    | nronione<br>· Chronionego Krajobrazu |     |
|                |                                      | ×1  |
| Location:      | 405 477,272 300 150,195 Meters       | 3   |
| Field          | Value                                |     |
| FID            | 1494                                 |     |
| Shape          | Polygon                              |     |
| SITE_CODE      | 31649                                |     |
| AREA_HA        | 48668,079807                         |     |
| PRZEZNACZE     | Obszar Chronionego Krajobrazu        |     |
| NAZWA          | OChK Bory Niemodlinskie              |     |
| IUCNCAT        |                                      |     |
| YEAR           |                                      |     |
| SHAPE_LENG     | 191975,030287                        |     |
| SHAPE_AREA     | 486680798,07                         |     |
|                |                                      |     |

Ryc. 38 Okno narzędzia Identify

**17.** Wygląd aplikacji ArcMap można zmieniać według aktualnych potrzeb, tzn. narzędzia, z których nie korzystamy można ukryć a wyciągnąć na wierzch te, które są nam potrzebne.

**18.** Pasek narzędziowy - to graficzna reprezentacja (w postaci prostokąta z ikonkami) wybranego zestawu narzędzi edycyjnych. Aby dodać pasek narzędziowy należy wybrać menu **CUSTOMIZE -> TOOLBARS** lub kliknąć prawym przyciskiem na górnej szarej poziomej belce programu i z listy wybrać odpowiednie narzędzie po prostu w nie klikając. Wybierz i dodaj do Widoku mapy trzy dowolne paski narzędziowe (np. 3D Analyst, Geocoding i GPS).

A.M.Piechota, B.Szypuła - Materiały dydaktyczne dla uczestników kursu Śląskiego Laboratorium GIS

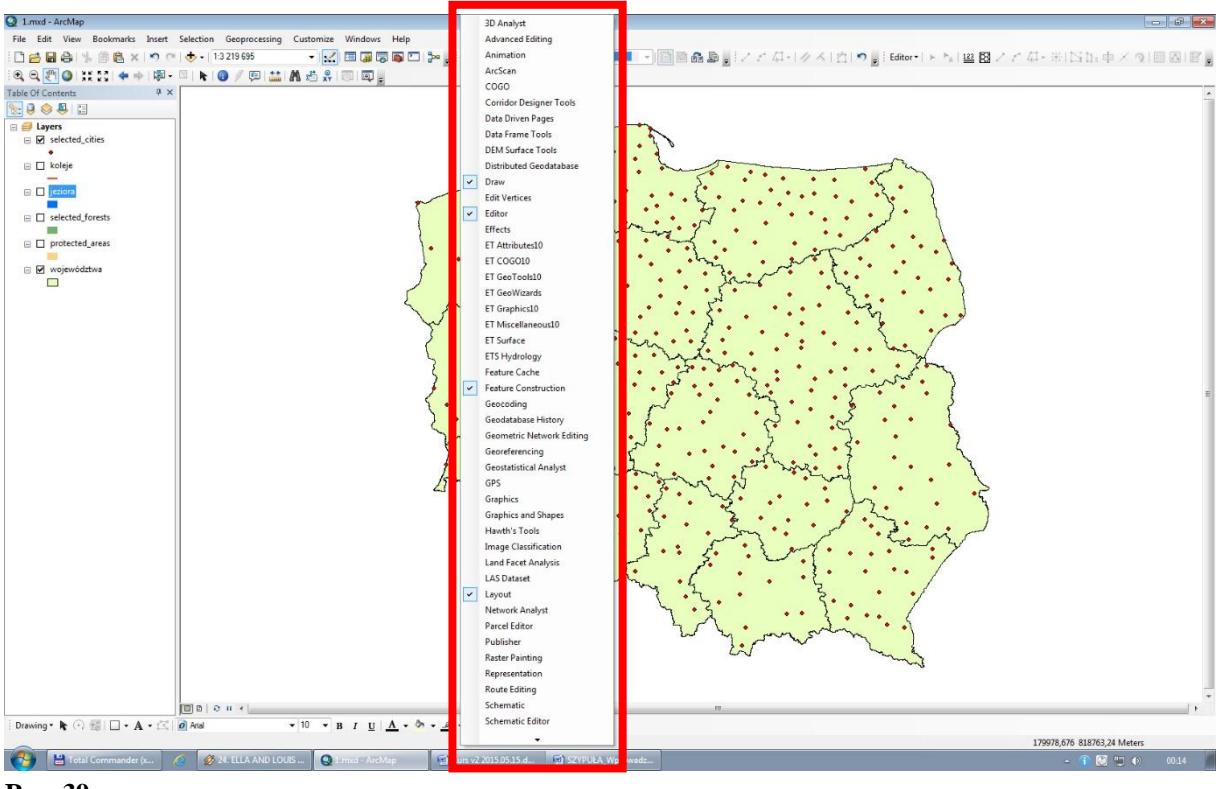

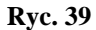

**19.** W ArcMap można dodawać do mapy grafiki w postaci regularnych lub nieregularnych kształtów oraz napisów. Aby dodać napis do mapy należy z paska narzędziowego **Draw** wybrać narzędzie **A** i kliknąć na mapie w miejscu, gdzie chcemy umieścić tekst.

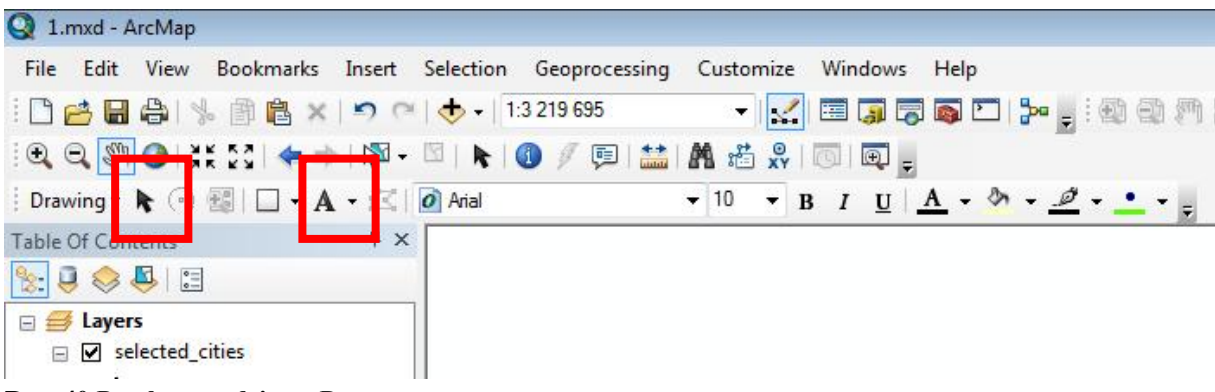

Ryc. 40 Pasek narzędziowy Draw

**20.** Aby wyedytować napis (zmienić treść, czcionkę, kolor, itd.) należy wybrać symbol strzałki i dwukrotnie kliknąć w napis. W okienku dialogowym właściwości **Properties** można wejść w **Change Symbol** i dokonać zmian ustawień.

| ropert | ies               |                 | <b>E</b>     |
|--------|-------------------|-----------------|--------------|
| Text   | Size and Positi   | on              |              |
| Text:  |                   |                 |              |
| Napi   | S                 |                 | *            |
|        |                   |                 |              |
|        |                   |                 |              |
|        |                   |                 | -            |
| Font:  | Arial 10.00       |                 |              |
|        |                   |                 |              |
| Angle  | : 0,00            | Character Space | sing: 0,00 🚔 |
|        |                   | Leading:        | 0.00         |
| Abou   | t formatting text |                 | ange Symbol  |
|        |                   |                 | ange symbol  |
|        |                   |                 |              |

Ryc. 41 Okno dialogowe do zmiany ustawień tekstu

**21.** Za pomocą narzędzia **Draw - Text** podpisz 5 największych województw na mapie. Wybierz czcionkę Tahoma, wielkość 20, pogrubiona, kolor czerwony na żółtym tle. W tym celu otwórz tabelę atrybutów (prawy przycisk myszy na nazwie warstwy województwa) i uporządkuj dane dotyczące powierzchni od największej do najmniejszej – kolumna o nazwie powierz aby dowiedzieć się, które z województw są największe.

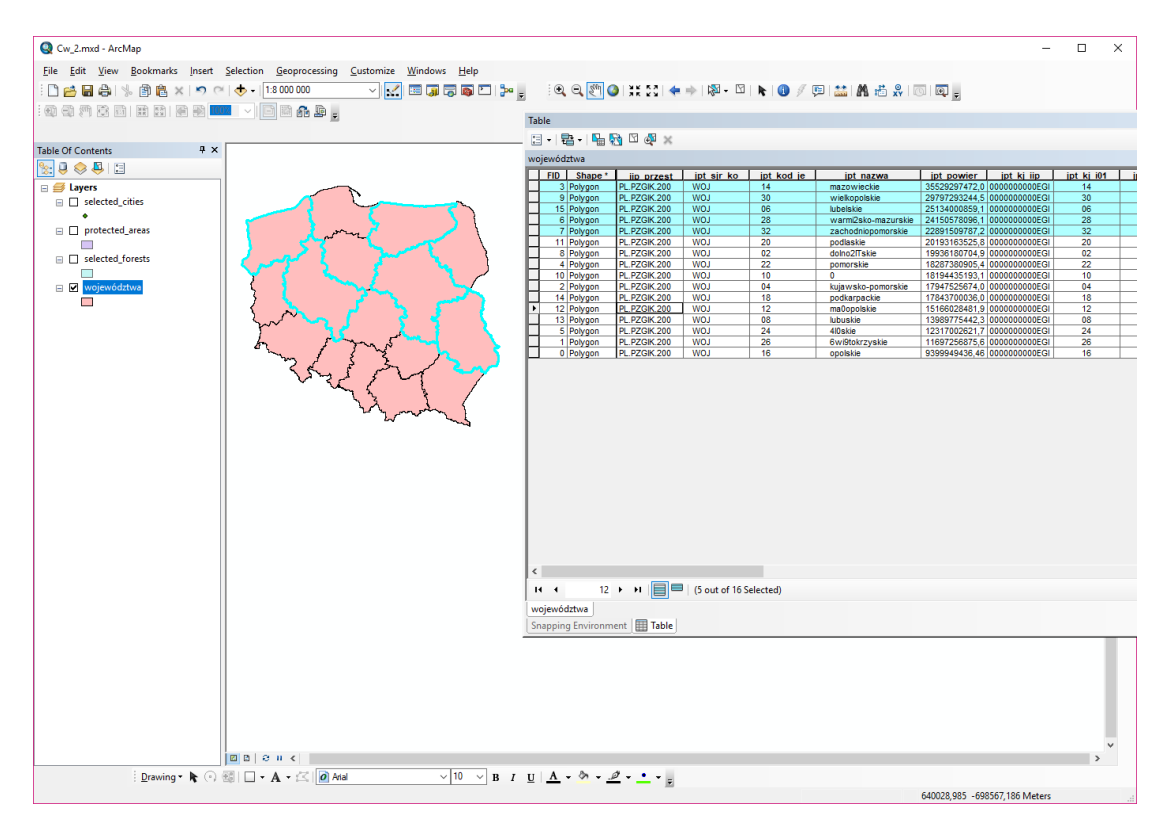

Ryc. 42 Selekcja obiektów przy pomocy tabeli atrybutów

**22.** Poza samodzielnym dodawaniem napisów do mapy można wyświetlać tzw. **etykiety**, czyli informacje pochodzące z tabeli atrybutów. Aby wyświetlić etykiety należy kliknąć prawym przyciskiem na danej warstwie shapefile w tabeli zawartości i z menu wybrać **Label Features**.

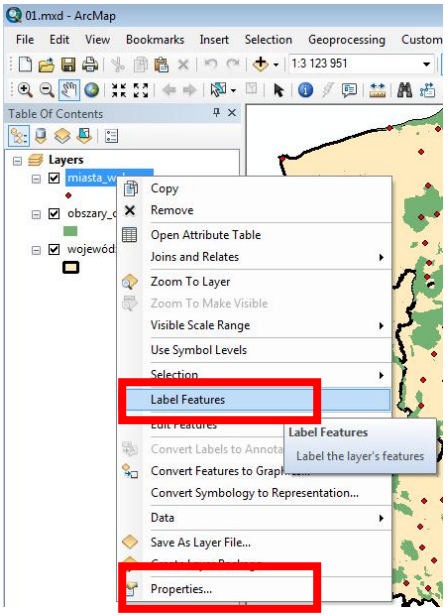

Ryc. 43 Wybór funkcji etykietowania (Label Features)

**23.** Po włączeniu tej funkcji napisy pojawią się na mapie w sposób automatyczny. Aby przejść do właściwości i formatowania etykiet należy znowu kliknąć prawym przyciskiem na danej warstwie shapefile i z menu wybrać **Properties** a następnie w zakładkę **Labels**. Najważniejszym elementem w tym oknie dialogowym jest **Label Field**, który definiuje co ma być wyświetlane jako etykieta. Znajdują się tutaj również ustawienia wyświetlanego tekstu (rodzaj czcionki, rozmiar, pogrubienie, kursywa, podkreślenie).

| General | Source      | Selection     | Display     | Symbology      | Fields | Definition G | erv        | Labels  | Joir     | & Relates | Time | HTML Popu |
|---------|-------------|---------------|-------------|----------------|--------|--------------|------------|---------|----------|-----------|------|-----------|
| 🔲 Lab   | el features | in this layer |             | , ,,           |        |              |            |         |          | -         |      |           |
| Method  | l:          | Label         | all the fea | tures the sam  | e way. |              |            | •       |          |           |      |           |
| All fea | atures will | be labeled u  | ising the o | ptions specifi | ed.    |              |            |         |          |           |      |           |
| Tex     | t String    |               |             |                |        |              |            | 1       |          |           |      |           |
| Lab     | el Field:   | NA            | ZWA         |                |        |              |            | -       | Exp      | ression   |      |           |
| Tex     | t Symbol    |               |             |                | a Ari  | al           |            | 8       | ¥        |           | _    |           |
|         |             | AaBbYj        | /Zz         |                |        | B I          | <u>п</u> [ | Syn     | nbol     |           |      |           |
| Oth     | er Options  |               |             |                |        | Pr           | e-defir    | ned Lab | el Style | -         |      |           |
|         | Placem      | ent Propertie | es          | Scale          | Range  | . ]          |            | Lab     | el Style | s         |      |           |
|         |             |               |             |                |        |              |            |         |          |           |      |           |
|         |             |               |             |                |        |              |            |         |          |           |      |           |
|         |             |               |             |                |        |              |            |         |          |           |      |           |
|         |             |               |             |                |        |              |            |         |          |           |      |           |
|         |             |               |             |                |        |              |            |         |          |           |      |           |

Ryc. 44 Ustawienia funkcji etykietowania (Label Features)

### Edycja atrybutów w tabeli

24. Rozpocznij edycję warstwy województwa (na nazwie prawym klawiszem myszy: Edit

### Features/Start Editing.

Włącz tabele atrybutów i popraw wszystkie błędnie wpisane nazwy.

Zakończ edycję – w narzędziu Editor/Stop Editing

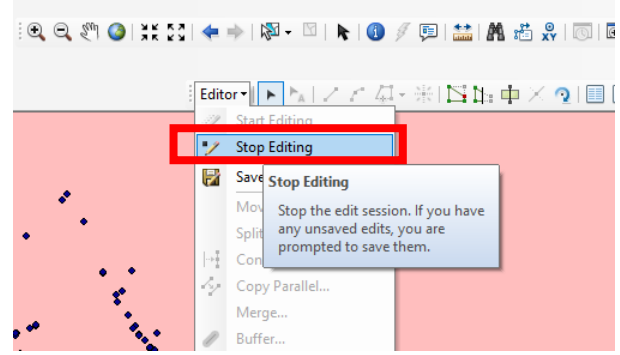

Ryc. 45 Włączanie i wyłączanie funkcji edycji

**25.** Powiększ okno widok mapy do wybranego województwa i włącz etykiety dla warstwy miasta. Jako **Label Field** wybierz atrybut **nazwa**. Wybierz czcionkę Arial, wielkość 12, pogrubiona, kolor jasnozielony, z maską Halo w kolorze czerwonym.

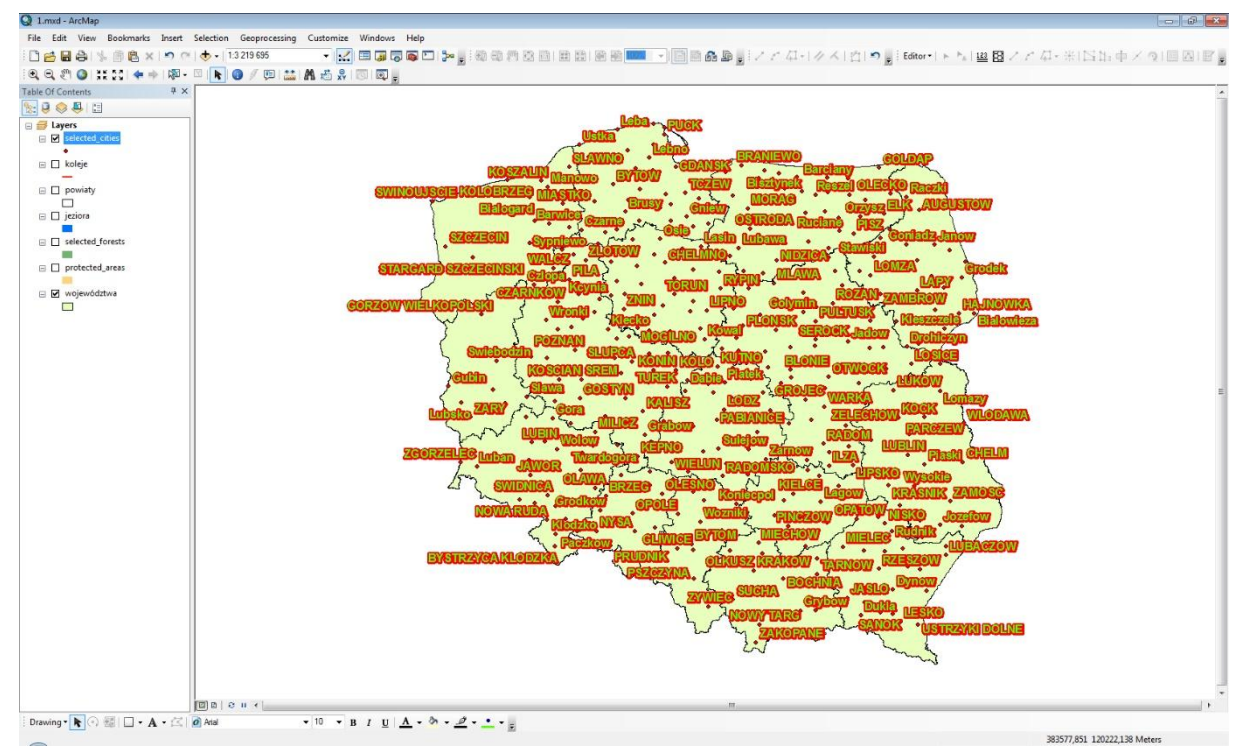

Ryc. 46 Wyświetlanie etykiet w ArcMap

**26.** Kiedy zakończone są już wszystkie prace edycyjne na warstwach danych - można przygotować mapę do wstępnego wydruku. W ArcMap nazywa się to **kompozycją**. W tym celu należy przełączyć się z widoku mapy do widoku kompozycji. Wybierz z menu **VIEW -> LAYOUT VIEW** lub kliknij w dolny lewy róg okna programu. Aby powrócić do okna Widoku należy z menu wybrać **VIEW -> DATA VIEW**.

**27.** Aby dobrze zaprojektować kompozycję należy zacząć od rozmiaru i orientacji papieru oraz marginesów. Należy wejść w menu **FILE -> PAGE AND PRINT SETUP**.

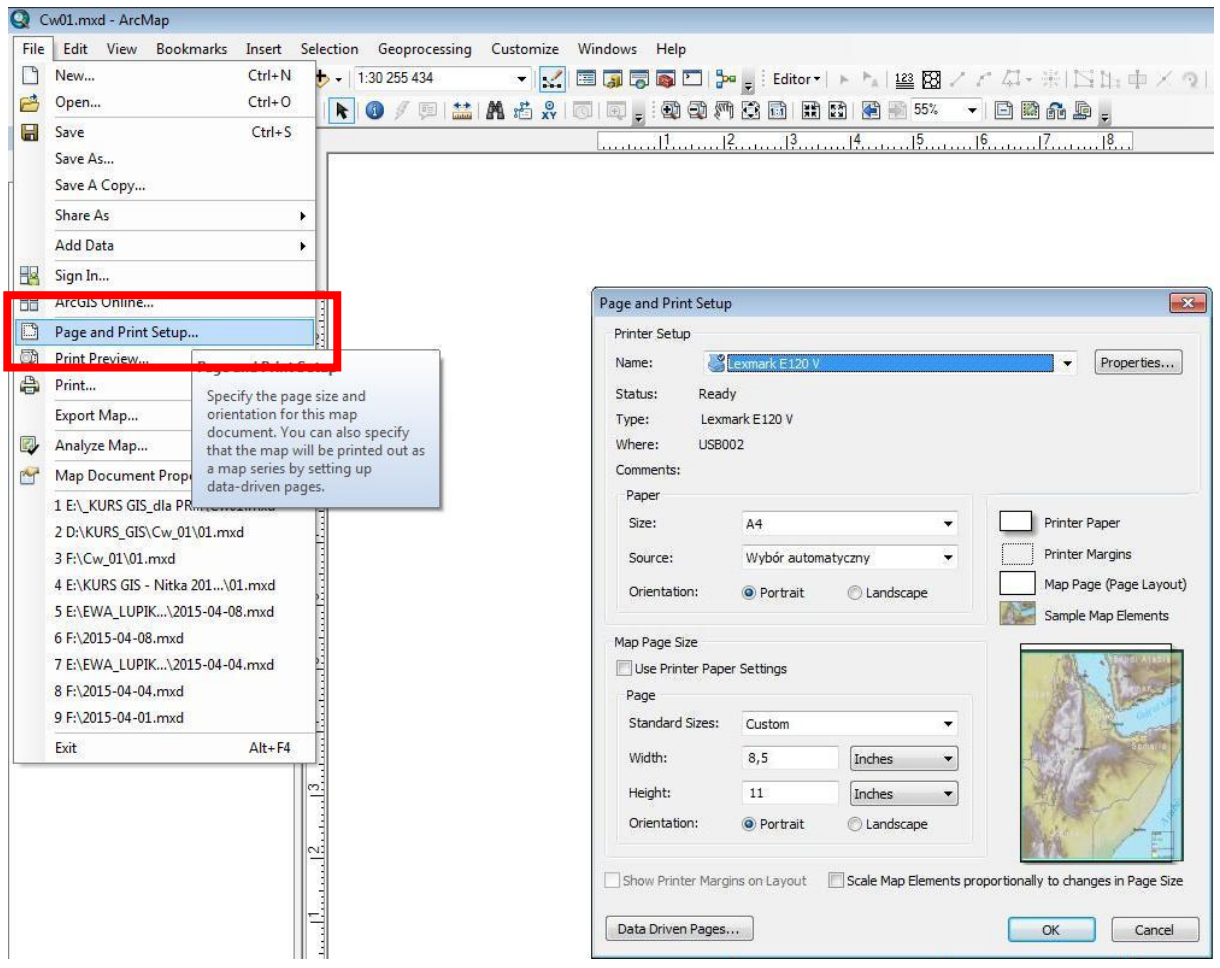

Ryc. 47 Ustawienia strony oraz wydruku

**28.** Następnie można dodać do kompozycji wszystkie niezbędne elementy (np. tytuł mapy, legendę oraz szereg elementów opisowo-informacyjnych).

Aby dodać poszczególne elementy należy w menu **INSERT** wybrać:

**Data Frame** - tworzy ramkę z nowymi danymi w obrębie kompozycji, **Title** - wstawia tytuł mapy zgodny z nazwą projektu, Text - dodaje pole tekstowe,

**Dynamic Text** - dodaje pole tekstowe o charakterze dynamicznym (np. aktualny czas, datę, nazwisko autora, ścieżkę dostępu, układ współrzędnych i inne),

Neatline - dodaje linię obrysu (ramkę) wokół kompozycji,

Legend - wstawia legendę,

North Arrow - wstawia symbol północy,

Scale Bar - dodaje podziałkę liniową ze skalą,

Scale Text - dodaje zapis skali w postaci liczbowej,

Picture - wstawia obrazek,

Object - wstawia obiekt (dokument, obraz, dźwięk, film, prezentację, itd.).

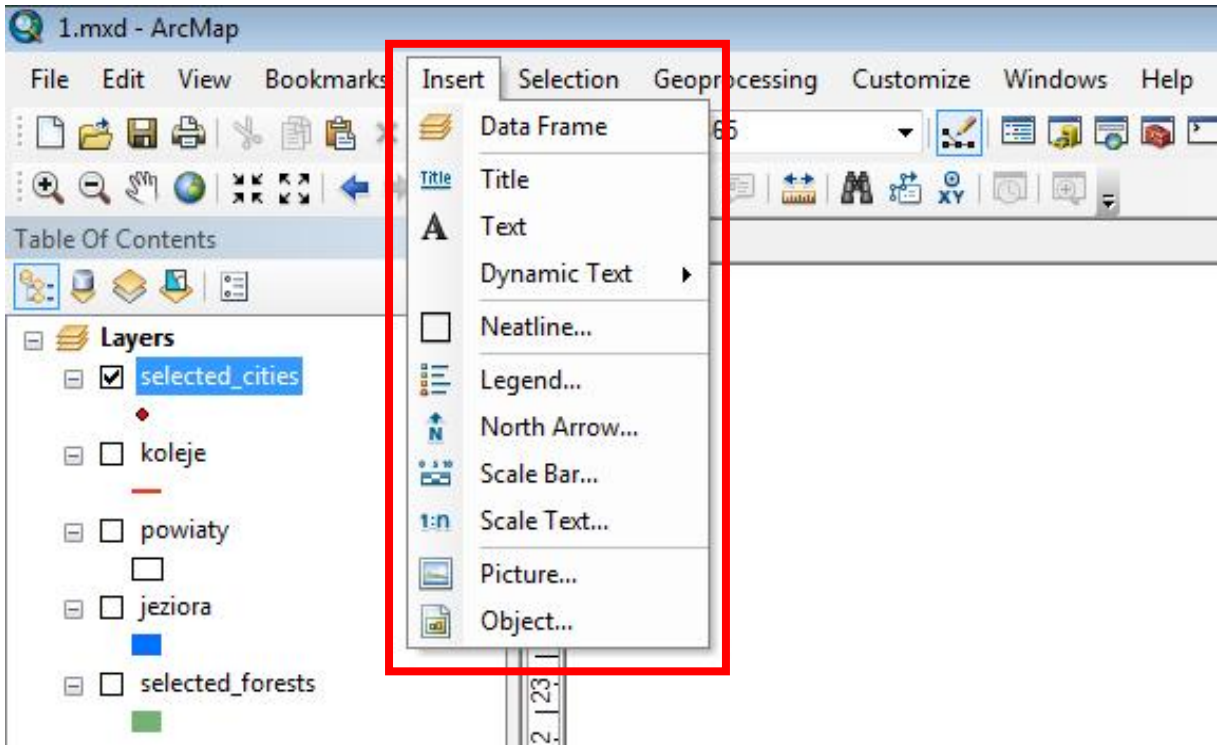

Ryc. 48 Menu INSERT z dostępnymi funkcjami

**29.** Przygotuj i zaprojektuj mapę Polski. Opisz województwa. Pamiętaj o kolorach oraz dodaj standardowe elementy mapy: legendę, znaczek północy, skalę, tytuł, itd.

**30.** Warto wspomnieć, że do tworzonej kompozycji można dodać siatkę ze współrzędnymi geograficznymi. W tym celu kliknij prawym przyciskiem na **Layers** w tabeli zawartości, wybierz **Properties**, a następnie zakładkę **Grids**. Po kliknięciu w **New Grid** rozpoczniesz pracę z prostym kreatorem, w którym można zdefiniować podstawowe ustawienia siatki geograficznej (np. interwał południków i równoleżników, sposób podpisów, itd.).
| Q 1.mxd    | - Arc  | Map                             |                                                                            |
|------------|--------|---------------------------------|----------------------------------------------------------------------------|
| File Edi   | it V   | liew Bookmarks Insert Selection | Seoprocessing Customize Windows Help                                       |
| 1 🖻 🛃 (    |        | 🕯   % 🗿 🔷 🗙   🄊 🔿 🔶 -   1:4     | 346 748 🔹 🔛 🖾 🗊 🛱 🐻 🖸 🎾 🧝 🗐 🛱 🔯 🔛 🔛                                        |
|            | Earl C | ) ** 23 🗢 🔶 🔯 - 🖾 - 🖸 💽 🚺       | ) / 💷 🛗 🗛 🛱 🛠   🔟 🔍 🚬                                                      |
| Table Of C | onter  | nts 4×                          | <u> 1,  2,  3,  </u>                                                       |
|            |        |                                 |                                                                            |
|            | 4      | Add Data                        | Data Frame Properties                                                      |
|            |        | New Group Layer                 | Feature Cache Annotation Groups Extent Indicators Frame Street Destination |
| - 🗹        | ø      | New Basemap Layer               | General Data Frame Coordinate System Illumination Ginds                    |
|            | đ      | Сору                            | Reference grids are drawn on top of the data frame in Layout view only.    |
|            | 唱      | Paste Layer(s)                  | New Grid                                                                   |
| ⊡ ⊡        | ×      | Remove                          |                                                                            |
|            |        | Turn All Layers On              | Remove Grid                                                                |
|            |        | Turn All Layers Off             | Style                                                                      |
| ⊟ □        |        | Select All Layers               |                                                                            |
|            | E      | Expand All Layers               | Properties                                                                 |
|            |        |                                 | Convert To Graphics                                                        |
|            |        | Reference Scale                 | 8                                                                          |
|            |        | Advanced Drawing Options        |                                                                            |
|            |        | Labeling •                      |                                                                            |
|            | 物      | Convert Labels to Annotation    |                                                                            |
|            | ¥0     | Convert Features to Graphics    | 7                                                                          |
|            | 40     | Convert Graphics To Features    |                                                                            |
|            | -      | Activate                        |                                                                            |
|            | Ľ,     | Properties                      | P*                                                                         |
|            |        | <u>16, 17, 18, 19, 110 111</u>  | OK Anuluj Zastosuj                                                         |

Ryc. 49 Uruchomienie narzędzia Grid do tworzenia siatek współrzędnych

| 80.0.0.M 60.0.0.M | 40°00'W Which do you want to create?                 |
|-------------------|------------------------------------------------------|
| o'n               | Graticule: divides map by meridians and parallels    |
| "00"-<br>10"S-    | Measured Grid: divides map into a grid of map units  |
|                   | Reference Grid: divides map into a grid for indexing |
| pors-             |                                                      |
| 10.2-             | Grid name: Graticule                                 |
|                   |                                                      |

Ryc. 50 Kreator tworzenia siatek współrzędnych

| 85°0'0'W 70°0'0'W 55°0'0'W 40°0'0'W | Appearance            |     |     | Style: |           |
|-------------------------------------|-----------------------|-----|-----|--------|-----------|
|                                     | Tick marks and labe   | els |     |        |           |
|                                     | Graticule and labels  |     |     |        |           |
|                                     | Intervals             |     |     |        |           |
|                                     |                       | Deg | Min | Sec    |           |
| rs<br>rs                            | Place parallels every | 1   | 0   | 0      | latitude  |
| s <b>e constante</b>                | Place meridians every | 5   | 0   | 0      | longitude |
|                                     |                       |     |     |        |           |

Ryc. 51 Kreator tworzenia siatek współrzędnych c.d.

Po naciśnięciu **Finish** w kreatorze można wejść w Properties i sprecyzować ustawienia dotyczące np. kolorów, podpisów i orientacji siatki współrzędnych.

| eature Cache                              | Annotation Groups | Extent Indicators       | Frame                                 | Size and Position      | Axes Inter               | rior Labels Label                   | s Lines Ha     | atching Intervals    | 3   |
|-------------------------------------------|-------------------|-------------------------|---------------------------------------|------------------------|--------------------------|-------------------------------------|----------------|----------------------|-----|
| General<br>leference grids<br>☑ Graticule | Data Frame C      | ie data frame in Layout | Illuminat<br>view only.<br>Ner<br>Rem | w Grid                 | Label Axe                | es<br>Degrees Minutes               | Bot Seconds    | tom 🔽 Rigi           | ht  |
|                                           |                   |                         | Convert                               | perties<br>To Graphics | Font:<br>Size:<br>Color: | Arial     Arial     Additional Prop | Lab<br>perties | BIU<br>bel Offset: 6 | pts |
|                                           |                   |                         |                                       |                        | Label Orie<br>Vertical   | entation<br>Labels:<br>Left         | E Bot          | tom 🦳 Rigi           | ht  |

Ryc. 52 Ustawienia szczegółowe siatek współrzędnych

31. Gotową mapę można wyeksportować do popularnych formatów graficznych (emf, eps, al, pdf, svg, bmp, jpeg, png, tiff, gif). Wybierz z głównego menu FILE -> EXPORT
MAP i wyeksportuj mapę do formatu jpeg w rozdzielczości 400 dpi (Resolution). Zapisz projekt naciskając symbol dyskietki.

| 1 IIC | Edit View Bookmarks Insert Selection                                                                                                    | Geoprocessing Custo                                   | mize Window                   | vs Help                                                                                                    |                              |             |
|-------|----------------------------------------------------------------------------------------------------|-------------------------------------------------------|-------------------------------|----------------------------------------------------------------------------------------------------|------------------------------|-------------|
|       | New Ctrl+N 🛃 🗸 1:34                                                                                                    | 4 088 909 👻                                           | 1                             | 👼 🖾 📴 📮 🗄                                                                                                    | Editor -   > > > 123         | 図 ノア 母・米    |
| 8     | Open Ctrl+O                                                                                                    | / 🗉 🔛 🗛 🖉                                             |                               |                                                                                                    |                              | 55% 👻 🖃 🕅 🚮 |
|       | Save Ctrl+S                                                                                                    |                                                       |                               |                                                                                                    | man ( more many ) many stand |             |
|       | Save As                                                                                                    | Ofwerthe                                              |                               |                                                                                                    |                              |             |
|       | Save A Copy                                                                                                    | Se Export Map                                         |                               |                                                                                                    |                              |             |
|       | Share As                                                                                                    | Zapisz w:                                             | DANE (F:)                     |                                                                                                    | - G 🕫 🛙                      | 🤊 🛄 🕈   🔂   |
|       | Add Data                                                                                                    | e.                                                    | 📙 AUDIO archi                 | wum Barta                                                                                                    |                              |             |
| 8     | Sign In                                                                                                    | Octatnia                                              | bartek meda                   | j<br>Ashla                                                                                                    |                              |             |
| 88    | ArcGIS Online                                                                                                    | miejsca                                               | Cw 01                         | Lable                                                                                                    |                              |             |
| 0     | Page and Print Setup                                                                                                    | -                                                     | DTS                           |                                                                                                    |                              |             |
|       | Print Preview                                                                                                    |                                                       | MUZA DVD                      |                                                                                                    |                              |             |
| ø     | Print                                                                                                    | Pulpit                                                | MUZA_2                        |                                                                                                    |                              |             |
|       | Export Map                                                                                                    | A                                                     | 📕 YAMAHA                      |                                                                                                    |                              |             |
| 4     | Analyze r export map                                                                                                    | Ju Th                                                 |                               |                                                                                                    |                              |             |
| M     | Map Doc Export this map to a file, such as a                                                                                                    | Biblioteki                                            |                               |                                                                                                    |                              |             |
|       | PNG, EPS, JPEG or PDF file. If you<br>1 E:\ KUP are in Data view only your current                                                               |                                                       |                               |                                                                                                    |                              |             |
|       | 2 D:\KUR map display extent will be                                                                                                    |                                                       |                               |                                                                                                    |                              |             |
|       | 3 F:\Cw_Q view, your entire page layout will                                                                                                    | Komputer                                              |                               |                                                                                                    |                              |             |
|       | 4 E:\KURs be exported.                                                                                                    |                                                       | a alifau                      | Culling.                                                                                                    |                              |             |
|       |                                                                                                    | 1 h h                                                 | zwa pliku.                    | Cworjpg                                                                                                    |                              | * 2 pisz    |
|       | 5 E:\EWA_LUPIK\2015-04-08.mxd                                                                                                    |                                                       | 10 10 1 10 L                  |                                                                                                    |                              |             |
|       | 5 E:\EWA_LUPIK\2015-04-08.mxd<br>6 F:\2015-04-08.mxd                                                                                             | Vi z                                                  | pisz jako typ:                | JPEG (* jpg)                                                                                                    |                              | - Anuluj    |
|       | 5 E:\EWA_LUPIK\2015-04-08.mxd<br>6 F:\2015-04-08.mxd<br>7 E:\EWA_LUPIK\2015-04-04.mxd                                                            | 2<br>- ▽ <u>O</u> ptions                              | pisz jako typ:                | JPEG (* jpg)<br>EMF (* emf)<br>EPS (* eps)                                                                                                    |                              |             |
|       | 5 E1/EWA_LUPIK12015-04-08.mxd<br>6 F1/2015-04-08.mxd<br>7 E1/EWA_LUPIK12015-04-04.mxd<br>8 F1/2015-04-04.mxd                                     | Qptions<br>General   Format                           | pisz jako typ:                | JPEG (* jpg)<br>EMF (* emf)<br>EPS (* eps)<br>Al (* ai)<br>PDF (* pdf)                                                                         |                              |             |
|       | 5 ExEWA_LUPIK2015-04-08.mxd<br>6 F:\2015-04-08.mxd<br>7 ExEWA_LUPIK\2015-04-04.mxd<br>8 F:\2015-04-04.mxd<br>9 F:\2015-04-01.mxd                 | 2<br>- ♥ Qptions<br>General   Format  <br>Resolution: | pisz jako typ:                | JPEG (* jpg)           EMF (*.emf)           EPS (*.eps)           AI (*.ai)           PDF (*.pdf)           SVG (*.svg)           BMP (*.bmp) |                              |             |
|       | 5 ExEWA_LUPIK2015-04-08.mxd<br>6 F:\2015-04-08.mxd<br>7 E:\EWA_LUPIK\2015-04-04.mxd<br>8 F:\2015-04-04.mxd<br>9 F:\2015-04-01.mxd<br>Exit Alt+F4 | Ceneral   Format  <br>Resolution:<br>Wirth:           | pisz jako typ:<br>150<br>2212 | JPEG ("jpg)<br>EMF (".emf)<br>EPS (".eps)<br>AI (".ai)<br>PDF (".pdf)<br>SVG (".svg)<br>BMP (".bmp)<br>_JPEG ("jpg)<br>PNG (".org)             |                              |             |

Ryc. 53 Ustawienia eksportu widoku mapy do formatów graficznych

**32.** W ArcMap można także mapę zapisać jako **pdf**, w którym możliwe będzie włączanie/wyłączanie widoczności poszczególnych warstw z projektu ArcMap. Należy tylko pamiętać, by podczas eksportowania zaznaczyć w ustawieniach zaawansowanych (**Advanced**) opcję **Export PDF Layers Only** lub **Export PDF Layers and Feature Attributes**.

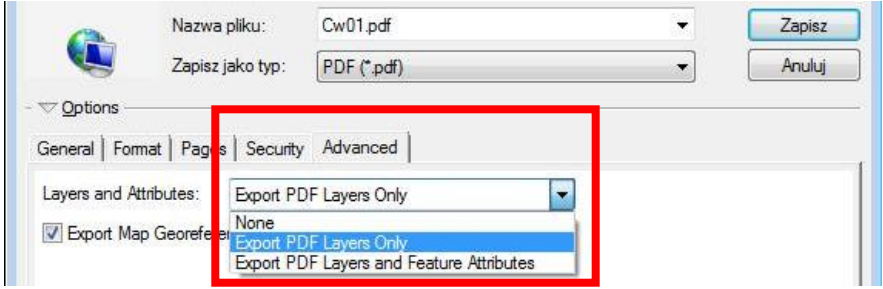

Ryc. 54 Ustawienia związane z eksportem do formatu PDF

**33.** Wyeksportuj mapę do formatu **pdf**, a następnie otwórz wyeksportowany pdf w przeglądarce Adobe Acrobat i zobacz jak wygląda.

## **ĆWICZENIE 3**

## Przykładowe źródła danych

W tym ćwiczeniu nauczysz się:

- jak podłączyć i korzystać z serwisu WMS dane rastrowe
- gdzie znaleźć dane wektorowe

#### Serwis WMS

ArcMap w połączeniu z internetowymi serwisami tematycznymi pozwala na łatwe i szybkie aktualizowanie treści map topograficznych. W Internecie obecna jest m.in. technologia **WMS** (Web Map Service) - międzynarodowy standard udostępniania danych rastrowych. Umożliwia on podłączenie i pracę z danymi tam zawartymi bezpośrednio w oknie ArcMap. Np. największy polski geoportal http://geoportal.gov.pl serwuje mapy właśnie przy użyciu technologii WMS.

**1.** Na stronie http://geoportal.gov.pl w zakładce Usługi znajdź adres serwera WMS dotyczący Mapy Hydrograficznej.

2. W ArcMap wybierz FILE -> NEW. Aby podłączyć serwer WMS wybierz FILE -> ADD DATA i w oknie dialogowym kliknij w GIS Servers i dalej Add WMS Server.

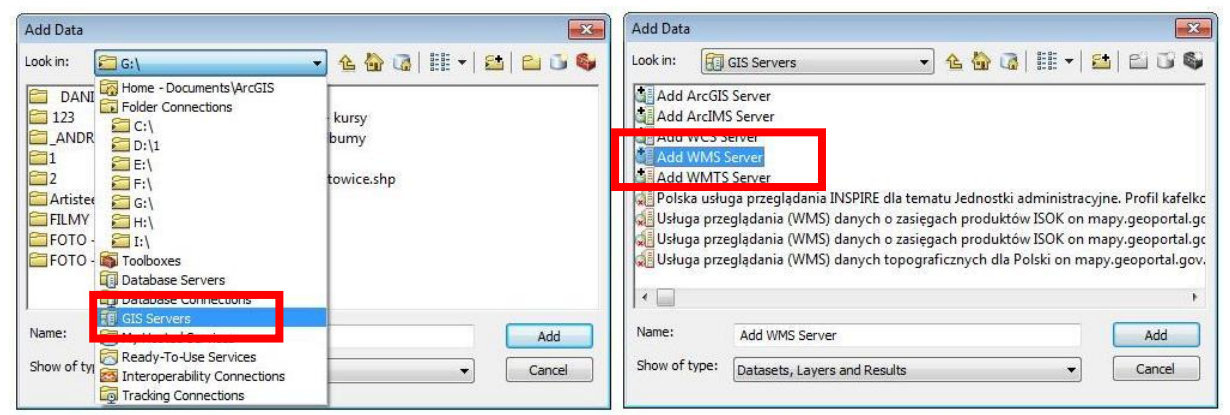

Ryc. 55 Okno dialogowe dodawania serwera WMS (Add Data)

**3.** Okno dialogowe, które się pojawi służy do zdefiniowania połączenia. Pierwszą sprawą jest wklejenie adresu serwisu WMS dotyczący Mapy Hydrograficznej. Wersję serwisu należy pozostawić na Default, względnie w razie problemów można próbować wybrać najniższą z możliwych. Następnie kliknij na **Get Layers** w celu pobrania warstw oferowanych przez serwis WMS. Na końcu zatwierdź **OK** - połączenie jest zdefiniowane.

| URL:            | http://mapy.geoportal.gov.pl/wss/ser                                        | rvice/img/guest/HYDRO/MapServer/WMSServer                                                                                                    | ? ~ |
|-----------------|-----------------------------------------------------------------------------|----------------------------------------------------------------------------------------------------|-----|
| Examples:       | http://www.myserver.com/arcgis/servi<br>http://www.example.com/servlet/com. | ices/mymap/MapServer/WMSServer?<br>esri.wms.Esrimap?ServiceName=Name&                                                                                                    |     |
| Version:        | Default version $\sim$                                                      |                                                                                                    |     |
| Server Layer    | 5                                                                           |                                                                                                    |     |
| <u>G</u> et Lay | rers                                                                        |                                                                                                    |     |
| Usługa          | przeglądania (WMS) danych hydrologic<br>DRO                                 | Name:<br>WMS                                                                                                    | ^   |
| L               | Raster                                                                      | Version:<br>1.3.0                                                                                                    |     |
|                 |                                                                             | Abstract:<br>Usługa przeglądania (Web Map Service,WMS)<br>umożliwiająca przeglądanie danych<br>hydrologicznych dla obszaru Polski w układzie<br>odniesienia 1992. Dane prezentowane przez<br>usługę zostały zgeneralizowane z precyzją 1<br>m. Usługa oferuje wsparcie dla interfejsu<br>WMS 1.3.0. |     |
| ٢               | >                                                                           |                                                                                                    | ~   |
| Account (Opt    | ional)                                                                      |                                                                                                    |     |
| <u>U</u> ser:   |                                                                             |                                                                                                    |     |
| Password:       |                                                                             | Save Password                                                                                                    |     |

Ryc. 56 Okno dialogowe definiowania połączenia z serwisem WMS

**4.** Aby dodać serwis do Widoku wybierz **FILE -> ADD DATA -> GIS SERVERS -ZDEFINIOWANY SERWER**.

| Add Data                                                                  |                                                                                                 | ×   |
|---------------------------------------------------------------------------|-------------------------------------------------------------------------------------------------|-----|
| Look in:                                                                  | GIS Servers 🗸 🛧 🏠 🎲 🗮 🕶 🖆 🗊                                                                     | 6   |
| Add ArcGIS<br>Add ArcIMS<br>Add WCS S<br>Add WMS S<br>Add WMS<br>Add WMTS | S Server<br>S Server<br>Server<br>Server<br>S Server<br>ta Katowice on mansen/er um katowice nl |     |
| Usługa prze                                                               | eglądania (WMS) danych hydrologicznych dla obszaru Polski w układzie (                          | odn |
|                                                                           |                                                                                                 |     |
| Name:                                                                     | Usługa przeglądania (WMS) danych hydrologicznych dla ob Add                                     |     |
| Show of type:                                                             | Datasets, Layers and Results $\checkmark$ Cancel                                                |     |

Ryc. 57 Dodawanie serwera WMS do Widoku w ArcMap

**5.** Aby serwis wyświetlał się poprawnie należy jeszcze ustawić we właściwościach Widoku układ współrzędnych **ETRS\_1989\_Poland\_CS92** lub **GCS\_WGS\_1984**.

**6.** W ArcMap wybierz **FILE -> NEW**, a następnie dodaj do Widoku raster M-34-51-Cd-4\_Dąbrowa\_Górnicza-Gołonóg.tif.

**7.** Na stronie http://geoportal.gov.pl w zakładce Usługi znajdź adres serwera WMS z ortofotomapą. Zdefiniuj i dodaj do ArcMap serwis WMS z ortofotomapą.

**8.** Powiększ okolice jeziora Pogoria III i zobacz jak różni się sytuacja na mapie i na zdjęciu lotniczym.

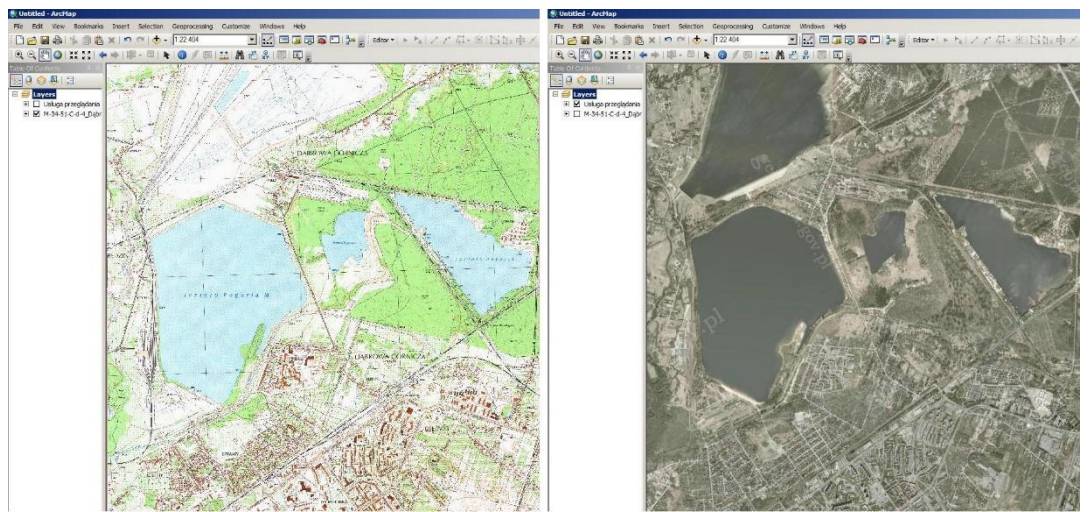

Ryc. 58 Okno Widoku z rastrem mapy topograficznej (lewa) i podłączonym serwisem WMS z ortofotomapą (prawa)

**9.** Ze strony Państwowego Instytutu Geologicznego pobierz adres wms dotyczący antropopresji.

#### Adres

http://cbdgmapa.pgi.gov.pl/arcgis/services/geozagrozenia/antropopresja/MapServer/WMSServer

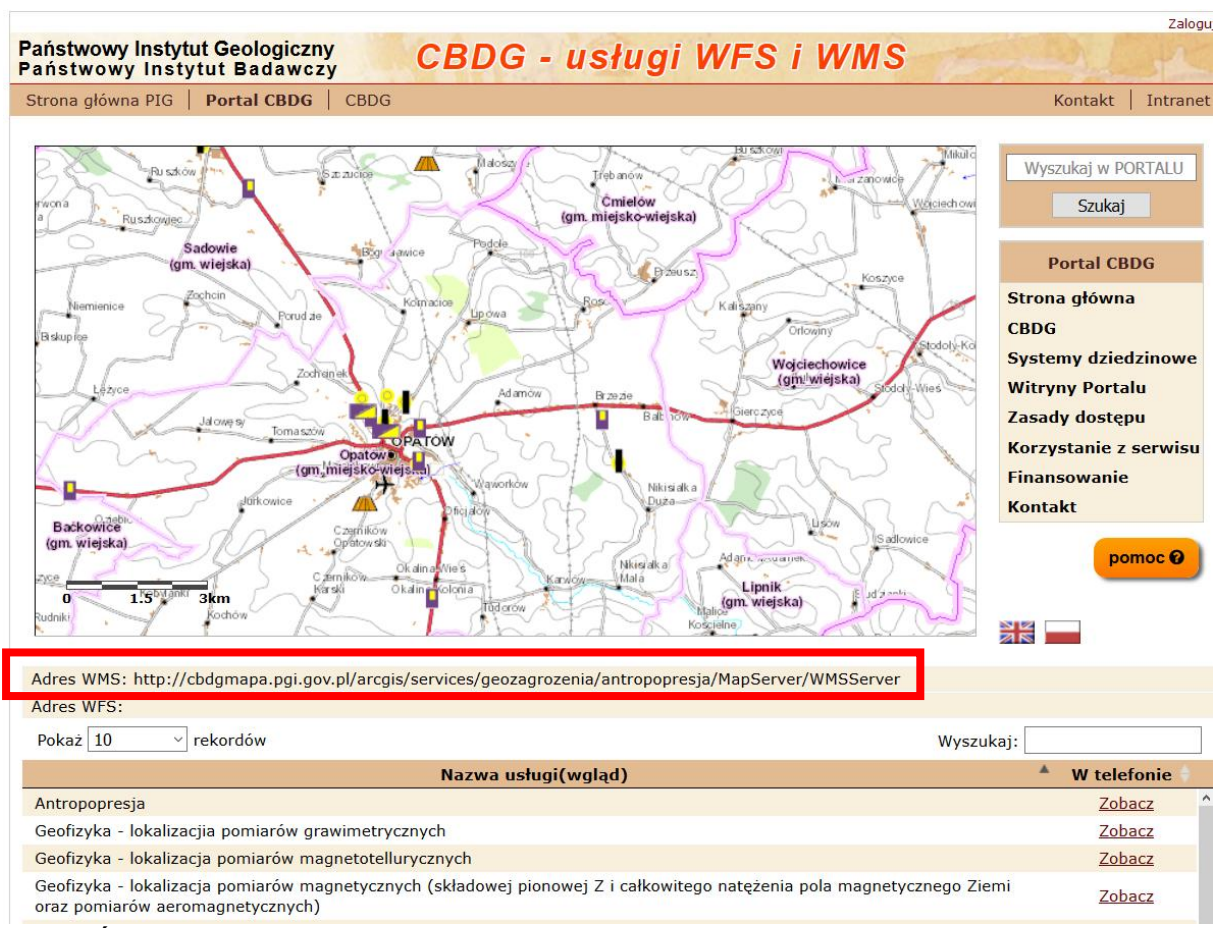

Ryc. 59 Źródło: http://geoportal.pgi.gov.pl/uslugi\_gis (stan dostępu grudzień 2017)

**OpenStreetMap** (OSM) — społecznościowy serwis GIS, jest to projekt, który ma na celu tworzenie darmowej, swobodnie dostępnej mapy całej kuli ziemskiej. Jest ona edytowalna przez zarejestrowanych użytkowników (Wikipedia).

**10**. Pobierz dane wektorowe (shp.zip) dla województwa śląskiego pochodzące z OSM <u>http://download.geofabrik.de/europe/poland.html</u>

**11**. Rozpakuj pobrane dane i dodaj do projektu ArcMap.

**12**. Sprawdź poprawność wyświetlania warstwy rastrowej [pochodzącej z geoportalu (Mapa Hydrograficzna) i danych wektorowych z OSM

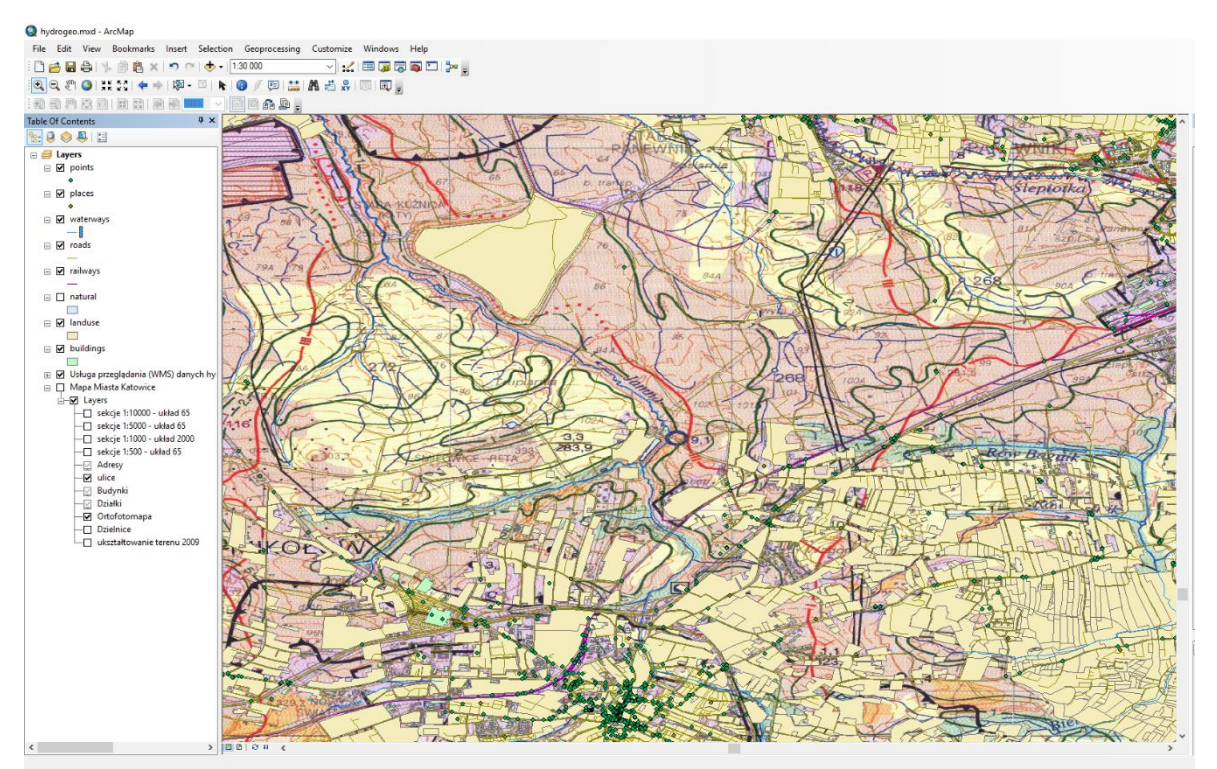

Ryc. 60 Przykład dodanych do ArcMap danych z serwisów wms.

#### A.M.Piechota, B.Szypuła - Materiały dydaktyczne dla uczestników kursu Śląskiego Laboratorium GIS

### Przykładowe dane dostępne w Internecie<sup>1</sup>

• CODGiK

http://www.codgik.gov.pl/index.php/darmowe-dane.html

- Archiwum Map Polski Zachodniej
   http://mapy.amzp.pl/maps.shtml
- EarthExplorer USGS
   http://earthexplorer.usgs.gov/
- DIVA-GIS

http://www.diva-gis.org/gdata

GIS-support

https://gis-support.pl/baza-wiedzy/dane-do-pobrania/

- Państwowy Instytut Geologiczny https://www.pgi.gov.pl/dane-geologiczne/geologiczne-bazy-danych.html
- Free GIS Data

http://freegisdata.rtwilson.com

Natural Earth

http://www.naturalearthdata.com

<sup>&</sup>lt;sup>1</sup> Stan danych na styczeń 2018 r.

# **ĆWICZENIE** 4

## Tworzenie i edycja plików shapefile

W tym ćwiczeniu nauczysz się pracy z plikami shapefile, m.in:

- jak tworzyć pliki shapefile różnymi metodami
- co to jest i jak działa snapping
- jak działają podstawowe funkcje edycji wektorowej
- jak tworzyć nowe kolumny w tabeli atrybutów
- jak dokonywać obliczeń w kolumnach
- 1. Uruchom ArcMap i otwórz projekt Cw\_4.mxd z katalogu D:/Kurs\_GIS/Cw\_4.

**2.** Następnie poprzez żółtą ikonkę uruchom ArcCatalog w wersji okienka w ArcMapie. Jest to w pełni funkcjonalna, choć uproszczona wersja aplikacji ArcCatalog (nie posiada podglądu danych).

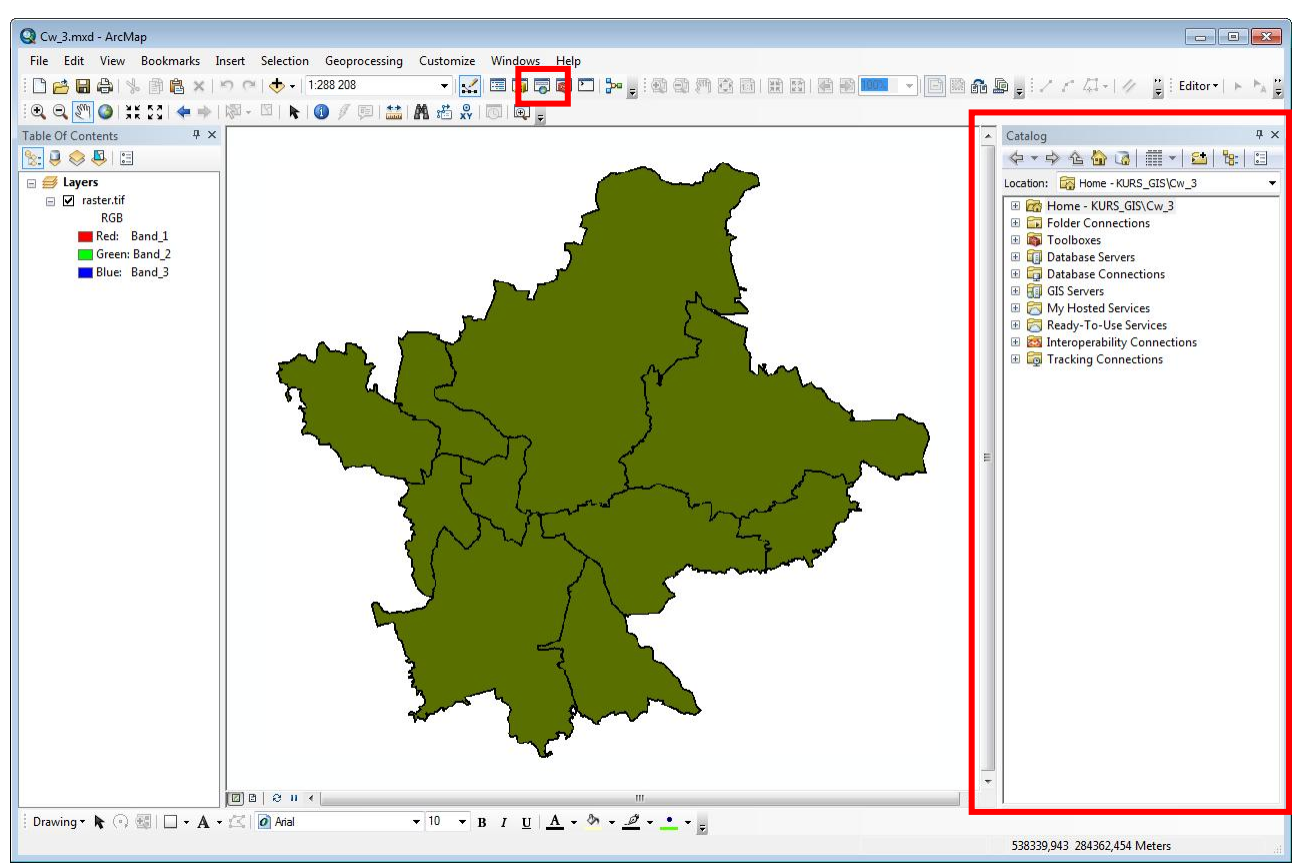

Ryc. 61 Ikona skrótu i okno ArcCatalog w aplikacji ArcMap

**3.** W oknie ArcCatalog, w katalogu z ćwiczeniem 4 utwórz kolejno 4 nowe pliki shapefile, poligony o nazwach: p\_katowice, p\_sosnowiec, p\_dabrowa\_gornicza, p\_bedzin. Wszystkim nadaj układ współrzędnych ETRS89 / Poland CS92. Zauważ, że po utworzeniu pliki automatycznie dodają się do projektu w ArcMap. Niewątpliwie jest to bardzo wygodne.

**4.** Za pomocą lupy powiększ wyświetlany obraz tak, aby cały ekran wypełnił powiat miasta Sosnowiec. Z paska narzędziowego **Editor** wybierz **Start Editing**, a następnie za pomoca ikony otwórz okienko **Create Features**.

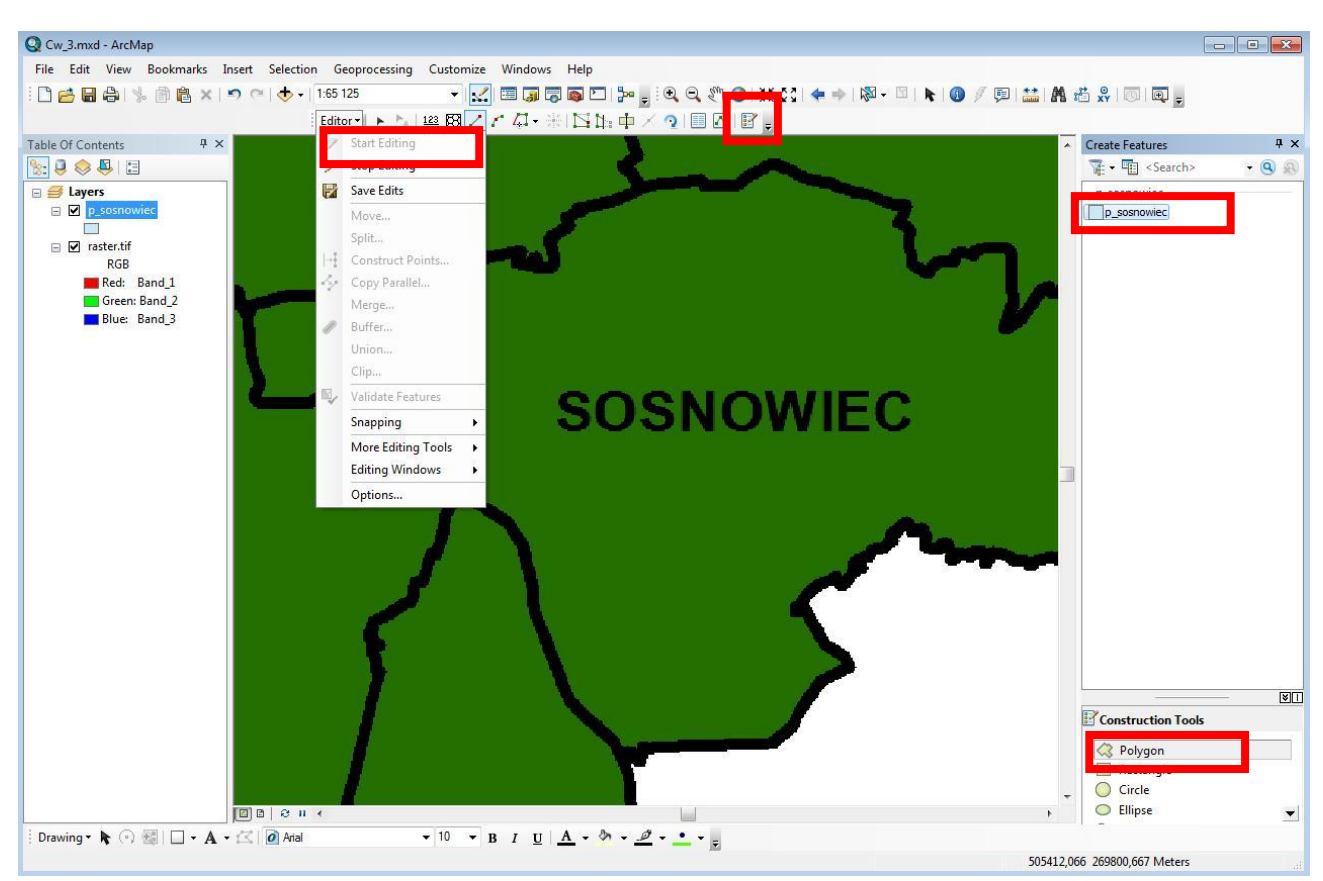

Ryc. 62 Rozpoczynanie edycji warstwy shapefile w ArcMap

**5.** W oknie edytora Create Features powinny pojawić się stworzone wcześniej pliki shapefile. W okienku Create Features kliknij w p\_sosnowiec, a następnie z dolnego okienka Construction Tools wybierz opcję Polygon. W tej chwili można rozpocząć proces tworzenia pliku shapefile - przerysowywania linii granicy powiatu miasta Sosnowiec. Rysowanie warstwy shapefile odbywa się poprzez tworzenie obrysu poligonu poprzez pojedyncze kliknięcia na każdym załamaniu linii. Aby zakończyć rysowanie danego obiektu należy kliknąć dwukrotnie.

**6.** Czasami zdarza się, że w oknie Create Features nie pojawia się nowa warstwa, która ma być edytowana. Wtedy należy kliknąć na nią prawym klawiszem myszy w Tabeli Zawartości i wybrać funkcję **Edit Features – Organize Features Templates**. W oknie, które się pojawi należy kliknąć w zakładkę **New Template**, wskazać na liście interesującą nas warstwę i przycisnąć klawisz **Finish**.

7. W każdej chwili można poprawić narysowany przez siebie obiekt korzystając z opcji edycji węzłów. Aby wywołać tę funkcję musi być włączona edycja pliku, z paska narzędziowego **Editor** należy wybrać ikonę z czarną strzałką i dwukrotnie kliknąć w obiekt, który chcesz edytować. Można m.in. przesuwać istniejące węzły, dodawać nowe, a także usuwać pojedyncze lub całą ich grupę.

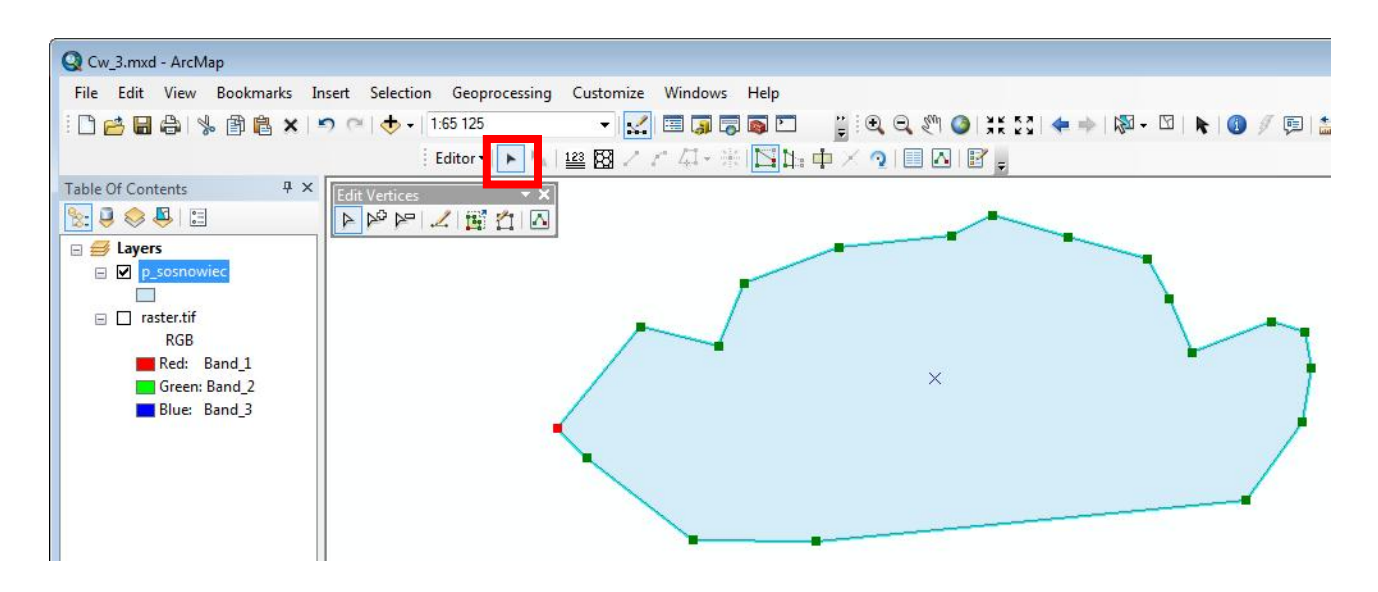

Ryc. 63 Edycja węzłów poligonu w ArcMap

**8.** Kolejna warstwa shapefile stworzona zostanie z wykorzystaniem funkcji dociągania (Snapping). Najpierw w tabeli zawartości wyłącz wyświetlanie warstwy raster.tif. Następnie opcją **FILE -> ADD DATA** dodaj do projektu plik wybrane\_powiaty.

**9.** Teraz z paska Editor wybierz Options, a w otwartym okienku dialogowym zaznacz opcję **Use classic snapping** i potwierdź OK. Następnie z paska Editor wybierz Snapping, a potem **Snapping Window** i zaznacz wszystkie trzy opcje związane z dociąganiem do warstwy wybrane\_powiaty. Można potem zamknąć okno **Snappng Environment**.

| dito |                    | ́́́́́́́́́́́́́́́́́́́́́́́́́́́́́́́́́́́́                    |
|------|--------------------|---------------------------------------------------------|
| 1    | Stop Editing       | Edition Only                                            |
| 2    | Save Edits         |                                                         |
|      | Move               | General Topology Versioning Units Annotation Attributes |
|      | Split              | Display measurements using   decimal places             |
| -1   | Construct Points   | Sticky move tolerance: 0 pixels                         |
| 2    | Copy Parallel      | Stretch geometry proportionately when moving a vertex   |
|      | Merge              |                                                         |
| P    | Buffer             | Use classic snapping                                    |
|      | Union              | snow reactine construction toolbar                      |
|      | Clip               | Show warnings and information on start editing          |
| 2    | Validate Features  | Stream Mode                                             |
|      | Snapping +         | Stream tolerance: 0 map units                           |
|      | More Editing Tools |                                                         |
|      | Editing Windows    | Group 50 points together when streaming                 |
|      | Options            | Edit Sketch Symbology                                   |
|      |                    | Unselected Selected                                     |
|      |                    | Vertex:                                                 |
|      |                    | Current Vertex:                                         |
|      |                    |                                                         |

Ryc. 64 Wstępne ustawienia opcji dociągania w ArcMap

| Edito    |                               | 10 |                 |                   | K KN N    |          | - Luid | 1 |
|----------|-------------------------------|----|-----------------|-------------------|-----------|----------|--------|---|
| 1        | Start Editing<br>Stop Editing |    |                 | Snapping Environm | ₹<br>ient |          |        | ņ |
|          | Save Edits                    |    | ~               | Layer             | Vertex    | Edge     | End    |   |
| -        | Move                          |    |                 | p_sosnowiec       |           |          |        |   |
|          | Split                         |    | /               | wybrane_powiaty   | <b>V</b>  | <b>×</b> | ×      |   |
| 1-1      | Construct Points              |    | ~_/             |                   |           |          |        |   |
| 24       | Copy Parallel                 |    | ~               |                   |           |          |        |   |
|          | Merge                         |    |                 |                   |           |          |        |   |
| 0        | Buffer                        |    |                 |                   |           |          |        |   |
|          | Union                         |    |                 |                   |           |          |        |   |
|          | Clip                          |    |                 |                   |           |          |        |   |
| <b>I</b> | Validate Features             |    |                 |                   |           |          |        |   |
|          | Snapping 🕨                    |    | Snapping Window |                   |           |          |        |   |
|          | More Editing Tools            |    | Options         |                   |           |          |        |   |
|          | Editing Windows               | Γ. |                 |                   |           |          |        |   |
|          | Options                       |    |                 |                   |           |          |        |   |

Ryc. 65 Ustawienia opcji dociągania w ArcMap

**10.** W ostatnim kroku z paska Editor wybierz Snapping, a potem **Options** i ustaw odległość dociągania na 20 pikseli (Snapping Tolerance). Potwierdź OK. Jeśli będzie

taka potrzeba - w trakcie rysowania w każdej chwili można wrócić do tych ustawień i zmienić tolerancję dociągania.

| Classic Snapping Options |    |        | ×      |
|--------------------------|----|--------|--------|
| Show snap tips           |    |        |        |
| Snapping tolerance:      | 20 | pixels | •      |
|                          |    |        |        |
|                          |    |        |        |
|                          |    |        |        |
|                          |    | ж      | Cancel |

Ryc. 66 Ustawienia tolerancji dociągania

**11.** Można rozpocząć rysowanie kolejnej warstwy z użyciem dociągania. Powiększ widok mapy do zasięgu powiatu Dąbrowy Górniczej. W okienku Create Features kliknij na p\_dabrowa\_gornicza, a z dolnego wybierz narzędzie do rysowania Polygon. Zwróć uwagę jak podczas rysowania twój kursor myszki jest przechwytywany i przyciągany do linii warstwy wybrane\_powiaty. Po zakończeniu rysowania kliknij dwukrotnie kończąc obiekt.

**12.** Utworzenie kolejnej warstwy oparte będzie na funkcji powielania kształtu (Replace Sketch). Powiększ widok mapy do zasięgu powiatu będzińskiego. W okienku Create Features kliknij na p\_bedzin, a z dolnego wybierz narzędzie do rysowania Polygon.

**13.** Teraz wystarczy kliknąć prawym przyciskiem myszy w obszarze powiatu będzińskiego na mapie i z menu wybrać Replace Sketch, a następnie kliknąć dwukrotnie w miejscu węzła zaznaczonego na czerwono - obiekt mamy gotowy.

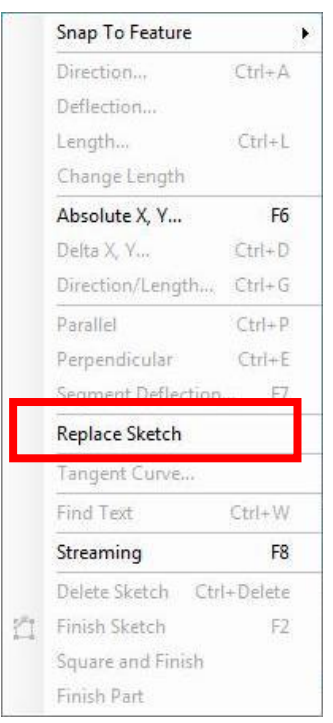

Ryc. 67 Wybór narzędzia powielania kształtu

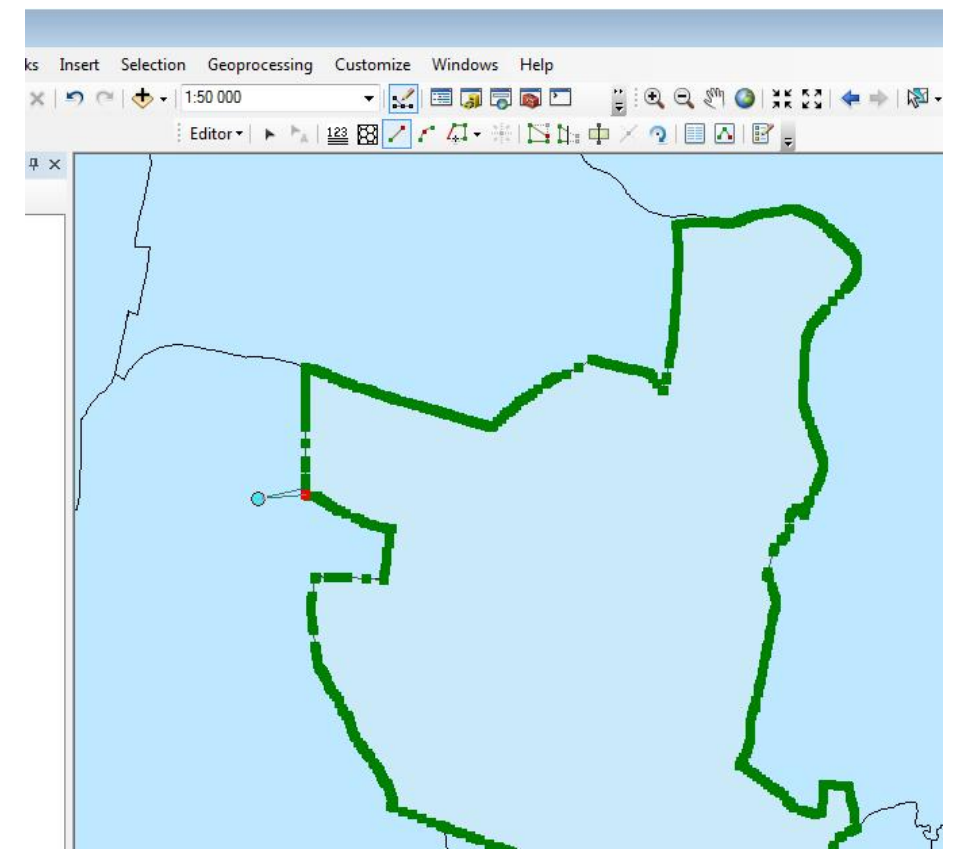

Ryc. 68 Efekt pracy narzędzia powielania kształtu

**14.** Ostatnia warstwa utworzona zostanie metodą strumieniową (Streaming). W okienku Create Features kliknij na p\_katowice, a z dolnego wybierz narzędzie do

rysowania Polygon. Kliknij na mapie prawym klawiszem i z menu wybierz funkcję Streaming.

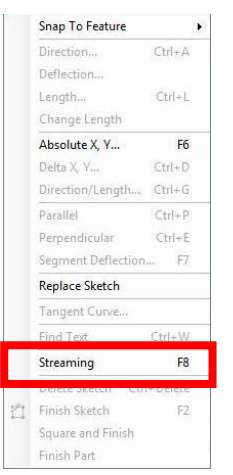

Ryc. 69 Wybór narzędzia rysowania strumieniowego

**15.** Metoda ta polega na rysowaniu kształtu tak jak "za pociągnięciem pędzla", czyli dokładnie powiela kształt ruchu myszą. W celu zatrzymania rysowania należy raz kliknąć lewym klawiszem myszy, by wznowić pracę należy kolejny raz kliknąć w miejscu postoju (zaznaczony czerwonym punktem). Dwukrotne kliknięcie kończy tworzenie obiektu. Aby zakończyć edycję i zapisać zmiany z paska Editor wybierz Stop Editing. Po zapisaniu zmian zamknij projekt.

#### PROSTE ANALIZY PRZESTRZENNE

**16.** Otwórz kolejny projekt Cw\_4a.mxd z katalogu D:/Kurs\_GIS/Cw\_4. Rozpocznij edycję, a następnie z paska Editor wybierz strzałkę i zaznacz obiekt 1 na mapie.

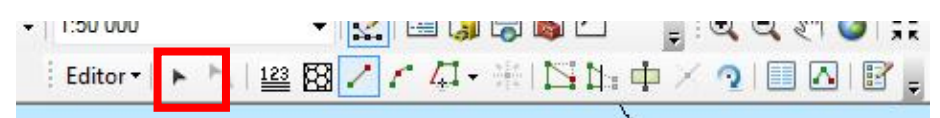

Ryc. 70 Pasek narzędziowy Editor

**17.** Aby możliwe było przycinanie jednego obiektu drugim należy najpierw wybrać obiekt, do którego będziemy docinać inny. Wybrany został obiekt nr 1. Następnie z paska Editor należy wybrać funkcję **Clip**. W okienku dialogowym są do wyboru dwie opcje. Domyślnie ustawiona jest funkcja: **Discard the area that intersects** - co oznacza usunięcie innych obiektów, które znajdują się w obrębie zaznaczonego obiektu. W naszym wypadku obiekt nr 1 dotnie do swojego kształtu obiekt, który na niego nachodzi. W analogiczny sposób wybierz obiekt nr 2 i zastosuj funkcję Clip.

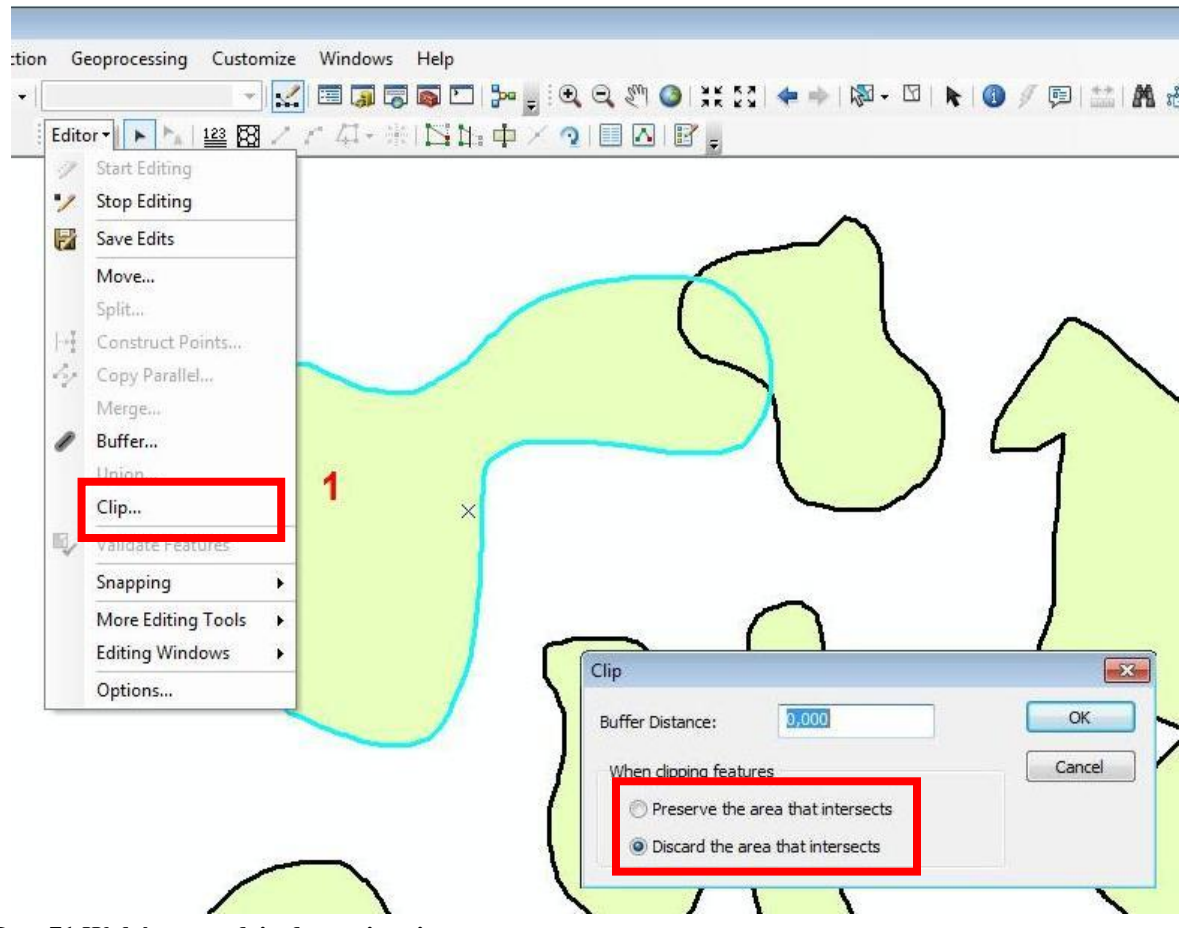

Ryc. 71 Wybór narzędzia do wycinania

**18.** Następnie wybierz obiekt nr 3, wywołaj funkcję Clip, ale zmień ustawienie na **Preserve the area that intersects** - co oznacza, że zachowane zostaną wszystkie fragmenty innych obiektów, które znajdują się w obrębie zaznaczonego obiektu nr 3. W analogiczny sposób wybierz obiekt nr 4 i zastosuj funkcję Clip. Z paska narzędziowego Editor wybierz funkcję Save Edits.

**19.** Wyłącz z wyświetlania warstwę wycinanie, a włącz warstwę laczenie. Klikniji prawym przyciskiem w tabeli zawartości na warstwie laczenie i z menu wybierz **Zoom to Layer**. Strzałką z paska narzędziowego Editor zaznacz w oknie mapy obiekty A-A1. Z paska Editor wybierz następnie funkcję **Merge**. Służy ona do łączenia ze sobą obiektów wchodzących w skład danej warstwy shapefile w jeden obiekt.

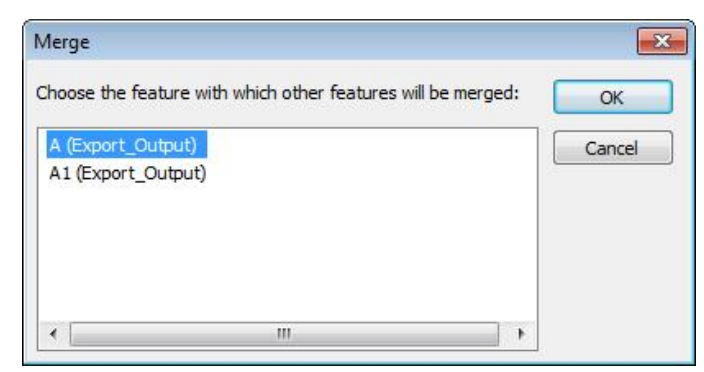

Ryc. 72 Okno dialogowe funkcji Merge

**20.** W analogiczny sposób zastosuj funkcję Merge dla obiektów C-C3.

**21.** W kolejnym kroku wybierz obiekty B-B1, ale tym razem z paska Editor wybierz funkcję **Union**. Służy ona także do łączenia obiektów danej warstwy shapefile w jeden obiekt, ale odbywa się to z jednoczesnym tworzeniem nowego obiektu - tzn. obiekty źródłowe pozostają. Dodatkowo podczas łączenia - jeśli w oknie dialogowym Union wybrana zostanie opcja Template - można wtedy wybrać warstwę shapefile, w której utworzony zostanie nowy obiekt.

| Jnion                |                       | ×      |
|----------------------|-----------------------|--------|
| Choose a template to | o create feature(s) v | with:  |
| Template             | Export_Output         |        |
|                      | ОК                    | Cancel |

Ryc. 73 Okno dialogowe funkcji Union

| Select Feature Template | ×         |
|-------------------------|-----------|
| <search></search>       | - 🙁 😣     |
| Export_Output           |           |
| Export_Output           |           |
| Export_Output_2         |           |
|                         |           |
|                         |           |
|                         |           |
|                         |           |
|                         |           |
|                         |           |
|                         |           |
|                         |           |
|                         | OK Cancel |

Ryc. 74 Okno opcji Template w narzędziu Union

**22.** Włącz wyświetlanie warstwy wycinanie. Wybierz ponownie funkcję Union kolejno dla obiektów D-D2, a następnie E-E2, ale zastosuj tu funkcję Template, by utworzyć połączone obiekty w warstwie wycinanie.

**23.** Uruchom aplikację ArcCatalog w oknie ArcMap i w katalogu D:/Kurs\_GIS/Cw\_4 stwórz nowy plik shapefile poligonowy o nazwie nowy, z układem współrzędnych ETRS89 / Poland CS92. Rozpocznij edycję, wybierz strzałkę z paska Editor i zaznacz wszystkie obiekty z warstwy wycinanie oraz laczenie.

**24.** Z menu głównego wybierz **EDIT -> COPY**, a następnie **EDIT -> PASTE** i w otwartym oknie dialogowym wybierz warstwę nowy. W ten sposób skopiowane zostały wszystkie obiekty z dwóch warstw do nowej. Należy jednak pamiętać, że kopiowanie i wklejanie jest możliwe tylko między warstwami o tym samym typie geometrii (tzn. poligony do poligonów, linie do linii, a punkty do punktów).

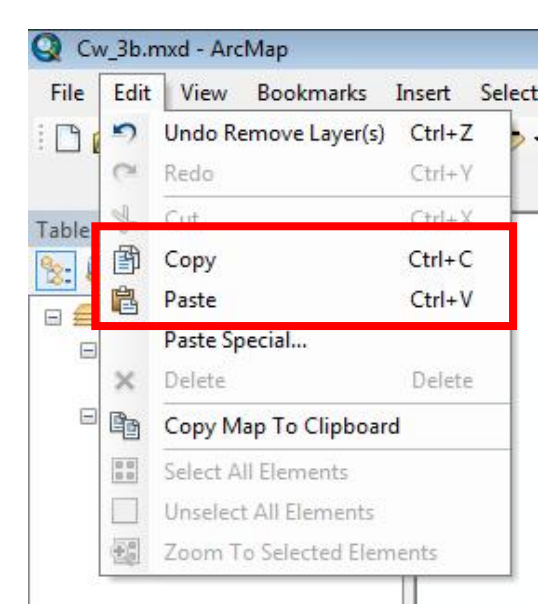

Ryc. 75 Funkcje Copy i Paste z menu Edit

| Paste       |                              | <b>-</b> × |
|-------------|------------------------------|------------|
| Choose a la | yer to create feature(s) in: |            |
| Target:     | Export_Output_7              | -          |
|             | ОК                           | Cancel     |

Ryc. 76 Okno dialogowe opcji Paste

**25.** Wyłącz wyświetlanie warstwy nowy i włącz ponownie warstwę laczenie. Z paska Editor wybierz strzałkę i zaznacz dowolny obiekt, a następnie wybierz funkcję **Buffer**, w okienku dialogowym wpisz wartość 200. Powstanie nowy obiekt w warstwie laczenie o 200 metrów szerszy w każdą stronę od zaznaczonego obiektu.

| Template | Export_ | Output_9 |
|----------|---------|----------|
| istance: | 20þ     |          |

Ryc. 77 Okno dialogowe opcji Buffer

**26.** Stwórz nową warstwę shapefile, liniową i nazwij ją linie. Rozpocznij edycję i narysuj dowolną linię łamaną. Po zakończonym rysowaniu wybierz z paska Editor funkcję Buffer, wpisz 300. Zobacz w jaki sposób stworzony zostanie bufor dla warstwy liniowej.

**27.** Stwórz teraz nową warstwę shapefile, punktową i nazwij ją punkty. Rozpocznij edycję i narysuj jeden obiekt (punkt). Po zakończonym rysowaniu wybierz z paska Editor funkcję Buffer, wpisz 500. Zobacz w jaki sposób stworzony zostanie bufor dla warstwy punktowej.

**28.** Wyłącz wszystkie włączone warstwy i włącz jedynie nowy. Sprawdź w pasku Editor czy jesteś w trakcie edycji. Jeśli edycja jest włączona zatrzymaj ją i zapisz zmiany. Kliknij prawym przyciskiem w tabeli zawartości na warstwie nowy i wybierz **Open Attribute Table**, aby otworzyć tabelę atrybutów.

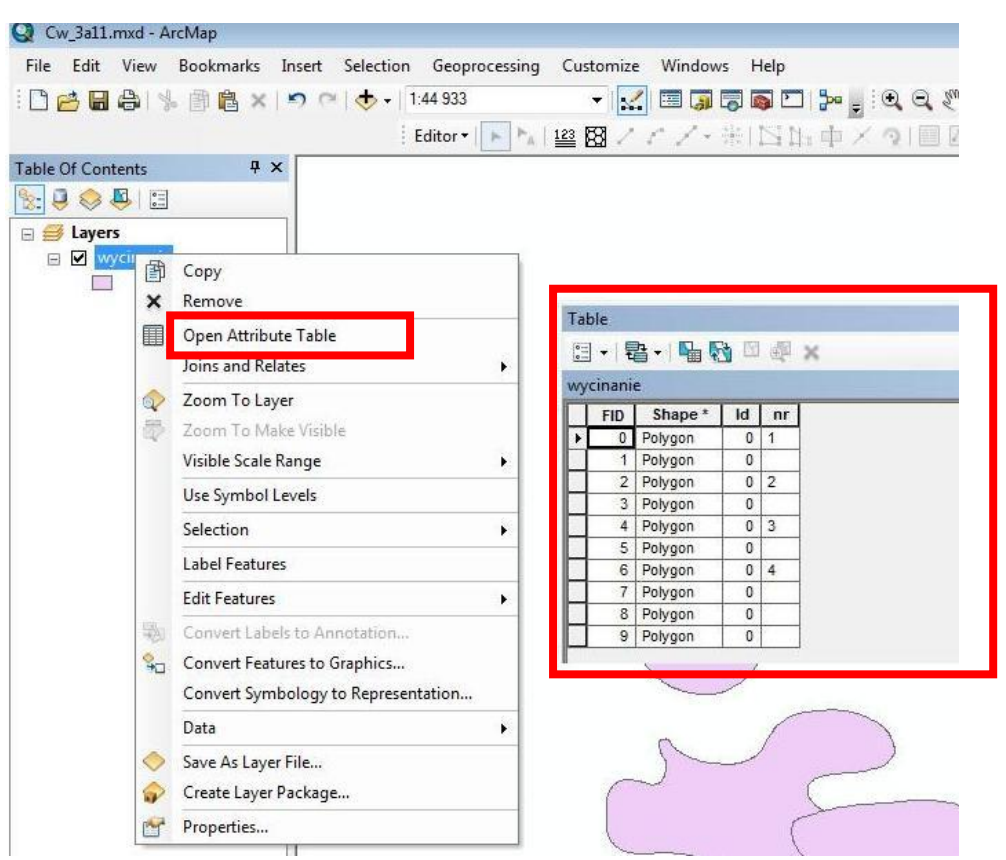

Ryc. 78 Funkcja Open Attribute Table

**29.** Kliknij w lewym górnym rogu tabeli i z menu wybierz **Add Field**, aby dodać nową kolumnę. W pole Name wpisz 'pole', type wybierz 'Float'. Zatwierdź OK.

| able     |                               |   |                    | × |
|----------|-------------------------------|---|--------------------|---|
|          | 🔁 -   🏪 🌄 🖾 🐗 🗙               |   |                    |   |
| A        | Find and Replace              |   |                    | × |
| <b>L</b> | Select By Attributes          |   |                    |   |
| 5        | Clear Selection               |   |                    |   |
|          | Switch Selection              |   |                    |   |
| M        | Select All                    |   |                    |   |
|          | Add Field                     |   |                    |   |
|          | Turn All Fields On            |   |                    |   |
| ~        | Show Field Aliases            |   |                    |   |
|          | Arrange Tables                | • | 1                  |   |
|          | Restore Default Column Widths |   |                    |   |
|          | Restore Default Field Order   |   |                    |   |
|          | Joins and Relates             | • |                    |   |
|          | Related Tables                | • | it of 10 Selected) |   |
| dh.      | Create Graph                  |   |                    |   |
|          | Add Table to Layout           |   | N 74               | 2 |
| З        | Reload Cache                  |   |                    | 1 |
| 4        | Print                         |   |                    | 6 |
|          | Reports                       | • |                    | ~ |
|          | Export                        |   |                    |   |
|          | Appearance                    |   |                    |   |

Ryc. 79 Dodawanie kolumny do tabeli atrybutów

**30.** Jeśli chodzi o rodzaj wprowadzanych danych do tabeli atrybutów, to ArcMap oferuje następujące ich typy:

- **Short Integer** liczby całkowite (16 bitowe)
- **Long Integer** liczby całkowite (64 bitowe)
- **Float** liczby zmiennoprzecinkowe (32 bitowe)
- **Double** liczby zmiennoprzecinkowe (64 bitowe)
- Text tekst
- **Date** dane w formacie daty (mm/dd/yyyy hh:mm:ss AM/PM)

Typy te wymagają parametrów:

- Precision ile znaków ma mieć liczba.
- Scale ile ma być miejsc dziesiętnych w liczbie.
- Length ile znaków ma zawierać łańcuch tekstu.

A.M.Piechota, B.Szypuła - Materiały dydaktyczne dla uczestników kursu Śląskiego Laboratorium GIS

| Field Prope Long Integer<br>Field Prope Long Integer<br>Float<br>Double<br>Text<br>Date | Гуре:       | Short Integer 🗸 🗸                                                   |
|-----------------------------------------------------------------------------------------|-------------|---------------------------------------------------------------------|
| Date                                                                                    | Field Prope | Short Integer<br>6 Long Integer<br>- Roat<br>Double<br>Text<br>Dete |
|                                                                                         |             | Date                                                                |

Ryc. 80 Definiowanie właściwości nowej kolumny

**31.** Po utworzenia kolumny 'pole' kliknij w jej nagłówek prawym przyciskiem i z menu wybierz **Calculate Geometry**.

| nani | e       |    |    |      |     | ×                      |
|------|---------|----|----|------|-----|------------------------|
| FID  | Shape * | ld | nr | pole |     | Cast Assaultan         |
| 0    | Polygon | 0  | 1  | 1    | -   | Soft Ascending         |
| 1    | Polygon | 0  |    | 2    | 7   | Sort Descending        |
| 2    | Polygon | 0  | 2  |      |     | Advanced Sorting       |
| 3    | Polygon | 0  |    |      |     |                        |
| 4    | Polygon | 0  | 3  | 2    | -   | Summarize              |
| 5    | Polygon | 0  |    | 2    | Σ   | Statistics             |
| 6    | Polygon | 0  | 4  |      |     | E LI S LI LI S         |
| 7    | Polygon | 0  |    |      |     | field / algulator      |
| 8    | Polygon | 0  |    |      |     | Calculate Geometry     |
| 9    | Polygon | 0  |    |      |     | Luro Field Litt        |
|      |         |    |    |      |     | Tum ried on            |
|      |         |    |    |      |     | Freeze/Unfreeze Column |
|      |         |    |    |      | ×   | Delete Field           |
|      |         |    |    |      | 044 | Broportion             |

Ryc. 81 Wybór funkcji Calculate Geometry

| Property:                              | Area                                                                                         |
|----------------------------------------|----------------------------------------------------------------------------------------------|
| Coordinate :<br>Use coord<br>Use coord | Syste Area<br>Perimeter<br>dinate X Coordinate of Centroid<br>TDS 1 Y Coordinate of Centroid |
| O Use coor                             | dinate system of the data frame:                                                             |
| PCS: E                                 | TK3 1909 F Viana C392                                                                        |
| Units:                                 | Square Meters [sq m]                                                                         |

Ryc. 82 Wybór funkcji obliczeniowej

**32.** W nowym oknie jako Property wybierz Area, a Units - hectares. Kolumna automatycznie wypełni się obliczonymi wartościami. Jeśli funkcje obliczeniowe nie są aktywne - trzeba sprawdzić układ współrzędnych (projektu i/lub warstwy danych, na których pracujemy). Układ współrzędnych musi być zdefiniowany i dla projektu i dla warstwy.

| Property:                                           | Area                                                                                                    | - |
|-----------------------------------------------------|----------------------------------------------------------------------------------------------------|---|
| Coordinate                                          | System                                                                                                    |   |
| O Use coord                                         | dinate system of the data source:                                                                                                    |   |
| PCS: ET                                             | TRS 1989 Poland CS92                                                                                                    |   |
|                                                     | dinate system of the data former.                                                                                                    |   |
| Use coord                                           | dinate system of the data frame:                                                                                                    |   |
|                                                     |                                                                                                    |   |
| PCS: ET                                             | TRS 1989 Poland CS92                                                                                                    | 1 |
| PCS: ET                                             | TRS 1989 Poland CS92                                                                                                    |   |
| PCS: E                                              | IRS 1989 Poland CS92 Square Meters [sq m]                                                                                            |   |
| PCS: ET                                             | IRS 1989 Poland CS92 Square Meters [sq m] Acres US [ac] Acres [s]                                                                    | • |
| PCS: ET                                             | ITRS 1989 Poland CS92                                                                                                    |   |
| PCS: ET                                             | IRS 1989 Poland CS92  Square Meters [sq m]  Acres US [ac] Ares [a]  select Hectares [ha]                                             |   |
| PCS: ET<br>Units:<br>Calculate s<br>About calculate | IRS 1989 Poland CS92  Square Meters [sq m]  Acres US [ac] Ares [a]  Hectares [ha]  Square Decimeters [sq dm]  Square Feet US [sq ft] |   |
| PCS: ET<br>Units:<br>Calculate s<br>About calculat  | IRS 1989 Poland CS92                                                                                                    | · |

Ryc. 83 Wybór jednostek funkcji obliczeniowej

**33.** Na podstawie informacji powyżej (punkty 29-32) utwórz nową kolumnę, nazwij ją 'obwod' i dokonaj obliczeń wybierając jako Property 'Perimeter', a Units jako 'Meters'.

**34.** Teraz powtórnie wykonaj łączenie warstwy nowy.shp najpierw funkcją Merge a następnie Union. Zwróć uwagę co dzieje się z rekordami w tabeli atrybutów.

# **ĆWICZENIE 5**

### Nadawanie rastrom geoodniesienie

W tym ćwiczeniu nauczysz się pracy z plikami rastrowymi, m.in:

- jak konwertować grafikę na pliki shapefile
- jak nadać geoodniesienie rastrom
- jak sprawdzić wielkość błędów kalibracji

**1.** Uruchom ArcMap i dodaj warstwę województwa z katalogu D:/Kurs\_GIS/Cw\_5. Następnie dodaj raster 5678\_Hindenburg\_1934.jpg. W tabeli zawartości kliknij prawym przyciskiem na rastrze 5678\_Hindenburg\_1934.jpg wybierz funkcję Zoom to Layer. Ustaw swoje środowisko pracy.

2. Powiększ obraz mapy i odczytaj współrzędne w stopniach każdego narożnika mapy

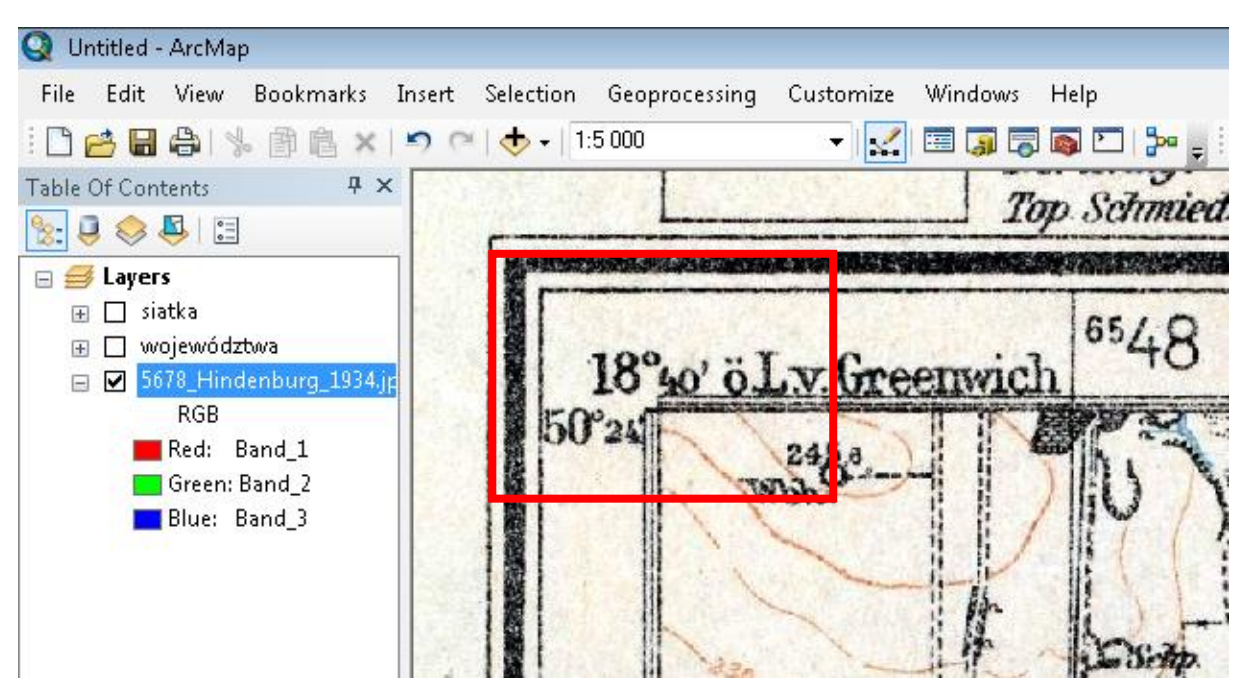

Ryc. 84 Odczytywanie współrzędnych narożnika rastra mapy

3. Wywołaj funkcję Zoom to Layer dla warstwy województwa. Uruchom narzędzie Go
To XY klikając w ikonę w menu głównym.

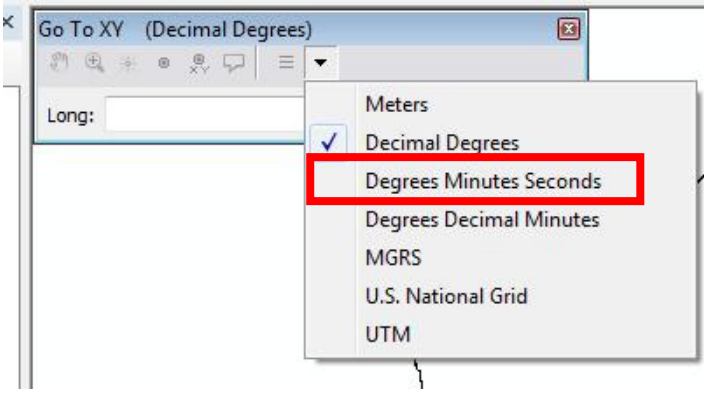

Ryc. 85 Narzędzie Go to XY

**4.** Wybierz jednostki do wprowadzania - tutaj będą to **Degrees Minutes Seconds** lub **Degrees Decimal Minutes**.

**5.** Wpisz teraz odczytane współrzędne dla dowolnego narożnika mapy. Zobacz przykład na rycinie poniżej.

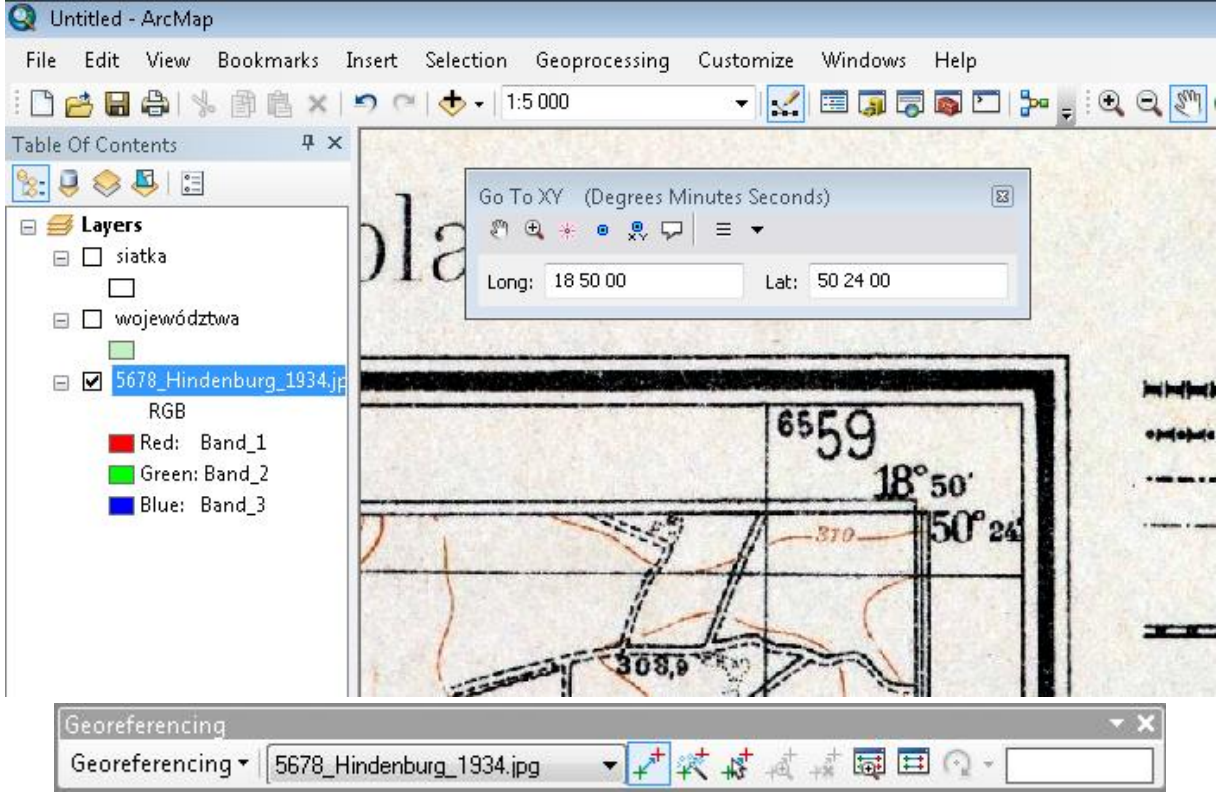

Ryc. 86 Przykład poprawnego wpisywania współrzędnych

**6.** Po wpisaniu współrzędnych z narzędzia Go to XY wybierz ikonę **Add point**. Punkt o zadanych współrzędnych powinien pojawić się we właściwym miejscu mapy. W analogiczny sposób wpisz współrzędne dla pozostałych trzech narożników mapy.

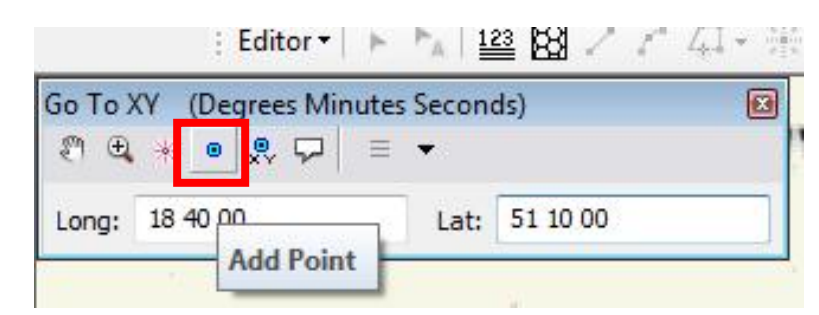

Ryc. 87 Dodawanie punktów do mapy

**7.** Dodane punkty są tzw. grafiką, którą trzeba przekonwertować na warstwę shapefile. W tym celu z paska **Drawing** wybierz opcję **Convert Graphics To Features**. zwróć uwagę, aby plik shapefile zapisał się w katalogu D:/Kurs\_GIS/Cw\_5.

|     | New Annotation Group         |      |
|-----|------------------------------|------|
|     | Active Annotation Target     | •    |
|     | Overflow Annotation          |      |
| E.  | Group                        |      |
| R.  | Ungroup                      |      |
|     | Graphic Operations           | Þ    |
|     | Order                        | •    |
|     | Nudge                        | Þ    |
|     | Align                        | +    |
|     | Distribute                   | •    |
| -   | Rotate or Flip               | - 12 |
| 3.0 | Convert Graphics To Features |      |
|     | Default Symbol Properties    |      |

Ryc. 88 Funkcja konwersji grafiki na plik shapefile

| Point graphics 🔹                                                                                                    |        |
|----------------------------------------------------------------------------------------------------|--------|
| Selected graphics only                                                                                                    |        |
|                                                                                                    |        |
| Jse the same coordinate system as:                                                                                                    |        |
| Ite data frame                                                                                                    |        |
| 🗇 this layer's source data:                                                                                                    |        |
| 🗞 województwa                                                                                                    | •      |
| <ul> <li>the feature dataset you export the data into</li> <li>(only applies if you export to a feature dataset in a geodatabase)</li> </ul> |        |
| $\bigcirc$ the annotation groups in this data frame                                                                                          |        |
| Output shapefile or feature class:                                                                                                    | o      |
| D:\KURS_GIS\Cw_4\Converted_Graphics.shp                                                                                                    |        |
| Automatically delete graphics after conversion                                                                                               |        |
| About converting graphics                                                                                                    | Cancel |

Ryc. 89 Funkcja konwersji grafiki na plik shapefile c.d.

**8.** Po udanym zapisie do warstwy shapefile wybierz czarną strzałkę z paska **Drawing** i zaznacz nią cztery dodane wcześniej punkty (wyświetlone na zielono) i usuń je klawiszem **Delete**.

**9.** Przed przystąpieniem do dalszych działań dobrze jest ustawić dociąganie (Ćw.4, pkt 9-10), gdyż wymagana będzie precyzja. Snapping ustaw na '20 map units'.

**10.** Włącz odpowiedni pasek narzędziowy, z menu głównego wybierz **CUSTOMIZE** –> **TOOLBARS** –> **GEOREFERENCING** 

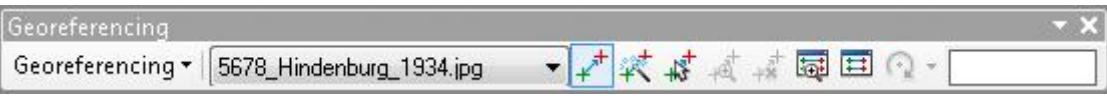

Ryc. 90 Pasek Georeferencing

**11.** Przybliż się do warstwy Converted Graphics (kliknij na nią prawym przyciskiem w tabeli zawartości i wybierz Zoom to Layer), a z paska Georeferencing wybierz opcję **Fit to Display**. Raster powinien wypełnić całe okno widoku.

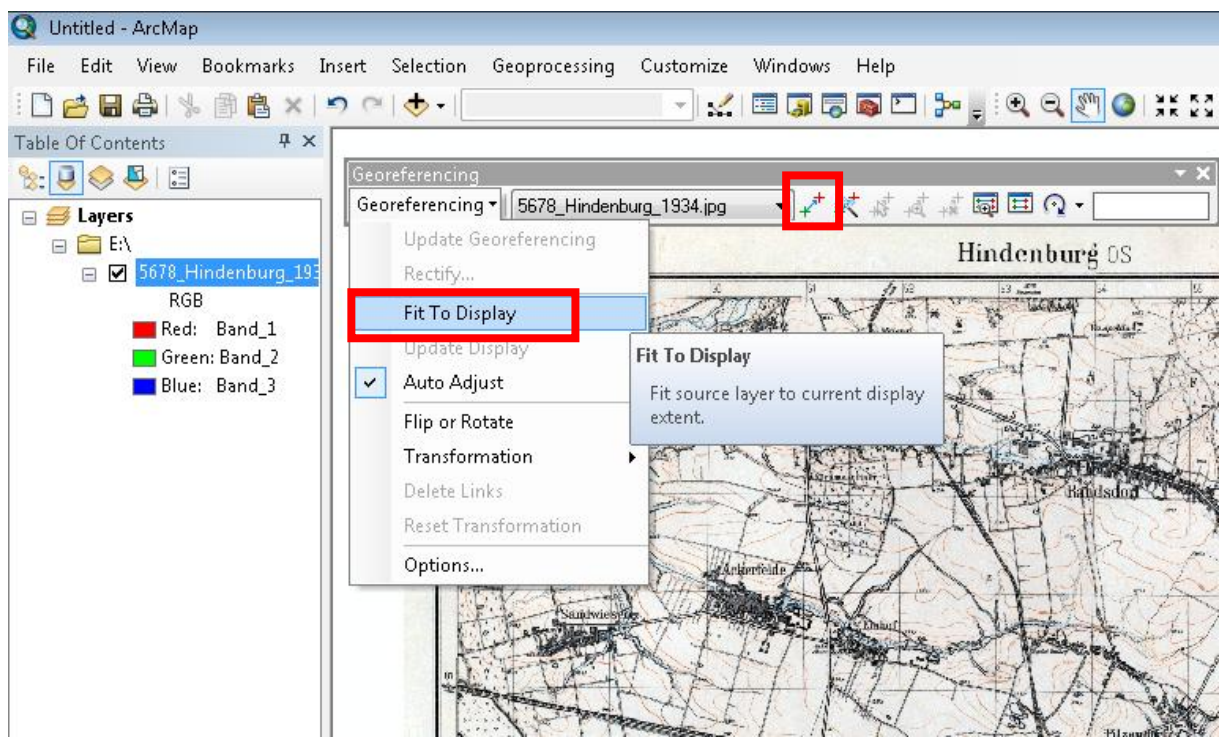

Ryc. 91 Wywoływanie funkcji Fit to Display

**12.** Wybierz narzędzie lupa e i powiększ dowolny narożnik rastra. Po powiększeniu należy kliknąć w ikonkę w narzędziu Georeferencing. Teraz najpierw kliknij w narożnik rastra, a potem w odpowiadający mu punkt warstwy Converted\_Graphics.

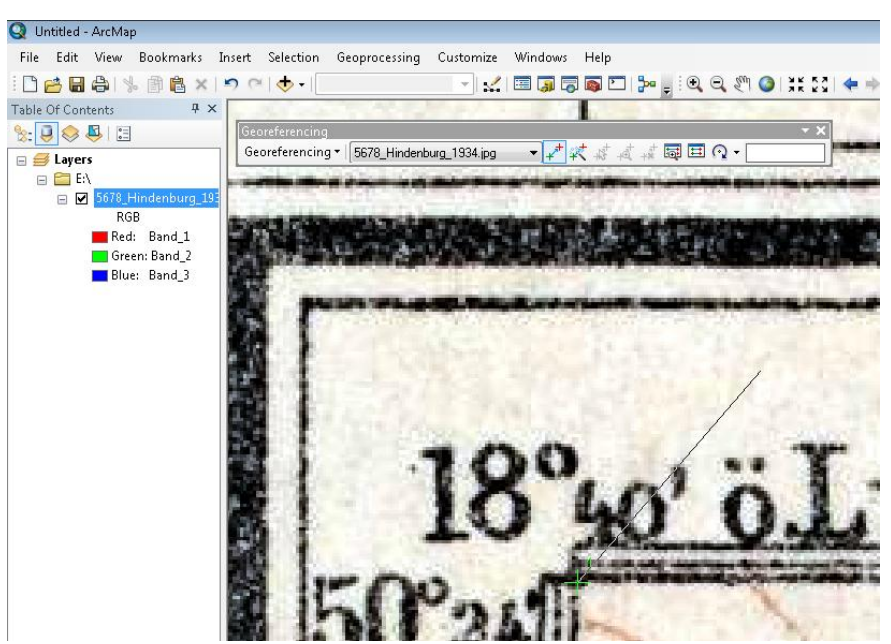

Ryc. 92 Praca z narzędziem Georeferncing

**13.** W analogiczny sposób postępujemy przy kolejnych trzech narożnikach rastra. Po skończonych działaniach można sprawdzić precyzję wpasowania poprzez wyświetlenie średniego błędu kwadratowego (RMS). W tym celu z paska narzędziowego wybierz ikonę **View Link Table**.

| וא<br>ווא +1 +1 +1 +1 | ¢.        | Total     | RMS Error:    | Forward: 751, 183 | 1          |            |          |
|-----------------------|-----------|-----------|---------------|-------------------|------------|------------|----------|
| Link                  | X Source  | Y Source  | X Map         | Y Map             | Residual_x | Residual_y | Residual |
| 1                     | 0,527770  | 15,411590 | 476708,505716 | 366708,827325     | 333,671    | -677,253   | 754,988  |
| 2                     | 14,228533 | 15,411590 | 491265,909831 | 367740,704389     | -334,014   | 677,949    | 755,765  |
| 3                     | 14,346424 | 0,814777  | 493879,601516 | 351280,986400     | 330,297    | -670,405   | 747,355  |
|                       |           |           |               |                   |            |            |          |

Ryc. 93 Sprawdzenie błędu RMS

**14.** Poprawnie wpasowany raster należy zapisać. Z paska Georeferencing wybierz opcję **Rectify**.

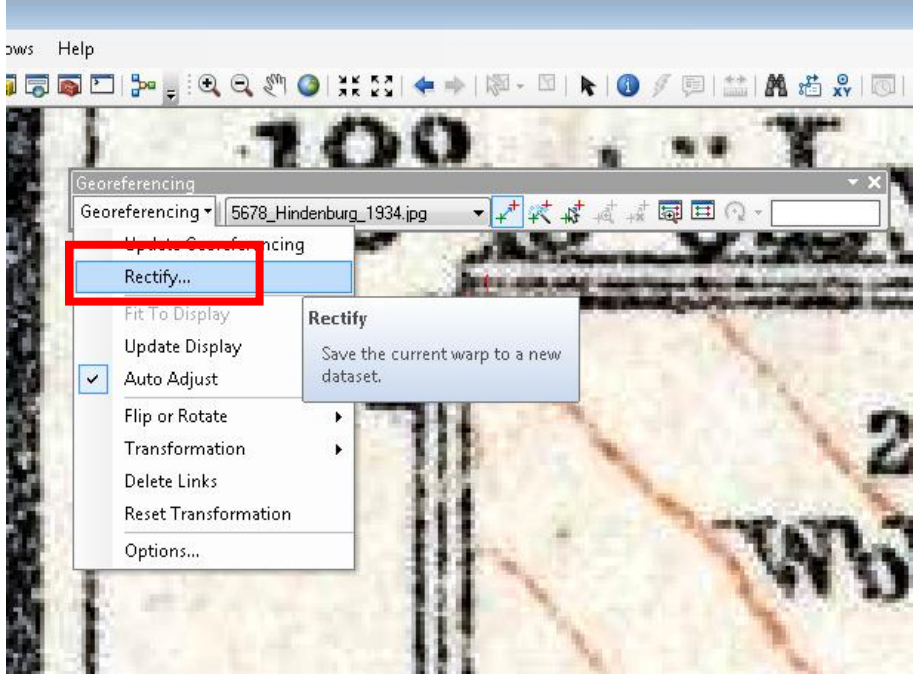

Ryc. 94 Wywoływanie funkcji Rectify

| 3,84       | 6037                                     |                                                                                                    |
|------------|------------------------------------------|----------------------------------------------------------------------------------------------------|
| 256        |                                          |                                                                                                    |
| Near       | est Neighbor (for discrete               | data) 🔻                                                                                                    |
| I:\        |                                          |                                                                                                    |
| uczbork1.1 | Format:                                  | FF -                                                                                                    |
| E ▼        | Compression Quality (1-100):             | 75                                                                                                    |
|            | 3,84<br>256<br>Near<br>I:\<br>uczbork1.1 | 3,846037<br>256<br>Nearest Neighbor (for discrete<br>I:\<br>uczbork1.1 Format:<br>E Compression Quality<br>(1-100): |

Ryc. 95 Okno zapisu do nowego rastra

**15.** Raster zapisz pod nową nazwą 5678.tif w lokalizacji D:/Kurs\_GIS/Cw\_5, a następnie dodaj go do projektu.

**16.** Z Widoku usuń raster 5678\_Hindenburg\_1934.jpg (w tabeli zawartości kliknij na nim prawym przyciskiem i wybierz **Remove**).

**17.** Teraz wytnij mapę, aby pozbyć się niepotrzebnej ramki z opisami i legendą. Z paska narzędziowego **Drawing** wybierz narzędzie i na rastrze 5678.tif narysuj prostokątny kształt, którym dokładnie zakryjesz treści mapy.

|               | 01                          |       |
|---------------|-----------------------------|-------|
|               | Rectangle                   |       |
|               | 🖄 Polygon                   |       |
|               | O Circle                    |       |
|               | <ul> <li>Ellipse</li> </ul> |       |
|               | N Line                      |       |
|               | 😯 Curve                     |       |
|               | le FreeHand                 |       |
|               | Marker                      | п (   |
| Drawing 🔹 🔭 📆 |                             | Arial |
|               |                             |       |

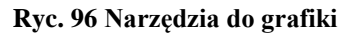

**18.** Kliknij dwukrotnie na narysowany prostokąt i zmień sposób jego wyświetlania (wybierz No Color, Outline Color: czerwony, Outline Width: 2).

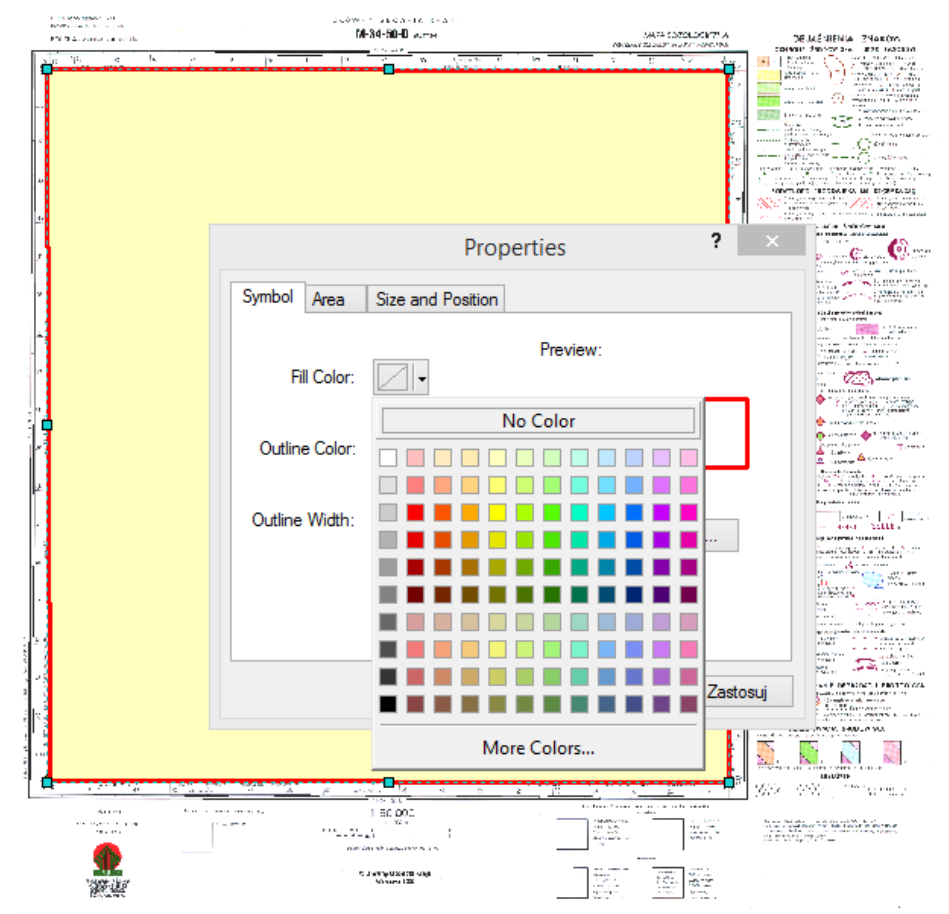

Ryc. 97 Właściwości warstwy graficznej

**19.** W tabeli zawartości kliknij prawym przyciskiem myszy na nazwie rastra 5678.tif i wybierz **DATA -> EXPORT DATA** i ustaw: **Extent**: Selected Graphics (Clipping),

Location: D:/Kurs\_GIS/Cw\_05, Name: 5678\_ok, Format: TIFF. Zatwierdź przyciskiem Save.

**20.** Po wycięciu pojawi się zapytanie czy dodać nową warstwę do projektu, zaakceptuj komunikat. Wyłącz wyświetlanie oryginalnego rastra 5678.tif.

**21.** Pozbądź się niepotrzebnej grafiki. W tym celu strzałką z narzędzi graficznych kliknij we wcześniej narysowany kształt i usuń ją naciskając klawisz **Delete**.

| A A A A A A A A A                                                                         | and the second second                     | March Land                           | enet the                  | Long and the Constant |
|-------------------------------------------------------------------------------------------|-------------------------------------------|--------------------------------------|---------------------------|-----------------------|
| E                                                                                         | Export Raster Da                          | ta - M-34-50-D Byt                   | om                        | ? ×                   |
| Extent<br>Data Frame (Current)<br>Raster Dataset (Original)<br>Selected Graphics (Clippin | g) 🗌 Clip Inside                          | Spatial Reference<br>O Data Frame (( | Current)<br>et (Original) |                       |
| Output Raster                                                                             | Square:                                   | Cell Size (cx, cy): 🖲                | 3,163889814               | 3,156420819           |
| ✓ Force RGB                                                                               | Raster                                    | Size (columns, rows): 🔾              | 5632                      | 5897                  |
| Use Colormap                                                                              |                                           | NoData as:                           |                           |                       |
| Name                                                                                      | Property                                  |                                      |                           | ^                     |
| Bands<br>Pixel Depth<br>Uncompressed Size<br>Extent (left, top, right, bo                 | 3<br>8 Bit<br>95,02 MB<br>ttom) (482092,3 | 3872, 273938,8078, 49991             | .2,1104, 292552,          | ,2826 ) ~             |
| Location:                                                                                 | C:\ArcGIS_cwic                            | C:\ArcGIS_cwiczenia\Cw_03            |                           |                       |
| Name:                                                                                     | M-34-50-D Byt                             | om1. Format: T                       | IFF                       | ~                     |
| Compression Type:                                                                         | NONE                                      | NONE Compression Quality 75 (1-100): |                           |                       |
|                                                                                           |                                           |                                      |                           |                       |

Ryc. 98 Okno dialogowe Exportu danych

**22.** Nadaj geoodniesienie dla kolejnego rastra z katalogu z **Ćw. 5**. W tym celu dodaj do projektu kolejny raster 5679\_Beuthen\_1934.jpg. Tym razem zamiast sczytywać współrzędne z narożników mapy posłuż się gotowym plikiem shapefile siatka.shp z katalogu z **Ćw. 5**.

**23.** Dodaj do ArcMap plik shapefile siatka.shp. W tabeli zawartości kliknij prawym klawiszem na pliku siatka.shp i z menu wybierz polecenie Label Features, aby nazwą opisać poszczególne poligony. Jeśli wcześniej wszystko wykonałeś poprawnie - raster 5678.tif powinien znajdować się dokładnie w poligonie z godłem '5678'.

| 🔇 Untitled - ArcMap             |                                       |
|---------------------------------|---------------------------------------|
| File Edit View Bookmarks Insert | Selection Geoprocessing Cu            |
| े 🗋 🚰 🖨 🛸 🏥 🛍 🗙 । 🔊 🤉           | 🛧 🗸   1:750 000                       |
| Table Of Contents 🛛 🕈 🗙 🏹       |                                       |
| 😒 🖳 🧶 🦊 🖾 💦                     |                                       |
| 🖃 🥌 Layers                      | · · · · · · · · · · · · · · · · · · · |
| 🖃 🗹 <mark>siatka</mark>         | 5678 5679                             |
| 🖂 🗹 województwa                 |                                       |
|                                 | 5778 5779                             |
|                                 |                                       |

Ryc. 99 ArcMap z dodanym plikiem siatka.shp

**24.** Powiększ do całego Widoku poligon z godłem '5679'. To do jego narożników będziesz dociągał arkusz 5679\_Beuthen\_1934.jpg. Według kroków z punktów 10-21 wykonaj nadanie geodniesienia dla rastra 5679\_Beuthen\_1934.jpg oraz dwa dwóch kolejnych: 5778\_Gleiwitz\_1940.jpg i 5779\_Schwientochlowitz\_1929.jpg. Wszystkim rastrom z nadanym geodniesieniem nadaj nowe nazwy, odpowiednio: 5679\_ok.tif, 5778\_ok.tif, 5779\_ok.tif

# **ĆWICZENIE 6**

## ArcMap, ArcScene i dane wysokościowe

W tym ćwiczeniu nauczysz się pracy z danymi wysokościowymi, m.in:

- jak połączyć dane wysokościowe
- jak zrobić mapę hipsometryczną

### 1. Otwórz projekt D:/Kurs\_GIS/Cw\_6/Cw\_6.mxd.

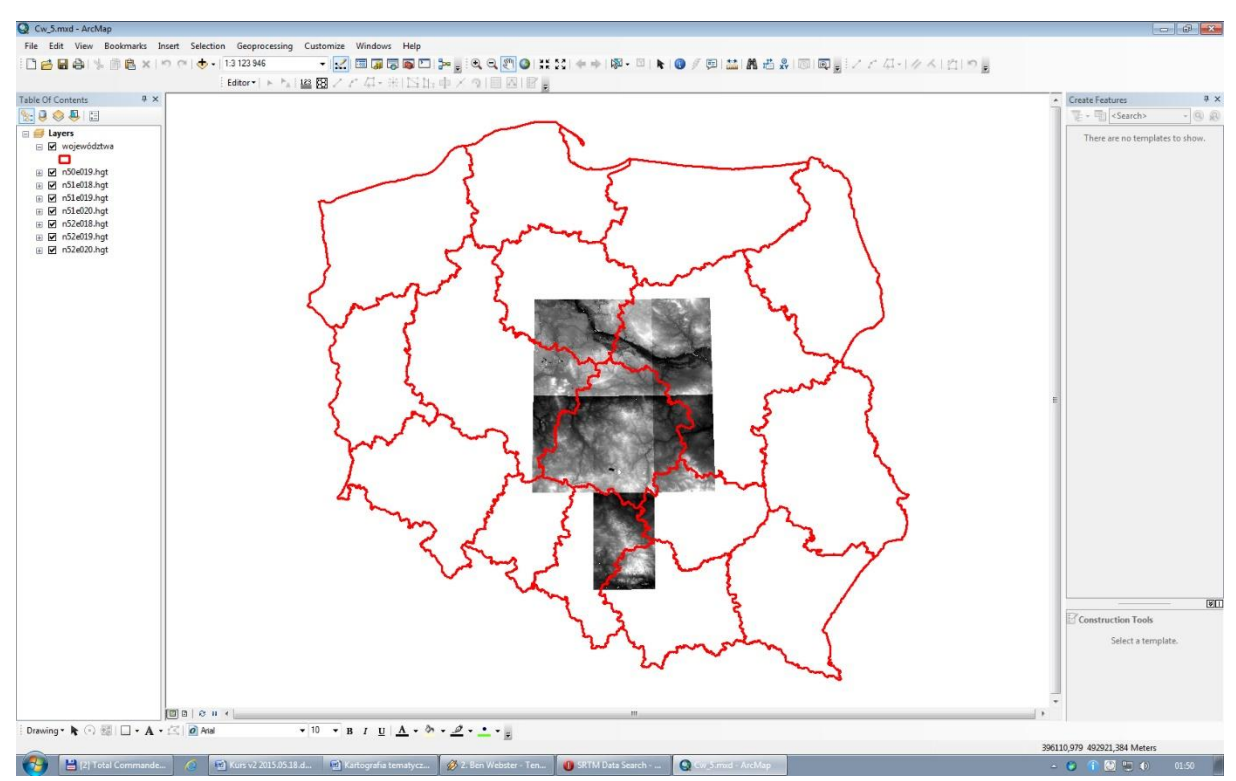

Ryc. 100 Okno ArcMap z otwartym projektem do ćwiczenia nr 6

### ŁĄCZENIE RASTRÓW

**2.** Należy teraz połączyć ze sobą pliki z danymi wysokościowymi o rozszerzeniu hgt w jeden duży plik obejmujący swym zasięgiem całe województwo łódzkie. Uruchom z Menu głównego **Windows/Image Analysis** (A).

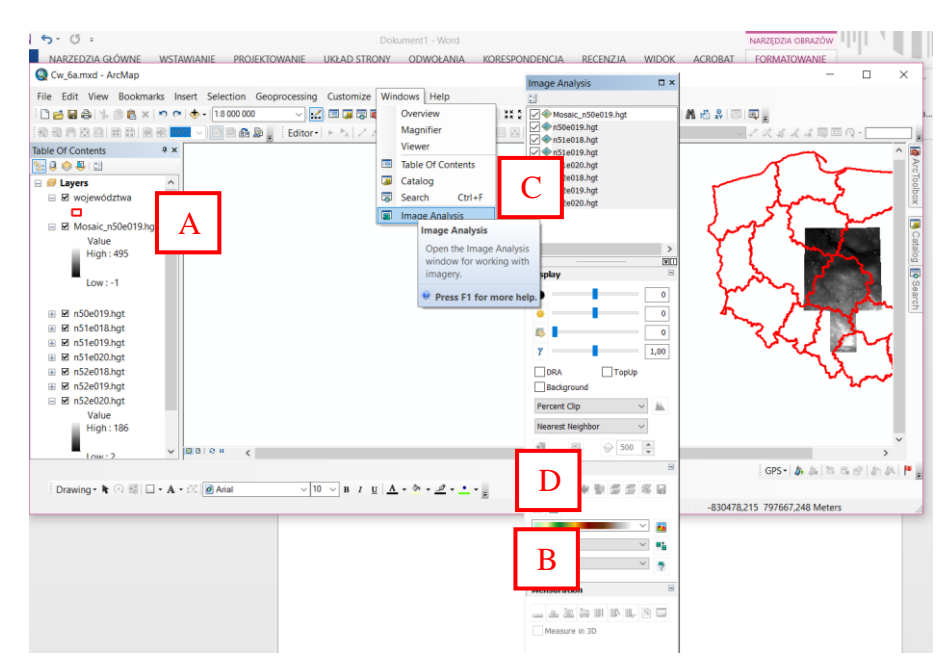

Ryc. 101 Etapy pracy z narzędziem Image Analysis w celu połączenia kilku rastrów w jeden plik

To podręczne narzędzie zawiera wiele przydatnych funkcji dostępnych niemal za "jednym kliknięciem". W tym miejscu jednak interesuje nas możliwość łączenia rastrów - dostępna pod ikonką Mosaic (B).

Aby połączyć dwie warstwy rastrowe należy najpierw kliknąć w te warstwy w górnym okienku narzędzia Image Analysis (C), aby warstwy zostały podświetlone. Dopiero wtedy ikonka Mosaic (B) staje się aktywna i po kliknięciu w nią następuje złączenie rastrów. UWAGA! Utworzony raster ma charakter tymczasowy (format \*.afr) i aby go zapisać należy kliknąć w niego na liście w górnym okienku (C), a następnie w ikonkę dyskietki (D). Pojawi się wtedy dobrze znane okno eksportu danych rastrowych, w którym dokonywany jest zapis danych rastrowych do konkretnego formatu.

Warto jeszcze zwrócić uwagę, że podczas łączenia rastrów istnieje możliwość wyboru tzw. operatorów mozaikowania (Mosaic Operators), które odpowiadają za wynikową wartość pikseli w momencie, kiedy rastry się na siebie nakładają. Do wyboru jest kilka możliwości:

- Blend wynikowa wartość pikseli wykorzystuje algorytm odległości ważonej w celu określenia wartości zachodzących na siebie pikseli.
- Last wynikowa wartość pikseli odpowiada wartości pikseli z ostatniego rastra z listy łączonych rastrów.
- First wynikowa wartość pikseli odpowiada wartości pikseli z pierwszego rastra z listy łączonych rastrów.
- Min wynikowa wartość pikseli odpowiada minimalnej wartości pikseli z wszystkich rastrów z listy łączonych rastrów.
- Max wynikowa wartość pikseli odpowiada maksymalnej wartości pikseli z wszystkich rastrów z listy łączonych rastrów.

- Mean wynikowa wartość pikseli odpowiada średniej wartości pikseli z wszystkich rastrów z listy łączonych rastrów.
- Sum wynikowa wartość pikseli odpowiada sumie wartości pikseli z wszystkich rastrów z listy łączonych rastrów.

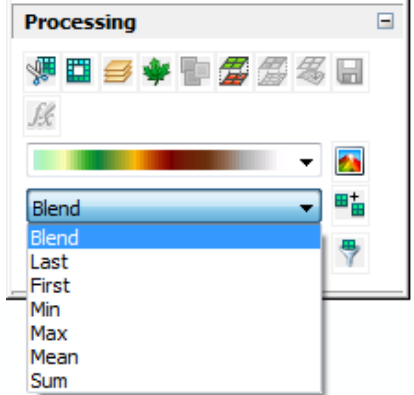

Ryc. 102 Okno z możliwością wyboru tzw. operatorów mozaikowania (Mosaic Operators)

Przy łączeniu rastrów map topograficznych najlepiej sprawdza się operator Max, ponieważ nie powoduje on powstawania łączeń (szwów) pomiędzy sąsiednimi rastrami. Plik wynikowy nazwij 'suma.tif'

**4.** Uzyskany raster należy teraz przyciąć do granic województwa. Narzędziem do zaznaczania kliknij w wybrane województwo. Po podświetleniu województwa zamień je na grafikę (kliknij prawym przyciskiem w tabeli zawartości na warstwie województwa i wybierz opcję **Convert Features to Graphics**, potwierdź OK.

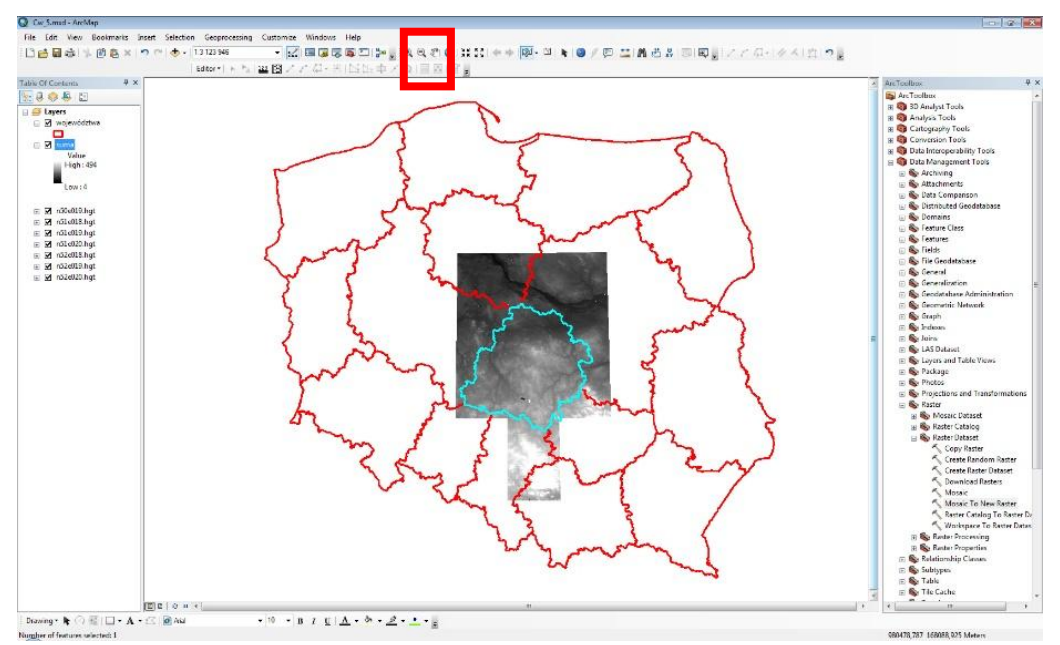

Ryc. 103 Funkcja selekcji wybranego obiektu (woj. łodzkie)
5. W tabeli zawartości wyłącz wszystkie warstwy poza rastrem suma. Kliknij strzałką w grafikę, aby ją zaznaczyć. W tabeli zawartości kliknij prawym przyciskiem na rastrze suma i z menu wybierz Data -> Export Data. Zwróć uwagę, aby zaznaczona była opcja Selected Graphics (Clipping). Nowy raster zapisz pod nazwą suma1.tif.

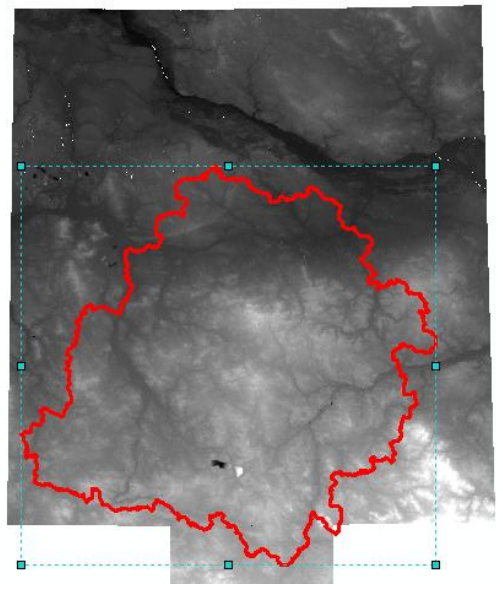

Ryc. 104 Woj. łódzkie zamienione na grafikę

| g) 📃 Clip Insid                        | Spatial Reference<br>Data Frame<br>Raster Data                                                                 | Spatial Reference<br>⑦ Data Frame (Current) ④ Raster Dataset (Original)                                                                                                    |                                                                                                    |  |  |  |
|----------------------------------------|----------------------------------------------------------------------------------------------------|----------------------------------------------------------------------------------------------------|----------------------------------------------------------------------------------------------------|--|--|--|
| 🕅 Square:                              | Cell Size (cx, cy): 🧕                                                                                          | 0,000833333:                                                                                                    | 0,000833333                                                                                                    |  |  |  |
| Ras                                    | ter Size (columns, rows): 🔘                                                                                    | 3158                                                                                                    | 1872                                                                                                    |  |  |  |
|                                        | NoData as:                                                                                                    | 32767                                                                                                    |                                                                                                    |  |  |  |
| Proper                                 | ty                                                                                                    |                                                                                                    |                                                                                                    |  |  |  |
| 1<br>16 Bit<br>11,28 I<br>ttom) (18,05 | MB<br>529, 52,3944, 20,6848, 50,8                                                                              | 342)                                                                                                    | =                                                                                                    |  |  |  |
| G:\                                    |                                                                                                    |                                                                                                    |                                                                                                    |  |  |  |
| suma1.tif                              | Format:                                                                                                    | TIFF                                                                                                    | •                                                                                                    |  |  |  |
| NONE                                   | Compression Qua<br>(1-100):                                                                                    | lity 75                                                                                                    |                                                                                                    |  |  |  |
|                                        | a) Clip Insid<br>Square:<br>Ras<br>Proper<br>1<br>16 Bit<br>11,28<br>ttom) (18,09<br>G:\<br>Suma 1.tif<br>NONE | a) Clip Inside<br>© Data Frame<br>© Raster Data<br>© Square: Cell Size (cx, cy): ©<br>Raster Size (columns, rows): ©<br>NoData as:<br>Property<br>1<br>16 Bit<br>11,28 MB<br>(18,0529, 52,3944, 20,6848, 50,8<br>""<br>G:\<br>suma 1.tif Format:<br>NONE Compression Qua<br>(1-100): | Spatial Reference<br>Data Frame (Current)<br>Clip Inside<br>Clip Inside<br>Clip Inside<br>Cell Size (cx, cy):  O,000833333:<br>Raster Size (columns, rows):  O,000833333:<br>Raster Size (columns, rows):  O,000833333:<br>3158<br>NoData as: 32767<br>Property<br>1<br>16 Bit<br>11,28 MB<br>(18,0529, 52,3944, 20,6848, 50,8342)<br>III<br>G:\<br>Suma 1.tif<br>Format: TIFF<br>NONE  Compression Quality 75<br>(1-100): |  |  |  |

Ryc. 105 Wybór narzędzia do eksportu wyselekcjonowanej grafiki

**6.** W tabeli zawartości pozostaw włączony tylko raster suma1.tif. Zmień sposób wyświetlania rastra poprzez wybór zestawów barw.

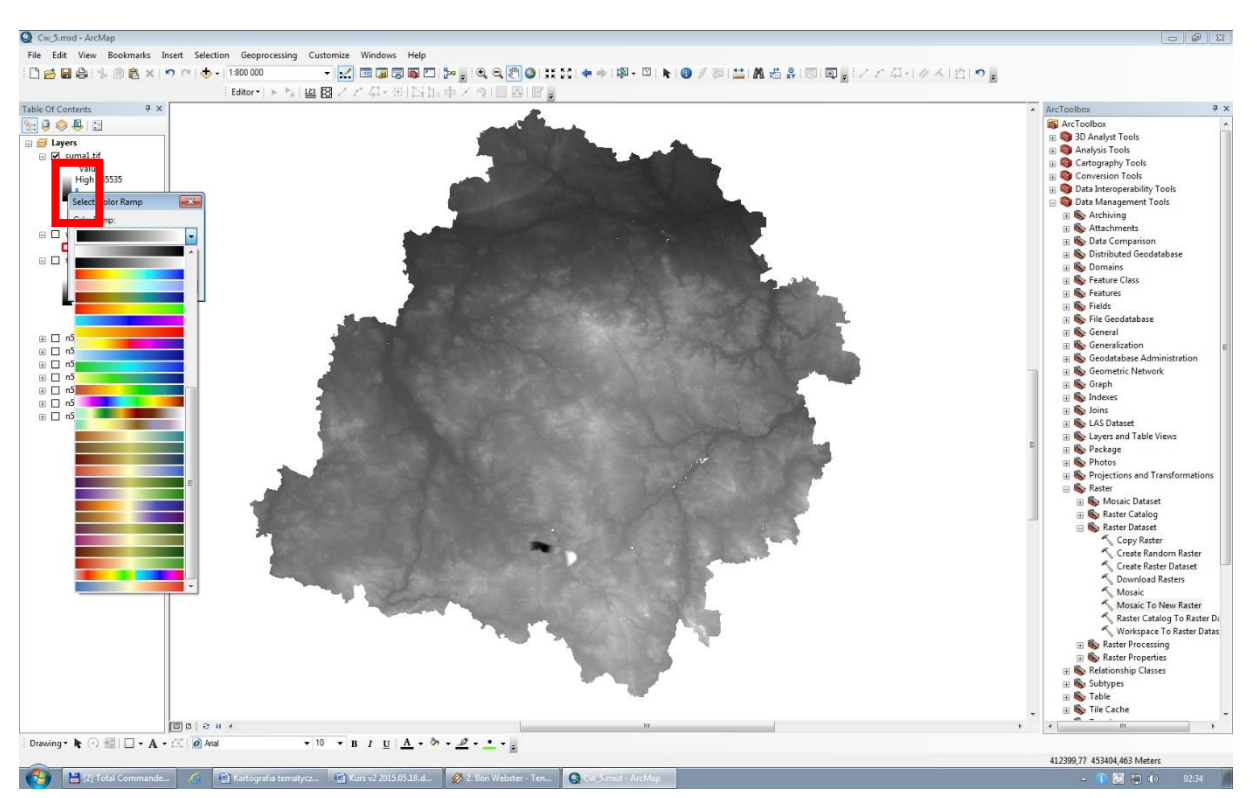

Ryc. 106 Zmiana sposobu wyświetlania rastra wysokościowego

7. Uruchom narzędzie ArcToolbox -> Spatial Analyst Tools -> Surface -> Hillshade i wykonaj tzw. mapę rzeźby cieniowanej (Shaded Relief). Input raster to oczywiście suma1.tif. Jako Output Raster wpisz suma\_hill.tif.

| Hillshade Input raster Output raster Azimuth (optional) 315 Altitude (optional) 45 Model shadows (optional) 2 factor (optional) 1 | Hillshade          Creates a shaded relief from a surface raster by considering the illumination source angle and shadows. |
|----------------------------------------------------------------------------------------------------|----------------------------------------------------------------------------------------------------|
| OK Cancel Environments << Hide He                                                                                                 | p Tool Help                                                                                                    |

Ryc. 107 Narzędzie do ustawień mapy rzeźby cieniowanej

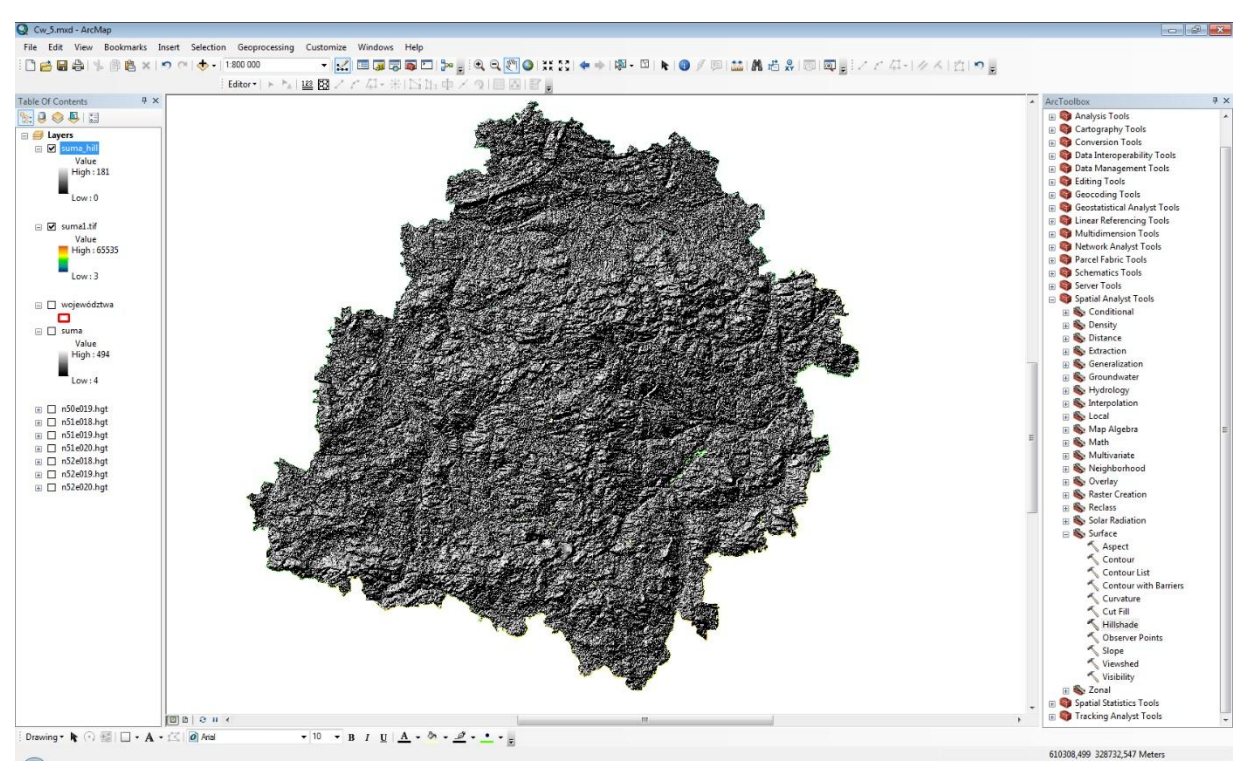

Ryc. 108 Mapa rzeźby cieniowanej

8. Nowo utworzony raster suma\_hill przesuń w tabeli zawartości poniżej rastra suma1.tif. W tabeli zawartości kliknij prawym przyciskiem na rastrze suma\_hill i wybierz
Properties. Tam przejdź do zakładki Display i ustaw przezroczystość (Transparency) na 40%.

| ieneral Source Key M<br>Show MapTips<br>Display raster resoluti<br>Allow interactive displa | on in table of contents | play ymbology Fields Joins & Relates                                                                                      |
|---------------------------------------------------------------------------------------------|-------------------------|----------------------------------------------------------------------------------------------------|
| Resample during display u<br>Nearest Neighbor (for dis                                      | screte data)            | •                                                                                                    |
| Contrast:<br>Brightness:<br>Fransparency:                                                   | 10 %<br>0 %             | Orthorectification         Orthorectification using elevation         O Constant elevation:         DEM         Suma_hill |
| Display Quality<br>Coarse Medium                                                            | Normal                  | Elevation adjustment         Z factor:         1         Z offset:         0         Geoid:                               |

Ryc. 109 Ustawienia przezroczystości dla rastra

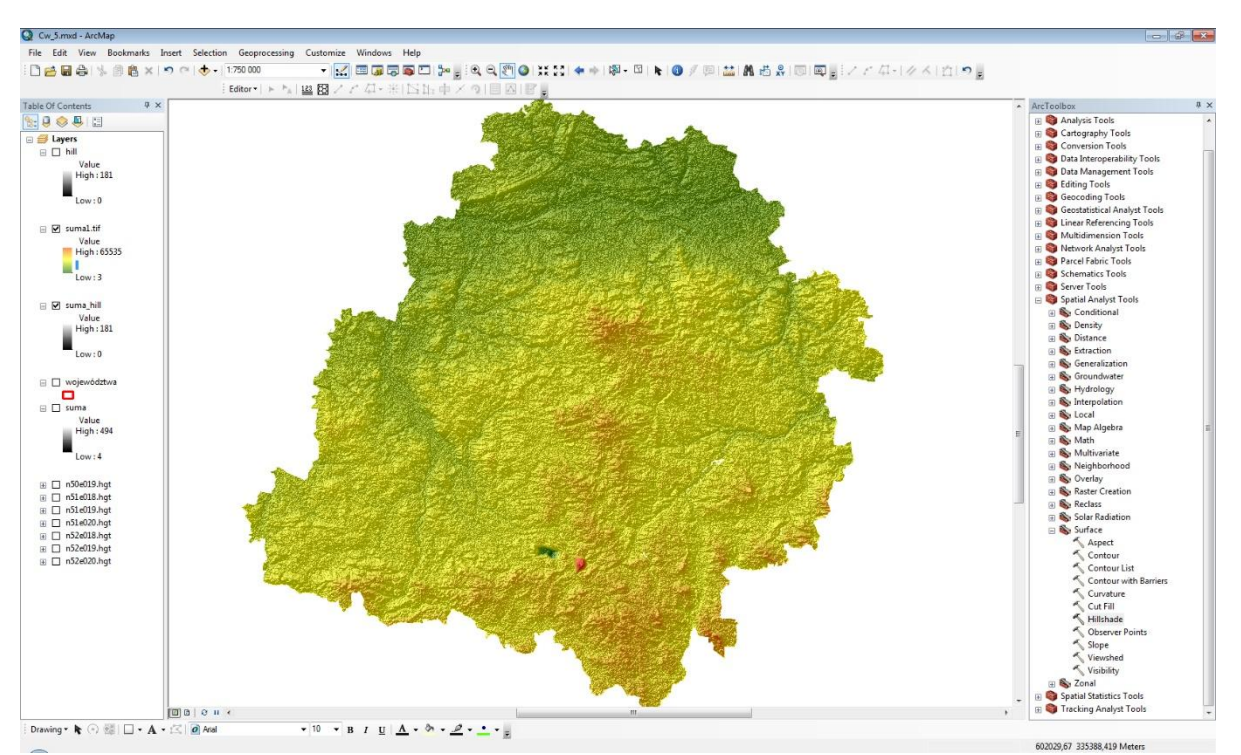

Ryc. 110 Efekt nałożenia rastra z hipsometrią i rzeźbą cieniowaną

**9.** Wykonaj kompozycję dodając tytuł, legendę, znaczek północy, skalę oraz siatkę współrzędnych i wyeksportuj gotową mapę do formatu jpeg w rozdzielczości 300 dpi.

### ARCSCENE

**10.** W następnym etapie możesz w aplikacji ArcScene wyświetlić raster w postaci 3D. Wczytaj warstwę suma1 i we właściwościach zaznacz by obraz pobrał informacje o danych wysokościowych

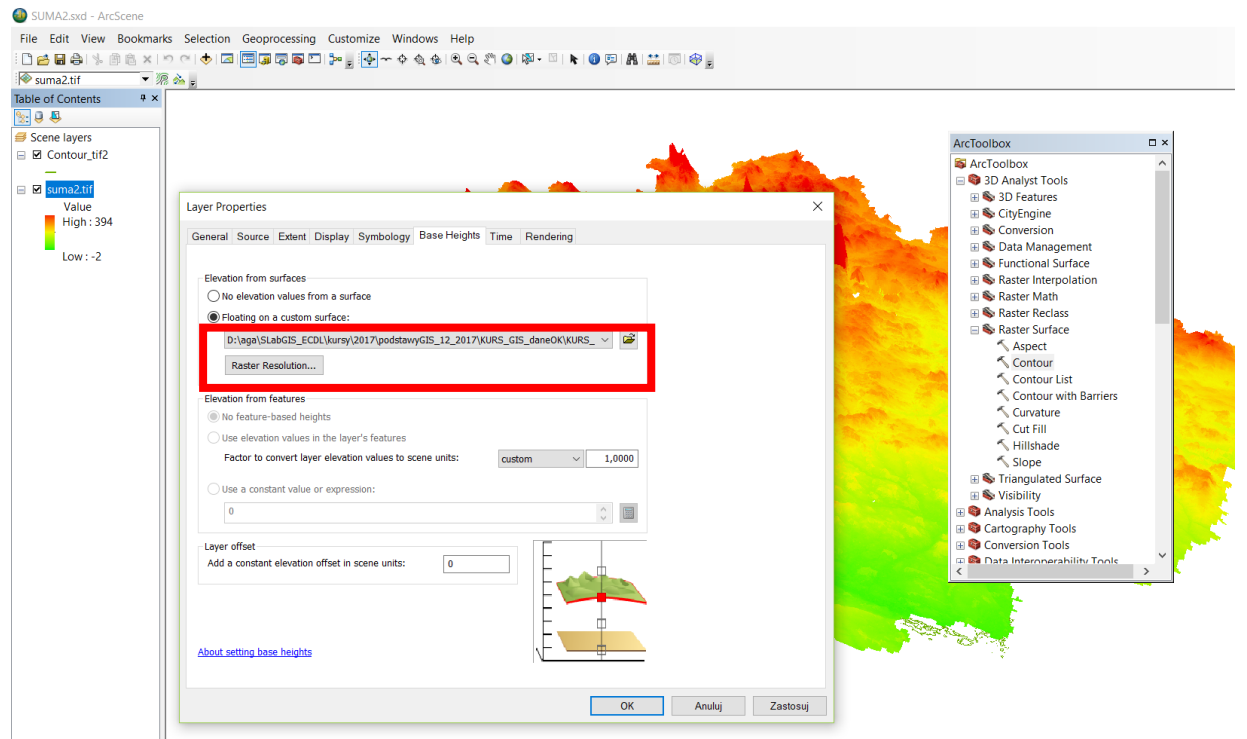

Ryc. 111 Opcja poboru danych wysokościowych ze wskazanego rastra

**11.** Teraz z głównego Menu wejdź w zakładkę **View/Scene Properties** i zaznacz opcję pionowego przewyższenia: **Calculate from Extent**.

**12**. Jeśli chcemy zmienić lub utworzyć własną skalę barwną związaną z wyświetlaniem modeli, należy wejść w menu: **Castomize/Style Manager**, a następnie kliknąć w Color Ramps i kliknąć prawym na nagłówku Name - New i do wyboru pojawią się cztery opcje.

| Untitled - ArcScene                                                                                                    |                                   |              |                          |
|----------------------------------------------------------------------------------------------------|-----------------------------------|--------------|--------------------------|
|                                                                                                    | Style Manager                     |              | ×                        |
| Image: Second second secon | -                                 |              |                          |
| Customize Mode                                                                                                    | C:\Users\apiec\AppData\Roam 	Name | Category     | Close                    |
| Scene layers                                                                                                    | Reference Systems                 | New >        | Random Color Ramp        |
| High : 3038 Browse and manage the contents<br>of styles.                                                                                                    |                                   | Cut Ctrl+X   | Multi-part Color Ramp    |
| Low: 1835                                                                                                    | Area Patches                      | Conv Chile C | Preset Color Ramp        |
|                                                                                                    | Line Patches                      | Copy Ctri+C  | Algorithmic Color Ramp   |
|                                                                                                    | Cabels                            | Paste Ctrl+V | Augentannie Geler Kampin |
|                                                                                                    | Representation Markers            | Delete Del   |                          |
|                                                                                                    | Scale Bare                        | Pename       |                          |
|                                                                                                    |                                   | Kename       |                          |
|                                                                                                    | Carla Testa                       | Properties   |                          |
|                                                                                                    | Color Ramps                       |              | 1                        |
|                                                                                                    | Borgers                           |              |                          |
|                                                                                                    | Backgrounds                       |              |                          |
|                                                                                                    | Colors                            |              |                          |
|                                                                                                    |                                   |              |                          |
|                                                                                                    | - Filline Symbols                 |              |                          |
|                                                                                                    |                                   |              |                          |
|                                                                                                    | Text Symbols                      |              |                          |
|                                                                                                    | Representation Rules              |              | 6 - 24                   |
|                                                                                                    | Hatches                           |              |                          |
|                                                                                                    | in Pan Canna Dania stida          |              |                          |
|                                                                                                    |                                   |              |                          |

Ryc. 112 Etapy tworzenia własnej skali barw w ArcScene

Na początek najlepiej zacząć od opcji Preset Color Ramp, natomiast najlepsze efekty można osiągnąć manipulując opcjami w Multi-part Color Ramp.

Program ArcGIS umożliwia szereg mniej lub bardziej zaawansowanych analiz związanych z danymi wysokościowymi w postaci cyfrowych modeli terenu (DEM). Najbardziej podstawowymi obliczeniami są: poziomice (Contours), nachylenie (Slope), ekspozycja (Aspect), widoczność (Viewshed), mapa cieniowana (Hillshade), statystyki powierzchni i objętości (Area and volume statistics), itp.

Powyższe opcje obliczeń dostępne są w narzędziu Spatial Analyst lub 3D Analyst w menu Surface Analysis

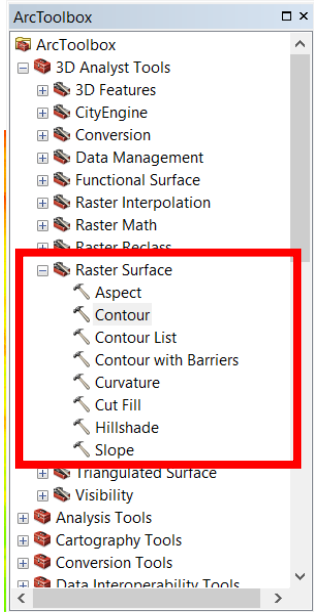

Ryc. 113 Narzędzia 3D Analysis Tools/Raster Surface do analiz danych wysokościowych

# **ĆWICZENIE 7**

### Mozaikowanie rastrów.

W tym ćwiczeniu będziesz kontynuował pracę z rastrami, nauczysz się m.in:

- jak zmozaikować rastry
- Korzystać z narzędzia Mosaic oraz Mosaic To New Raster

**1.** Uruchom aplikację ArcMap i z katalogu D:/Kurs\_GIS /Cw\_5 dodaj do projektu cztery rastry: 5678\_ok.tif, 5679\_ok.tif, 5778\_ok.tif, 5779\_ok.tif. Zapisz projekt pod nazwą Cw\_7.mxd.

**2.** Powiększ miejsce, gdzie stykają się dodane rastry. Często po dodaniu sąsiadujących ze sobą arkuszy map widać "łączenia" w innych kolorach. Aby obraz leżących koło siebie rastrów nie posiadał "szwów" należy rozwinąć paletę barw warstwy rastrowej i zmienić kolor dla wartości 0 na bezbarwny (**No color**). Trzeba pamiętać, żeby wartość obrysu (**Outline**) ustawić na 0. Efekt zmian jest widoczny od razu.

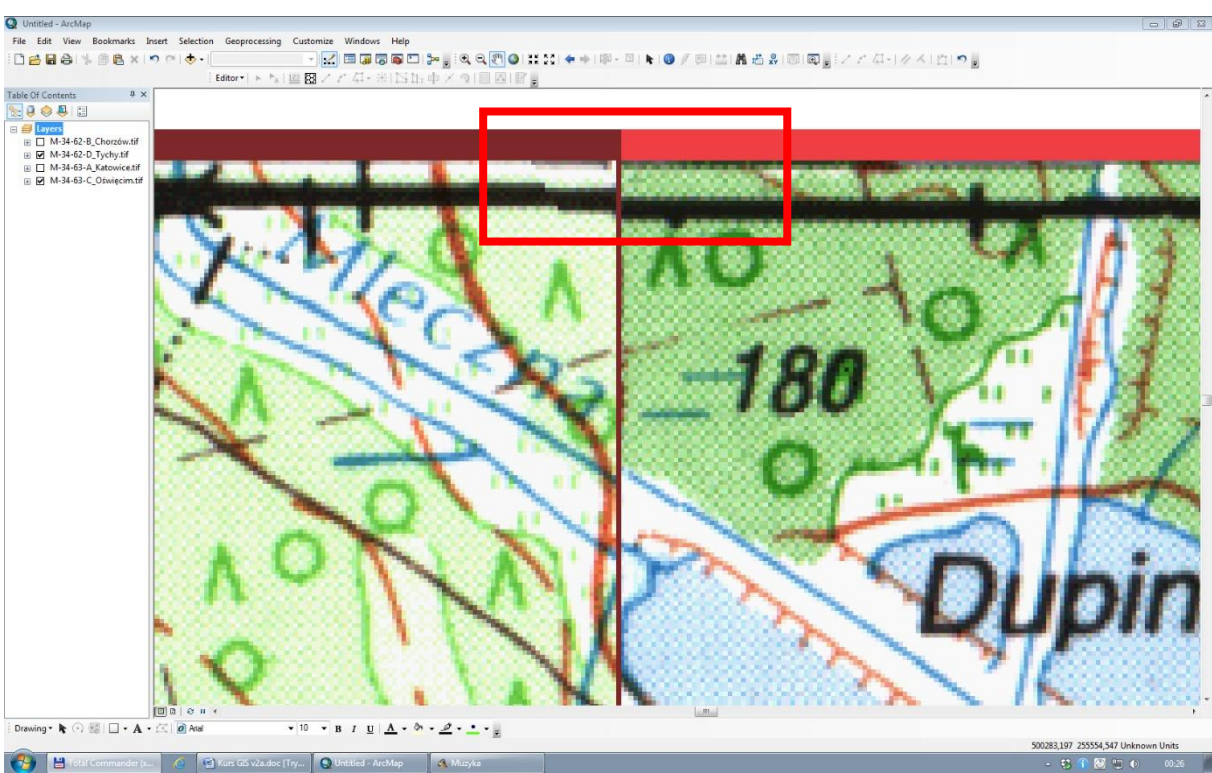

Ryc. 114 Widoczne kolorowe łączenia między rastrami

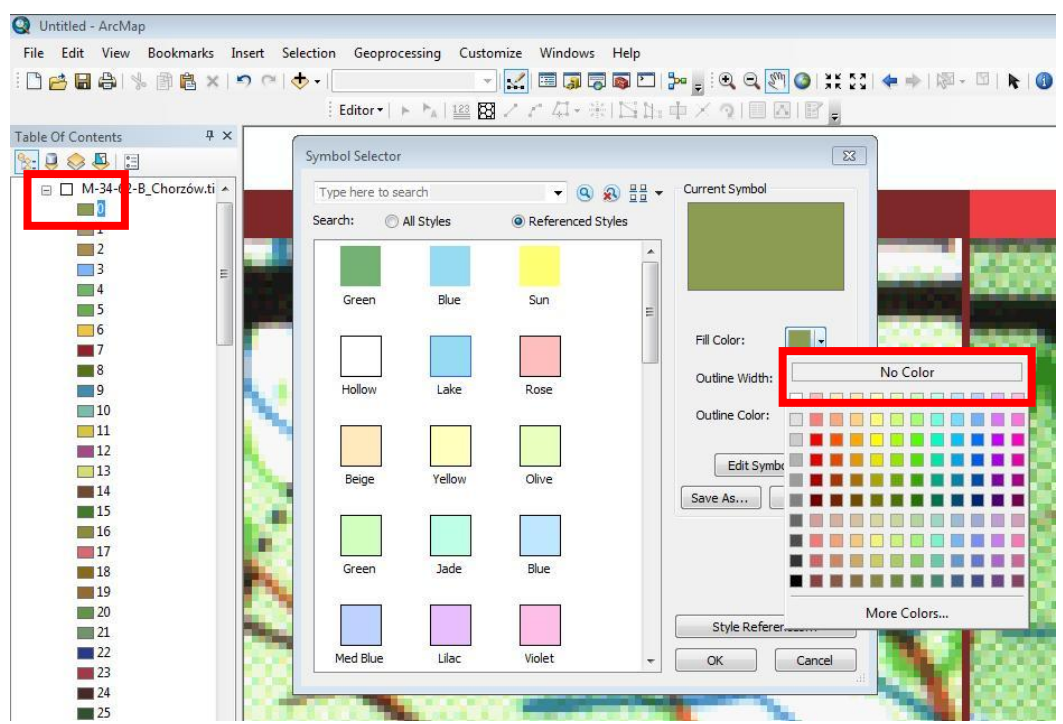

Ryc. 115 Edycja palety barw rastra

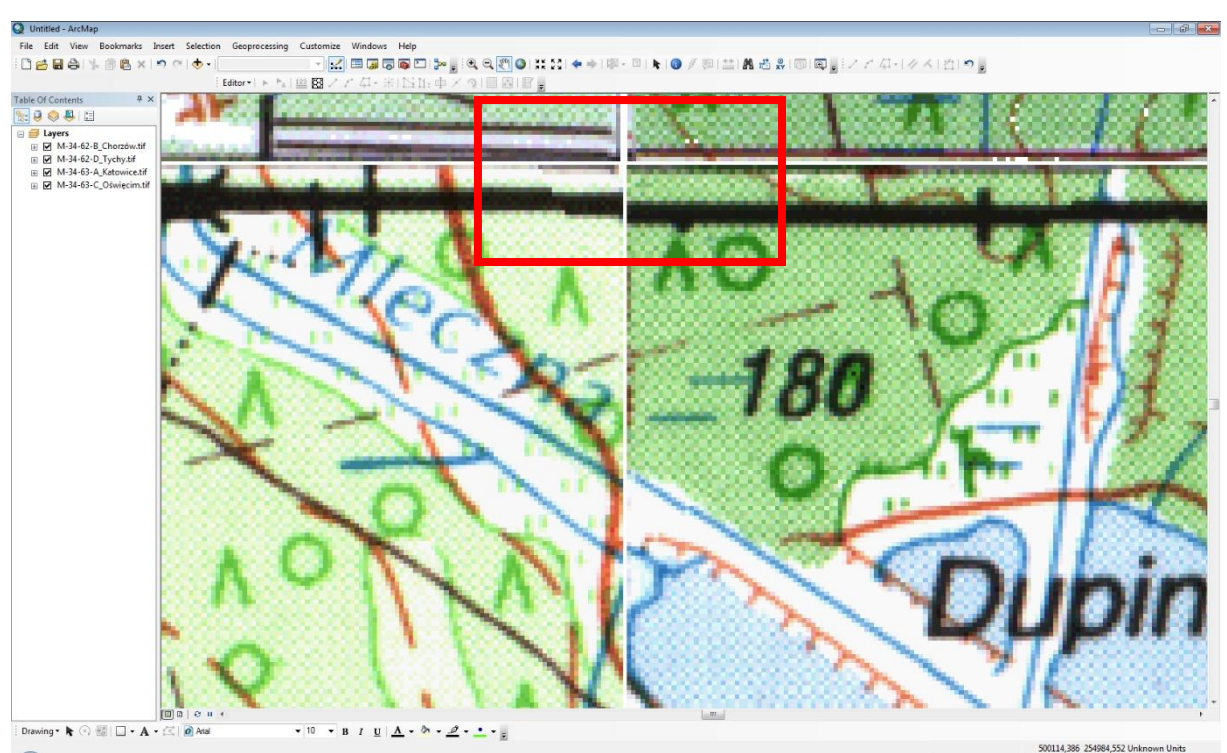

Ryc. 116 Efekt po zmianie wartości '0' na bezbarwny

**3.** Do łączenia rastrów służą dwa narzędzia dostępne z poziomu **ArcToolboxa**: 'Mosaic' oraz 'Mosaic To New Raster'.

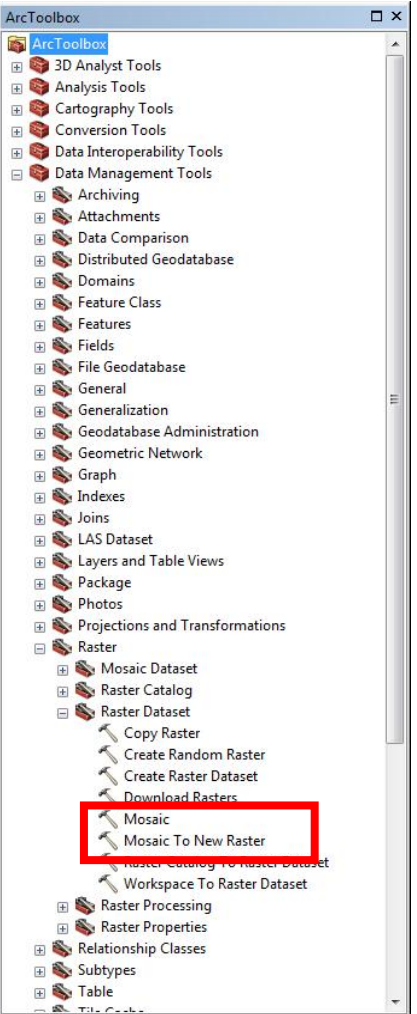

Ryc. 117 ArcToolbox z narzędziami Mosaic oraz Mosaic To New Raster

4. Uruchom skrzynkę narzędziową ARCTOOLBOX -> DATA MANAGEMENT TOOLS -

> RASTER -> RASTER DATASET -> MOSAIC TO NEW RASTER. Aby połączyć wszystkie cztery rastry należy ustawić:

- Input Rasters: 5678\_ok.tif, 5679\_ok.tif, 5778\_ok.tif, 5779\_ok.tif
- Output Location: D:/Kurs\_GIS /Cw\_7
- Raster Dataset Name with Extension: suma.tif
- **Spatial Refernce for Raster**: (opcjonalnie), można ustawić ETRS\_1989\_Poland\_CS92
- Pixel Type: (opcjonalnie) domyślnie identyczna jak rastrów wejściowych
- Cell Size: (opcjonalnie) domyślnie identyczna jak rastrów wejściowych
- Number of Bands: 1
- Mosaic Operator: Blend (metoda używana do mozaikowania nakładających się rastrów)
- Mosaic Color Mode: Match

| nout Rasters                           | Mosaic To New        |       |
|----------------------------------------|----------------------|-------|
| iput Rasters                           | Raster               |       |
|                                        |                      |       |
| M-34-63-A_Katowice.tif                 | Mosaics multiple ras | ter   |
|                                        | × dataset.           | aster |
|                                        |                      |       |
|                                        |                      |       |
|                                        | <b>↓</b>             |       |
|                                        |                      |       |
|                                        |                      |       |
| utput Location                         |                      |       |
| C:\ArcGIS_cwiczenia\Cw07               |                      |       |
| aster Dataset Name with Extension      |                      |       |
| suma_2                                 |                      |       |
| patial Reference for Raster (optional) |                      |       |
| ETRS_1989_Poland_CS92                  |                      |       |
| xel Type (optional)                    |                      |       |
|                                        |                      |       |
|                                        |                      |       |
| umber of Bands                         |                      |       |
|                                        | 1                    |       |
| losaic Operator (optional)             |                      |       |
| BLEND                                  |                      |       |
| MATCH                                  |                      |       |
|                                        |                      |       |
|                                        |                      |       |
|                                        | *                    |       |

Ryc. 118 Okno dialogowe narzędzia do łączenia rastrów (Mosaic To New Raster)

**5.** Mimo, że narzędzie **Mosaic To New Raster** jest prostsze w użyciu, czasami zdarza się, że raster wynikowy jest nieprawidłowy.

**6.** Wtedy rozwiązaniem jest zmozaikowanie rastrów za pomocą narzędzia **Mosaic**. Aby móc posłużyć się tym narzędziem należy najpierw utworzyć tzw. zestaw danych rastrowych (**Raster Dataset**).

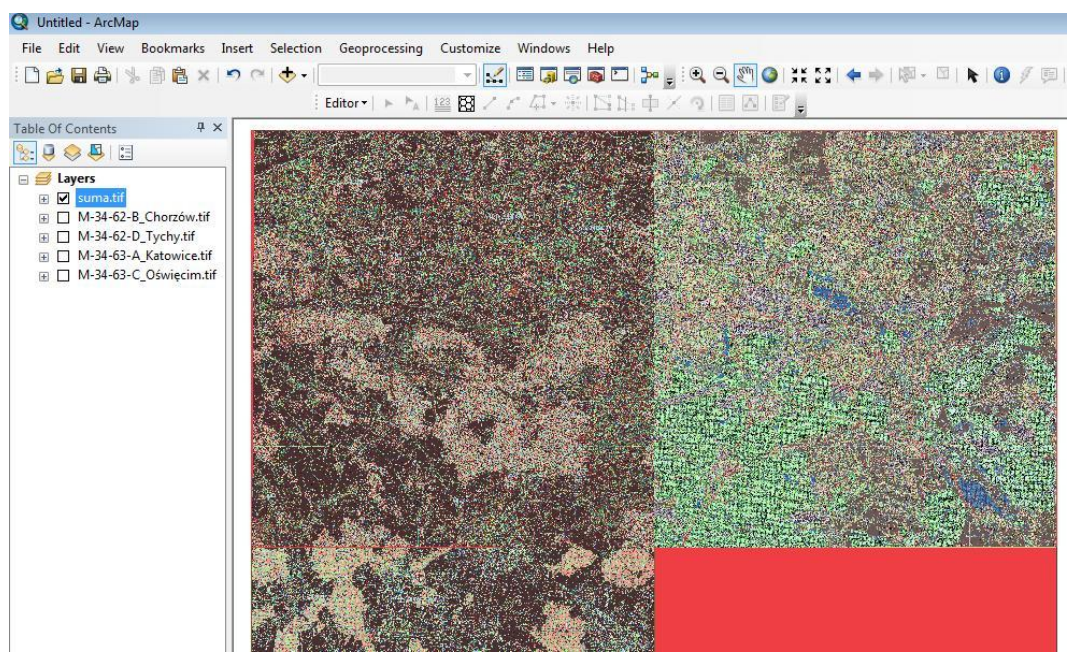

Ryc. 119 Błędnie zmozaikowane rastry

7. Uruchom ARCTOOLBOX -> DATA MANAGEMENT TOOLS -> RASTER -> RASTER DATASET -> CREATE RASTER DATASET. Opcje tworzenia zestawu danych rastrowych są podobne jak przy mozaikowaniu rastrów:

- Output Location: D:/Kurs\_GIS /Cw\_7
- Raster Dataset Name with Extension: raster\_set.tif
- **Pixel Type**: 16\_\_BIT\_UNSIGNED
- **Spatial Refernce for Raster**: (opcjonalnie), można ustawić ETRS\_1989\_Poland\_CS92

**8.** Po utworzeniu zestawu danych rastrowych uruchom narzędzie **ARCTOOLBOX** -> **DATA MANAGEMENT TOOLS** -> **RASTER** -> **RASTER DATASET** -> **MOSAIC** i ustaw:

- Input Rasters: 5678\_ok.tif, 5679\_ok.tif, 5778\_ok.tif, 5779\_ok.tif
- Target Raster: raster\_set.tif
- Mosaic Colormap Mode: Match

| 🔨 Create Raster Dataset                               |        |                                                           |
|-------------------------------------------------------|--------|-----------------------------------------------------------|
| Output Location                                       | ^ c    | Create Raster Dataset                                     |
| Raster Dataset Name with Extension<br>raster_set1.tif | C<br>g | creates a raster dataset as a file or in a<br>eodatabase. |
| Cellsize (optional)                                   | -      |                                                           |
| Pixel Type                                            |        |                                                           |
| 16_BIT_UNSIGNED -                                     |        |                                                           |
| Spatial Reference for Raster (optional)               |        |                                                           |
| ETRS_1989_Poland_CS92                                 |        |                                                           |
| Number of Bands                                       |        |                                                           |
|                                                       | Ŧ      |                                                           |
| OK Cancel Environments                                | •      | Tool Help                                                 |

Ryc. 120 Okno dialogowe narzędzia Create Raster Dataset

| Input Rasters                          | ^   | Mosaic                                                          |
|----------------------------------------|-----|-----------------------------------------------------------------|
|                                        | - 😝 |                                                                 |
|                                        |     | Mosaics multiple input rasters into an existing raster dataset. |
| Target Raster                          |     |                                                                 |
| Mosaic Operator (optional)             |     |                                                                 |
| LASI N. L.C. P.                        | •   |                                                                 |
| Mosaic Colormap Mode (optional)        |     |                                                                 |
| MAICH                                  |     |                                                                 |
| Ignore Background Value (optional)     |     |                                                                 |
| NoData Value (optional)                |     |                                                                 |
| Convert 1 bit data to 8 bit (optional) |     |                                                                 |
| Mosaicking Tolerance (optional)        |     |                                                                 |
|                                        | 0   |                                                                 |
| Color Matching Method (optional)       |     |                                                                 |
| NONE                                   | *   |                                                                 |
|                                        |     |                                                                 |

Ryc. 121 Okno dialogowe narzędzia do łączenia rastrów (Mosaic)

**9.** Po zmozaikowaniu może zdarzyć się, że raster wynikowy będzie szary. Należy wtedy kliknąć prawym klawiszem na nazwie rastra, wejść w menu **Properties** rastra i wybrać **Symbology**, a następnie **Color Map** i zatwierdzić **OK**. Na końcu można jeszcze z palety kolorów ustawić kolor przezroczysty dla wartości '0'.

| Table Of Contents | ₽ ×                                                  |                                                                                        |                |                   |                 |   |
|-------------------|------------------------------------------------------|----------------------------------------------------------------------------------------|----------------|-------------------|-----------------|---|
| 🗽 🗦 😂 📮 🗉         |                                                      |                                                                                        |                |                   |                 |   |
| ⊟                 | Layer Properties<br>General Source Key N             | letadata Extent Display                                                                | Symbology Time |                   | 424             | × |
|                   | Show:<br>Vector Field<br>Unique Values<br>Classified | Draw raster using inter                                                                | rnal colormap  |                   |                 |   |
|                   | Stretched<br>Colormap<br>Discrete Color              | Symbol         Label           0         1           2         3           4         5 |                |                   |                 |   |
|                   |                                                      |                                                                                        |                |                   |                 |   |
|                   | About symbology                                      | Colormap •                                                                             |                | Display NoData as | v<br>           | A |
|                   |                                                      |                                                                                        |                | OK                | Anuluj Zastosuj |   |

Ryc. 122 Właściwości rastra i funkcja Symbology

10. Do mozaikowania rastrów można użyć trzeciej metody - narzędzia Image Analysis
poznana w ćwiczeniu 6. Spróbuj nieudane próby połączenia rastrów poprzednimi metodami wykonać tym narzędziem.

# **ĆWICZENIE 8**

### <u>Mapa tematyczna w ArcMap</u>

W tym ćwiczeniu nauczysz się m.in:

- jak utworzyć kartodiagram
- jak pracować z ramkami danych

**1.** Uruchom aplikację ArcMap i z katalogu D:/Kurs\_GIS /Cw\_8 dodaj do projektu plik stany\_USA.shp.

**2.** Kliknij prawym przyciskiem na nazwie warstwy stany\_USA.shp i wybierz **Properties**, a dalej zakładkę **Symbology**.

**3.** Utwórz <u>wykres kołowy</u> z danymi dotyczącymi populacji 2004 z podziałem na kobiety i mężczyzn ('Females' i 'Males').

| General Source Se                                                           | lection | Display                                                                                  | Symbology           | Fields      | Definition Query             | Labels   | Joins & Relates | Time  | HTML Popup |
|-----------------------------------------------------------------------------|---------|------------------------------------------------------------------------------------------|---------------------|-------------|------------------------------|----------|-----------------|-------|------------|
| how:<br>Features<br>Categories                                              | Dr      | <b>aw pie c</b><br>Id Selecti                                                            | <b>chart for ea</b> | ich feat    | ure.                         |          | In              | nport |            |
| Quantities<br>Charts<br>Pie<br>Bar/Column<br>Stacked<br>Multiple Attributes |         | MERI_ES<br>SIAN<br>AWN_PI<br>FHER<br>JLT_RAC<br>SPANIC<br>SE_UNDI<br>SE_5_17<br>SE_18_21 | E<br>E<br>ER5       | ><br><<br>< | Symbol Field<br>MALE<br>FEMA | S<br>LES |                 |       |            |
|                                                                             | Back    | cground:<br>'revent ch                                                                   | nart overlap        | ion         | Color Scheme:                |          |                 | •     |            |
|                                                                             |         |                                                                                          |                     |             |                              |          |                 |       |            |

Ryc. 123 Okno dialogowe właściwości warstwy, zakładka Symbology

**4.** Kliknij prawym przyciskiem na pliku stany\_USA.shp i wybierz **Save As Layer File** i nadaj nazwę stany\_płeć.lyr. W ten sposób zapisałeś plik shapefile do tzw. pliku warstwy (**Layer File**). Dodaj plik stany\_płeć.lyr do Widoku.

**5.** Wykonaj ponownie polecenia z **pkt. 2-3** i utwórz <u>wykres kolumnowy</u> z ilością gospodarstw i z podziałem wg typu własności (własne lub wynajmowane). W zakładce **Symbology** wybierz **Charts -> Stacked**, a z **Field Selection**: Owner \_OCC i Renter\_OCC.

**6.** Kliknij prawym przyciskiem na pliku stany\_USA.shp i wybierz **Save As Layer File** i nadaj nazwę stany\_gospodarstwa.lyr. Dodaj plik stany\_gospodarstwa.lyr do Widoku.

**7.** Wykonaj ponownie polecenia z **pkt. 2-3** i utwórz <u>wykres słupkowy</u> przedstawiający ludność z podziałem na rasy. W zakładce **Symbology** wybierz **Charts -> Bar /Column**, a z **Field Selection**: White, Black, Ameri\_Es, Asian, Other, Mult\_Race, Hispanic. Wejdź w zakładkę **Size** i ustaw 100.

**8.** Kliknij prawym przyciskiem na pliku stany\_USA.shp i wybierz **Save As Layer File** i nadaj nazwę stany\_rasy.lyr. Dodaj plik stany\_rasy.lyr do Widoku.

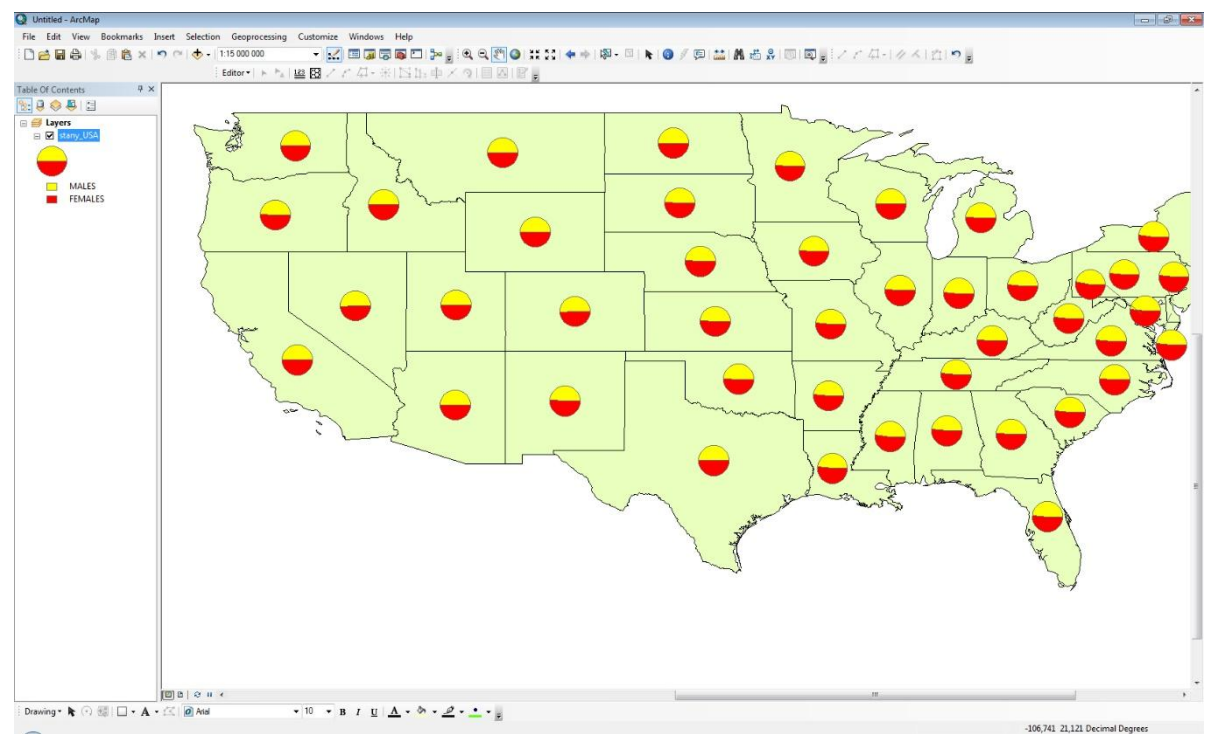

Ryc. 124 Wykres kołowy z podziałem na kobiety i mężczyzn

**9.** Na kartodiagramie z **pkt. 4** umieść etykiety dotyczące osobno mężczyzn i osobno kobiet.

10. Aby wyświetlić złożone etykiety (tj. dla dwóch różnych atrybutów) - kliknij prawym przyciskiem w nazwę warstwy stany\_USA.shp dotyczącą kobiet i mężczyzn i wejdź w Properties i w zakładkę Labels. Dla Method wybierz Define classes of features and label each class differently - metodę dotyczącą oddzielnego definiowania etykiet dla poszczególnych atrybutów.

**11.** W zakładce **Class** zdefiniuj klasy, które będą podpisane. Użyj przycisku **Add**, aby wpisać własną nazwę klasy np. Males i Females.

**12.** W zakładce **Class** wybierz następnie Females i z zakładki **Label Field** również wybierz FEMALES. Ustaw kolor, wielkość i rodzaj czcionki. Kolor najlepiej taki sam jak kolor tej kategorii w kartodiagramie. Podobnie wykonaj ustawienia dla drugiej kategorii tj. Males.

**13.** Gdy zdefiniowane zostały już opcje etykietowania, zatwierdź **OK**. Kliknij prawym klawiszem na nazwie warstwy stany\_USA.shp dotyczącą kobiet i mężczyzn i wybierz **Label Features**. Etykiety pojawią się na mapie.

|                                    | Layer Properties                                                                | ? ×        |
|------------------------------------|---------------------------------------------------------------------------------|------------|
| General Source                     | Selection Display Symbology Fields Definition Query Labels Joins & Relates Time | HTML Popup |
| <ul> <li>Label features</li> </ul> | in this layer                                                                   |            |
| Method:                            | Define classes of features and label each class differently. $\checkmark$       |            |
| Class: FEM                         | IALE V Label features in this class                                             |            |
| Add                                | Delete Rename SQL Query Get Symbol Classes                                      |            |
| Label Field:                       | FEMALES v Expression                                                            |            |
| Text Symbol                        |                                                                                 |            |
|                                    | ABc Arial V 8 V<br>B I U Symbol                                                 |            |
| Other Options                      | Pre-defined Label Style                                                         |            |
| Placeme                            | ent Properties Scale Range Label Styles                                         |            |
|                                    |                                                                                 |            |
|                                    |                                                                                 |            |
|                                    |                                                                                 |            |
|                                    |                                                                                 |            |
|                                    | OK Anuluj                                                                       | Zastosuj   |

Ryc. 125 Okno dialogowe zakładki Labels

**14.** W nowo powstającym projekcie wszystkie dodawane warstwy są wyświetlane w tzw. Ramce Danych, która standardowo nazywana jest **Layers**. Wyświetlane są w niej warstwy w jednakowym układzie odniesienia. Warstwy w obrębie jednej Ramki Danych można dowolnie na siebie nakładać. **15.** Jeżeli zachodzi potrzeba, aby w kompozycji wyświetlić warstwy w innej skali (powiększony lub pomniejszony obszar) lub zupełnie inny region (np. z badań porównawczych). Aby dodać nową Ramkę Danych z głównego menu wybierz opcję **INSERT -> DATA FRAME**. Zauważ, że w Tabeli Zawartości, na samym dole utworzyła się nowa Ramka Danych (**New Data Frame**).

**16.** Skopiuj (przeciągając warstwę z ramki **Layers** do nowej Ramki Danych) warstwę stany\_USA.shp dotyczącą kobiet i mężczyzn. Poprzez komendę **FILE -> ADD DATA -> ADD BASEMAP** dodaj Basemap\_National\_Geographic.

**17.** Kliknij w nazwę **New Data Frame** i przytrzymaj, zmień nazwę na **Gospodarstwa**.

**18.** Utwórz kolejną - trzecią Ramkę Danych, nazwij ją **Rasy** i skopiuj do niej warstwę stany\_USA.shp dotyczącą podziału ludności USA wg ras (patrz pkt. 7 i 8).

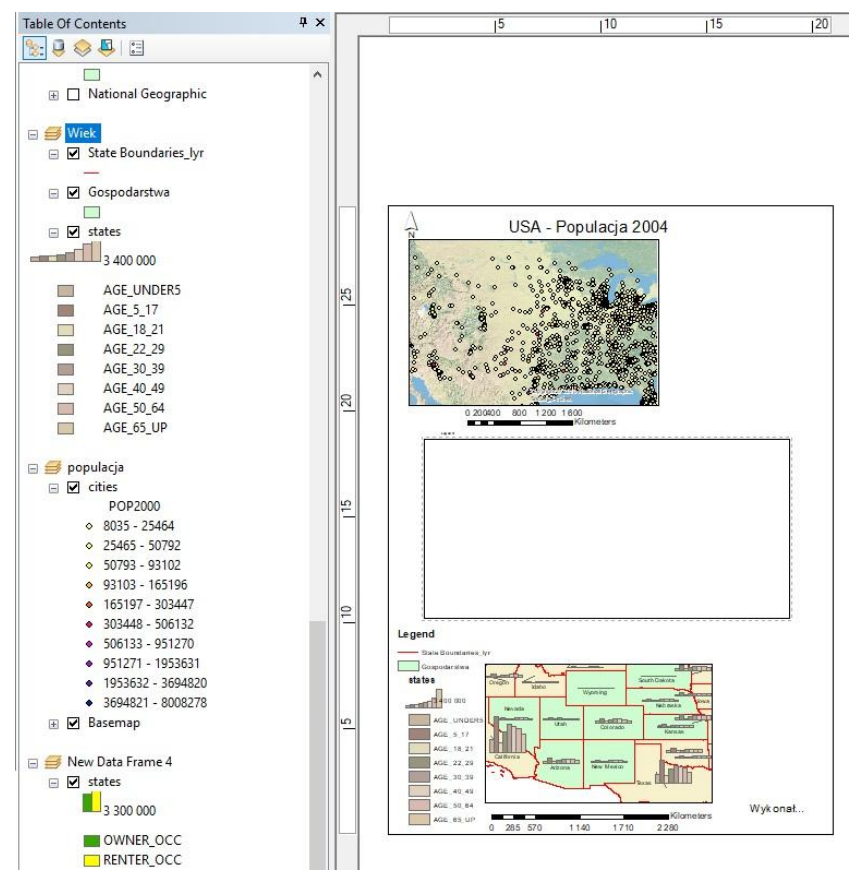

Ryc. 126 Przykład wstawiania ramek danych w oknie kompozycji

**19.** W danej chwili w oknie Widoku możliwe jest wyświetlanie warstw tylko z jednej Ramki Danych, która jest aktywna. Aby uaktywnić inną Ramkę Danych trzeba kliknąć na jej nazwie prawym przyciskiem i z menu wybrać **Activate**.

**20.** Po przejściu do okna kompozycji (menu: **VIEW -> LAYOUT VIEW**) można dowolnie przesuwać, powiększać/pomniejszać ramki z danymi.

**21.** Do Kompozycji można również dodać wykonany oddzielnie w ArcMap wykres czy załączyć samą tabelę z danymi. Dodatkowo w opcjach tabeli atrybutów znajduje się narzędzie do tworzenia wykresów **Create Graph**. Funkcja ta składa się z kilkuetapowego kreatora, który pozwala na zdefiniowanie danych, wybranie typu wykresu, opisu osi i tytułu, barw dla poszczególnych danych, opisu etykiet itp.

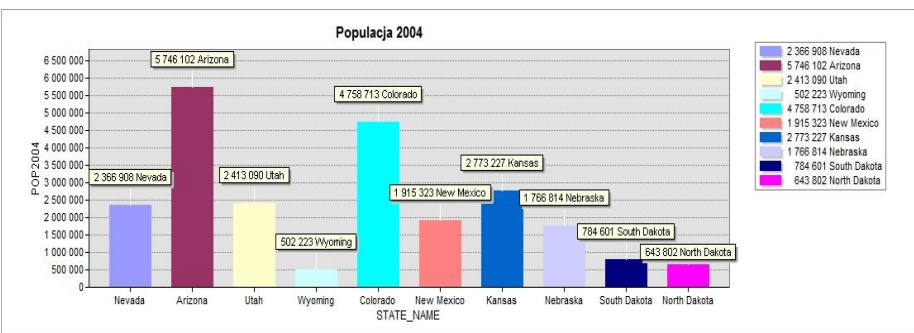

Ryc. 127 Wykres wykonany za pomocą narzędzia Create Graph

**22.** Klikając już na gotowy wykres można zdecydować, czy dodać go do Kompozycji (**Add to Layout**) czy zapisać do wybranego formatu graficznego przez opcję **Export**.

**23.** Tabelę atrybutów także można umieścić w Kompozycji. Wystarczy ją otworzyć, kliknąć w **Tabel Options** i wybrać **Add Table to Layout**. Tabela pojawi się w Kompozycji.

**24.** Stwórz kompozycję z aktualnego projektu dołączając do niej wykres i tabelę z danymi dotyczącymi populacji w USA w 2004 r. (kolumna POP2004 w warstwie stany\_USA.shp).

**25.** Wyeksportuj Kompozycję do formatu pdf w rozdzielczości 300 dpi i zapisz projekt pod nazwą Cw\_8.mxd w katalogu D:/Kurs\_GIS/Cw\_8 i zamknij ArcMap.

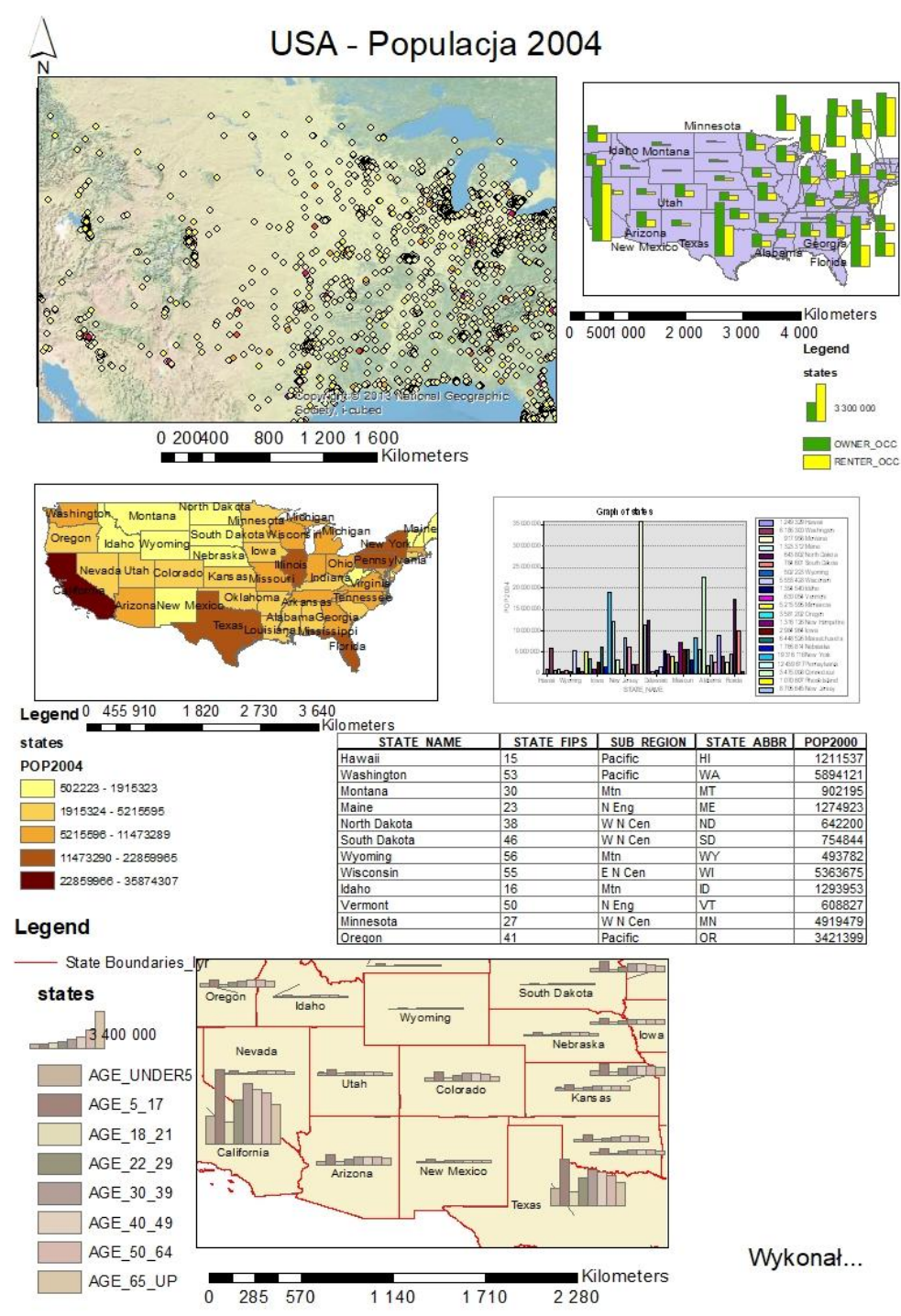

Ryc. 128 Przykładowa kompozycja

# **ĆWICZENIE 9**

## Praca z tabelami. Funkcje selekcji

W tym ćwiczeniu nauczysz się m.in:

- jak pracować z tabelami
- jak dokonywać selekcji danych

**1.** Uruchom aplikację ArcMap i z katalogu D:/Kurs\_GIS /Cw\_9 dodaj warstwę country.shp. Zapisz projekt pod nazwą Cw\_9.mxd.

2. Zmień układ współrzędnych projektu na: Times (world). W tym celu w oknie tabeli zawartości kliknij prawym przyciskiem na Layers i wybierz **Properties**, a następnie zakładkę **Coordinate System**. W górnym okienku wpisz: times i naciśnij Enter. W dolnym oknie pojawi się szukany układ współrzędnych. Klikamy w Times (world) i zatwierdzamy **OK**. Zmiana układu współrzędnych jest niezbędna, aby można było dokonywać dalszych obliczeń.

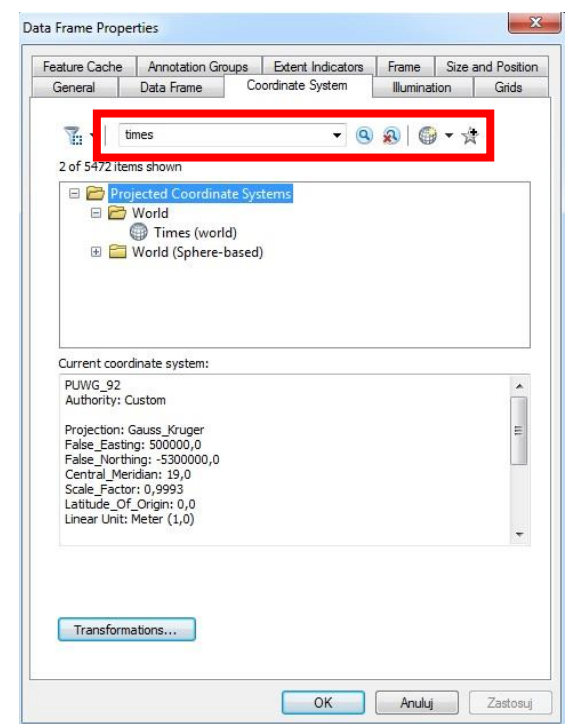

Ryc. 129 Okienko wyboru układu współrzędnych

**3.** Otwórz tabelę atrybutów warstwy country.shp (kliknij prawym przyciskiem na warstwie country.shp i wybierz **Open Attribute Table**). W tabeli skasuj cztery ostatnie kolumny: **landlocked, sqkm, sqmi, colorma**. Aby usunąć kolumnę należy kliknąć prawym przyciskiem na nagłówku kolumny i z menu wybrać **Delete Field**.

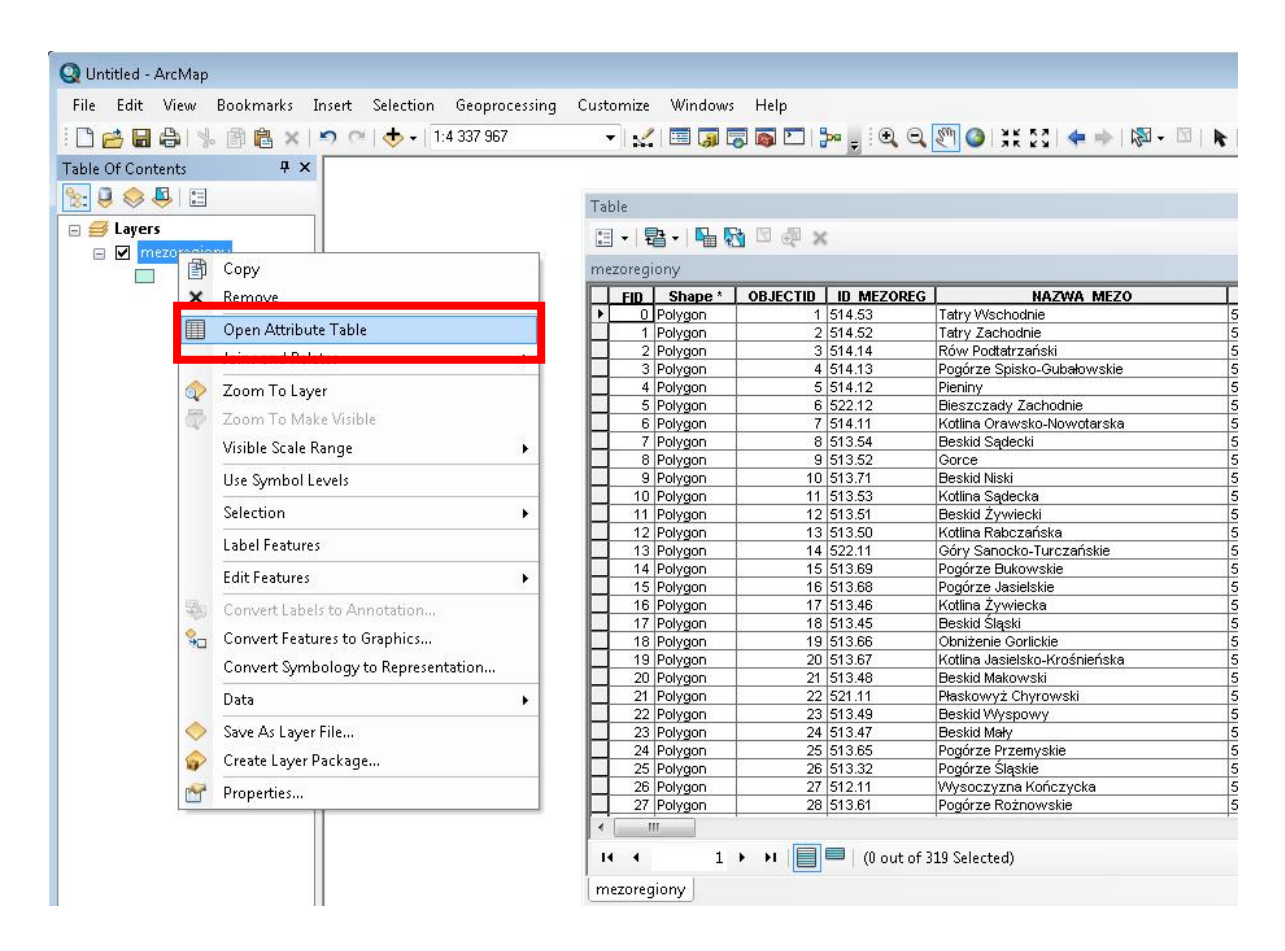

Ryc. 130 Otwieranie tabeli atrybutów warstwy

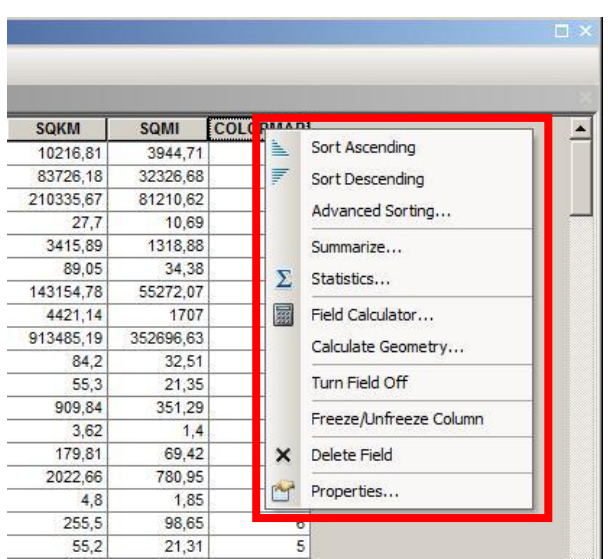

Ryc. 131 Menu z poleceniami związanymi z zarządzaniem i edycją kolumn tabeli

**4.** Po wybraniu prawego przycisku na nagłówku kolumny dostępne są również inne polecenia związane z operacjami na danych w kolumnie:

- Sort Ascending sortowanie danych rosnące.
- Sort Descending sortowanie danych malejące.

- Advanced Sorting sortowanie zaawansowane, aż do czterech pól.
- **Summarize** sumowanie; tworzy tabelę sumaryczną (Specify output table) pogrupowaną według wartości i ilości wystąpień w kolumnie.
- **Statistics** statystyki; raport z podstawowymi danymi statystycznymi wraz z prostym histogramem dla danej kolumny, aktywny tylko dla pól numerycznych.
- **Field Calculator** kalkulator pola; aktualizuje/modyfikuje wartości kolumny za pomocą specjalnych wyrażeń logicznych.
- Calculate Geometry obliczanie geometrii; aktualizuje/modyfikuje wartości kolumny związane z geometrycznymi cechami obiektów, których dotyczy kolumna (powierzchnia, obwód, długość, centroid, itd.).
- Turn Field Off wyłączanie kolumny, aby stała się niewidoczna w tabeli.
- **Freeze/Unfreeze Column** przesunięcie kolumny całkiem na lewo i zablokowanie w taki sposób, żeby zawsze była widoczna.
- Delete Field trwałe usunięcie kolumny z tabeli.
- Properties właściwości kolumny; można tutaj podejrzeć rodzaj kolumny (Type): liczbowy czy tekstowy, nadać dłuższą nazwę nagłówkowi kolumny (Alias), wyłączyć kolumnę z wyświetlania w tabeli (Turn Off), ustawić atrybut "tylko do odczytu" (Read only) oraz podświetlić kolumnę (Highlight).

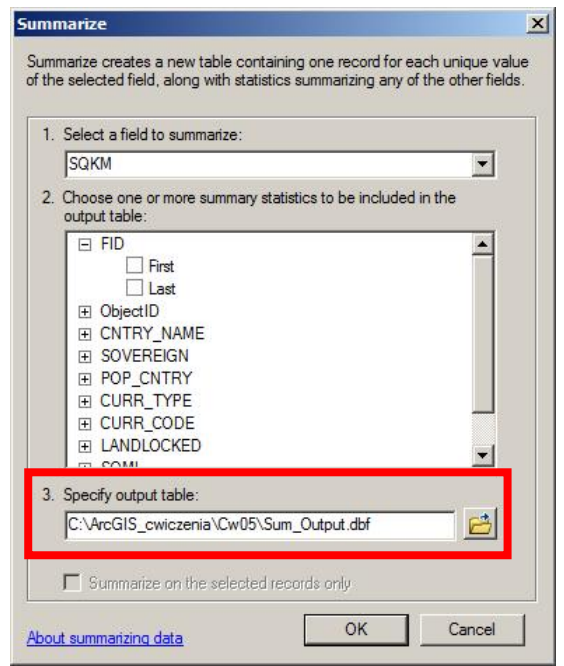

Ryc. 132 Okno dialogowe sumowania (Summarize)

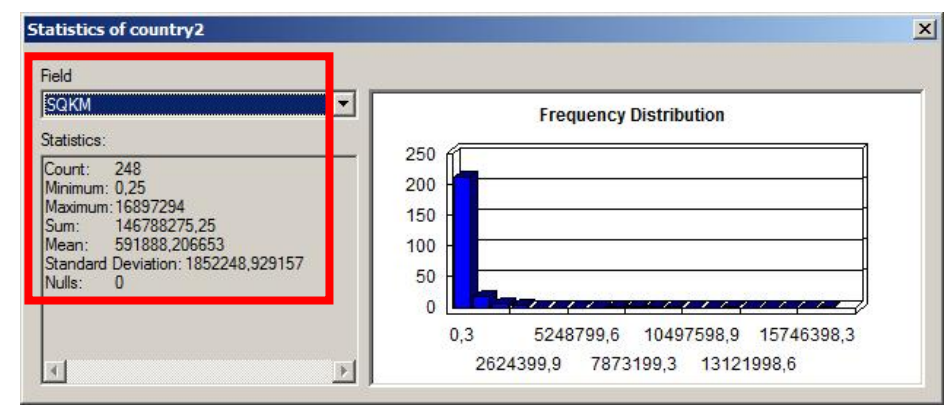

Ryc. 133 Okno dialogowe statystyk (Statistics)

| ïelds:                                                                                                   | Type:                     | Functions:                                                                                                 |
|----------------------------------------------------------------------------------------------------|---------------------------|----------------------------------------------------------------------------------------------------|
| FID<br>Shape<br>ObjectID<br>CNTRY_NAME<br>SOVEREIGN<br>POP_CNTRY<br>CURR_TYPE<br>CURR_CODE<br>LANDLOCKED | A     C String     O Date | Abs ( )<br>Atn ( )<br>Cos ( )<br>Exp ( )<br>Fix ( )<br>Int ( )<br>Log ( )<br>Sin ( )<br>Sqr ( )<br>Tan ( ) |
| Show Codeblock<br>QKM =                                                                                  | <br>                      | * / & + - =                                                                                                |
|                                                                                                    |                           |                                                                                                    |

Ryc. 134 Okno dialogowe kalkulatora pola (Field Calculator)

**5.** Następnie dodaj do tabeli nową kolumnę (**Table Options -> Add Field**) i ustaw: **Name**: pole, **Type**: Double. Zatwierdź **OK**.

#### A.M.Piechota, B.Szypuła - Materiały dydaktyczne dla uczestników kursu Śląskiego Laboratorium GIS

| Calca P. All Andre            | POP CNTRY | CURR TYPE       | CURR CODE | LANDLOCKED | SQKM       | SQMI   |
|-------------------------------|-----------|-----------------|-----------|------------|------------|--------|
| Select By Attributes          | 1292000   | Dollar          | TTD       | N          | 4421.14    | 1      |
| Clear Selection               | 24496400  | Nuevo Sol       | PEN       | N          | 1296605,13 | 500619 |
| 3 Switch Selection            | 12771     | EC Dollar       | XCD       | N          | 76,95      | 2      |
|                               | 260627    | Dollar          | BBD       | N          | 245,43     | 9      |
| Select All                    | 141743    | EC Dollar       | XCD       | N          | 321,07     | 12     |
| Add Field                     | 6809      | Euro            | EUR       | N          | 285,68     | 1      |
|                               | 67074     | Euro            | EUR       | N          | 139,93     | 5      |
|                               | 7044890   | Gourde          | HTG       | N          | 27949,04   | 1079   |
| Show Field Aliases            | 5752470   | Colon           | SVC       | N          | 19916,57   | 768    |
| Arrange Tables                | 5015975   | Euro            | EUR       | N          | 67565,41   | 20     |
|                               | 2204077   | Ouguiya         | MRO       | N          | 1038293,31 | 40088  |
| Restore Default Column Widths | 936026    | Dalasi          | GMD       | N          | 9969,62    | 384    |
| Restore Default Field Order   | 450751    | Djibouti Franc  | DJF       | N          | 20502,8    | 791    |
|                               | 20941720  | Dinar           | IQD       | N          | 434753,59  | 16785  |
| Joins and Relates             | 151827600 | Ruble           | RUR       | N          | 16897294   | 65240  |
| Related Tables                | 8620181   | Dinar           | TND       | N          | 156669,36  | 6049   |
|                               | 8797739   | CFA Franc       | XOF       | Y          | 1184364,38 | 45728  |
| Create Graph                  | 10614558  | New Dinar       | YUN       | N          | 102666,83  | 3963   |
| Add Table to Layout           | 860       | Euro            | EUR       | Y          | 0,32       |        |
|                               | 56133430  | Pound           | EGP       | N          | 1000941,5  | 38646  |
| Reload Cache                  | 7755406   | Euro            | EUR       | Y          | 82868,58   | 3199   |
| Print                         | 387064    | Euro            | EUR       | Y          | 2578,1     | 9      |
| 20100                         | 3714642   | Manat           | TMM       | Y          | 552479,13  | 21331  |
| Reports                       | 19927280  | Rupee           | NPR       | Y          | 148252,95  | 5724   |
| Export                        | 16411     | US Dollar       | USD       | N          | 231,26     | 8      |
|                               | 4722773   | Kip             | LAK       | Y          | 231035,45  | 892    |
| Appearance                    | 60963     | US Dollar       | USD       | N          | 73,46      | 2      |
| 1 Kenya                       | 25835250  | Schilling       | KES       | N          | 584683,38  | 22574  |
| 1 Norway                      | -99999    | Norwegian Krone | NOK       | N          | 30,27      | 1      |
| 1                             |           | 1               | 1         |            | 1          |        |

Ryc. 135 Menu Table Options

**6.** W podobny sposób dodaj do tabeli jeszcze trzy nowe kolumny i nadaj im nazwy: **obwód, X**,.

**7.** Kliknij prawym przyciskiem na nagłówku kolumny **pole** i wybierz narzędzie **Calculate Geometry**. Oblicz powierzchnię ustawiając **Property**: Area, **Units**: Square\_Kilometers.

| POP_CNTRY | CURR_TYPE | CURR_CODE | Pole | Obwód | X | Y |
|-----------|-----------|-----------|------|-------|---|---|
| 2136      | Pound     | FKP       | 0    | 0     | 0 | 0 |
| 130219    | Euro      | EUR       | 0    | 0     | 0 | 0 |
| 754931    | Dollar    | GYD       | 0    | 0     | 0 | 0 |
| 56        | NZ Dollar | NZD       | 0    | 0     | 0 | 0 |
| -99999    |           | NCIC      | 0    | 0     | 0 | 0 |
| 6782      | Pound     | SHP       | 0    | 0     | 0 | 0 |
| 428026    | Guilder   | SRG       | 0    | 0     | 0 | 0 |
| 1292000   | Dollar    | TTD       | 0    | 0     | 0 | 0 |
| 19857850  | Bolivar   | VEB       | 0    | 0     | 0 | 0 |
| 53000     | US Dollar | USD       | 0    | 0     | 0 | 0 |
| 17000     | NZ Dollar | NZD       | 0    | 0     | 0 | 0 |
| 217000    | Euro      | EUR       | 0    | 0     | 0 | 0 |
| -99999    |           | NCIC      | 0    | 0     | 0 | 0 |
| 2000      | NZ Dollar | NZD       | 0    | 0     | 0 | 0 |
|           | 1         |           |      |       |   |   |

Ryc. 136 Tabela z nowo dodanymi kolumnami

**8.** Analogicznie dokonaj obliczeń dla kolumny **obwód** (**Property**: Perimeter, **Units**: Kilometers) oraz dla kolumn **x** i **y** (**Property**: X i Y Coordinate of Centroid, **Units**: decimal degree) i zamknij tabelę.

**9.** ArcMap oferuje możliwość zmiany symbolizacji warstwy danych wektorowych, jeśli tylko posiada ona kolumnę z danymi w formacie liczbowym. Wejdź we właściwości (**Properties**) pliku country.shp, a następnie w zakładkę **Symbology** i **Quantities**. Dostępne są tu m.in. następujące formaty wyświetlania danych:

- Graduated Colors skala barw (stopniowanie kolorów).
- Graduated Symbols stopniowane symbole.
- Proportional Symbols sygnatury proporcjonalne.
- Dot Density mapa kropkowa.

**10.** Z lewej strony wybierz **Quantities -> Graduated Colors**. Dla pola **value**: pole, **normalization**: none, a **Color Ramp** - dowolny, najlepiej zróżnicowany kolorystycznie zestaw (np. od czerwieni - przez żółty - do niebieskiego). Dane domyślnie zostaną sklasyfikowane na 5 przedziałów.

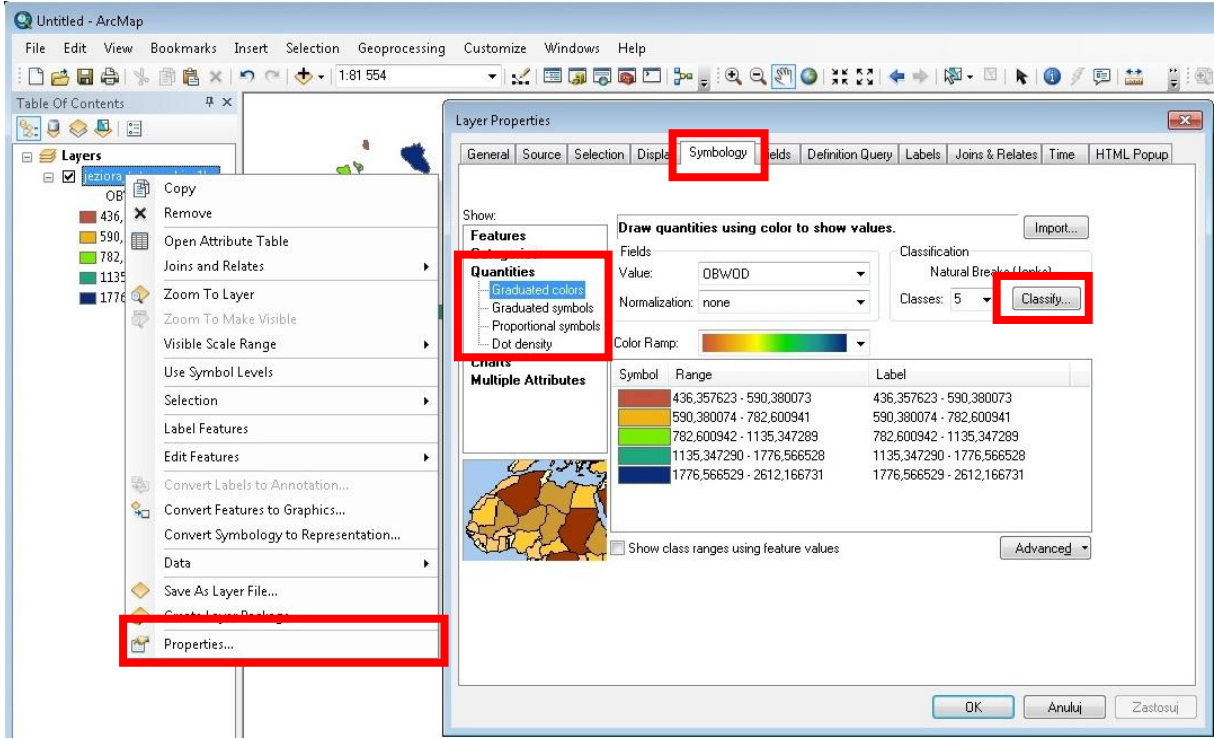

Ryc. 137 Okno dialogowe Properties z zakładką Symbology

**11.** Wejdź w narzędzie **Classify**. Okno dialogowe narzędzia **Classification** oferuje szereg ustawień, które pomagają dostosować podział danych na klasy. Możliwe są do wyboru następujące metody klasyfikacji danych:

- **Manual** ręczna, w której samodzielnie należy wybrać ilość klas i wpisać wartości graniczne.
- Equal Interval równe interwały, dzieli zakres wartości na równe przedziały.
- **Defined Interval** interwały zdefiniowane, dzieli zakres wartości na interwały o zadanej wielkości.
- **Quantile** kwantyle, jest dobrze dopasowana do danych rozłożonych liniowo. Kwantyle nadają taką samą liczbę wartości danych do każdej grupy. Nie ma pustych klasy lub klas ze zbyt małą lub zbyt dużą ilością wartości.
- **Natural Breaks (Jenks)** naturalnych przerw, oparta jest na tworzeniu przedziałów z obiektami podobnymi do siebie oraz maksymalnym różnicowaniu przedziałów.
- **Geometrical Interval** interwałów geometrycznych, tworzy przedziały oparte na klasach posiadających serie geometryczne. Algorytm tworzy odstępy geometryczne poprzez minimalizację sumy kwadratów liczby elementów w każdej klasie.
- **Standard Deviation** odchylenia standardowego, pokazuje jak bardzo wartość atrybutu obiektu różni się od średniej.

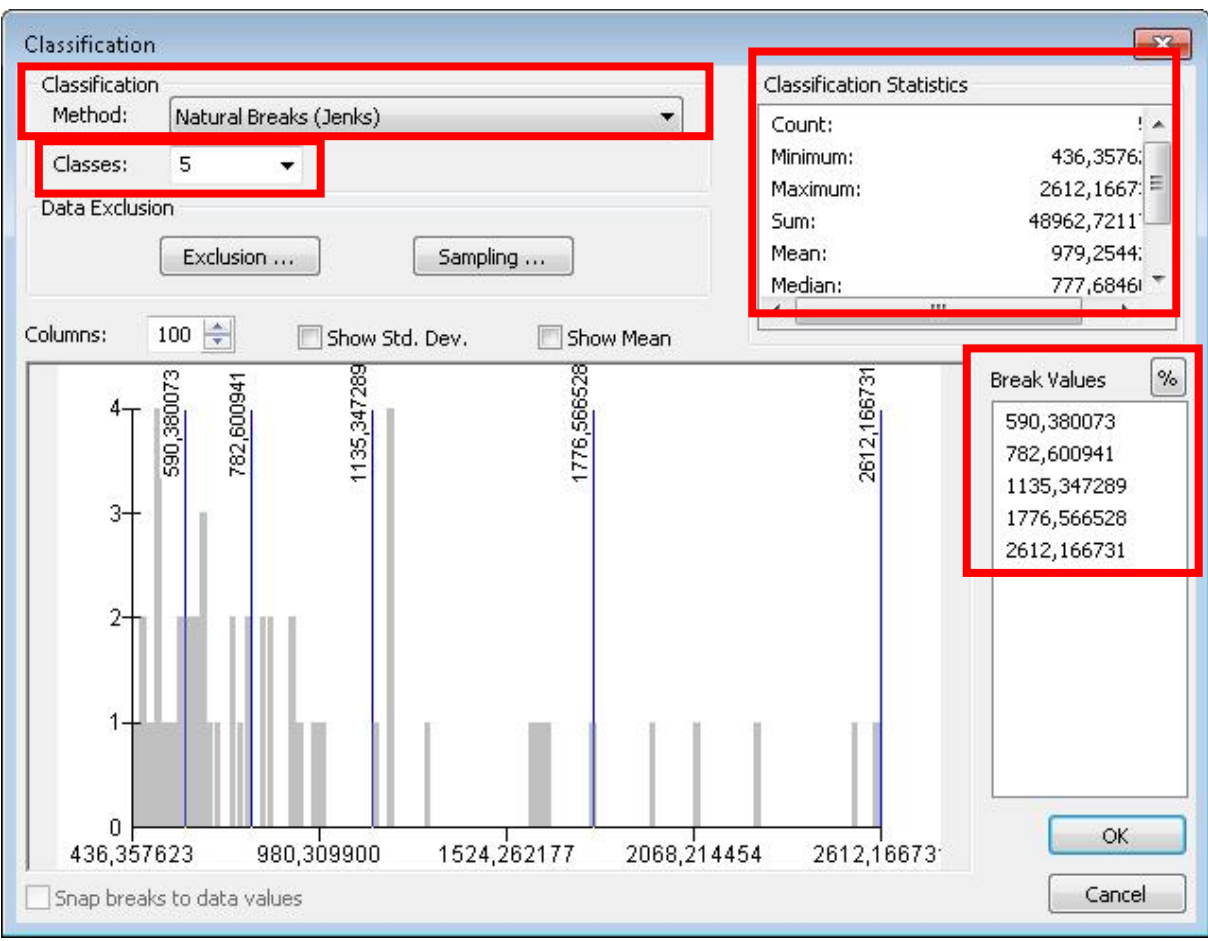

Ryc. 138 Okno dialogowe narzędzia Classification

**12.** Ponadto możliwe jest podejrzenie podstawowych statystyk ilościowych zbioru danych, zdefiniowanie wyłączeń (**Exclusion**) czy opróbkowanie zbioru (**Sampling**).

**13.** W narzędziu **Classify** ustaw 8 przedziałów metodą **Natural Breaks**. Kliknij **OK** i przejdź do Widoku mapy.

**14.** Kliknij prawym przyciskiem na pliku country.shp i wybierz wybierz **Save As Layer File** i nadaj nazwę country\_pole.lyr. W ten sposób zapisałeś plik shapefile do tzw. pliku warstwy (**Layer File**).

**15.** Wejdź ponownie we właściwości (**Properties**) pliku country.shp, a następnie w zakładkę **Symbology** i **Quantities**. Wybierz **Graduated Symbols**. Ustaw - **value**: obwód, **classes**: 5, a **Symbol Size**: od 2 do 20. Zapisz jako plik warstwy pod nazwą county\_obwód.lyr.

**16.** Wykonaj ponownie polecenia z poprzedniego punktu, ale zamiast **Graduated Symbols** wybierz **Dot Density**, w okienku **Field Selection** kliknij dwukrotnie na pozycję POP\_CNTRY, następnie ustaw: **Dot Size**: 1, **Dot Value**: 500 000. Zapisz jako plik warstwy pod nazwą country\_populacja.lyr.

| eneral   Source   Select                                                                  | ion   Display | Symbology    | Fields         | Definition Que    | ry   Labels | Joins & Helates | Time        | HIML Popup |
|-------------------------------------------------------------------------------------------|---------------|--------------|----------------|-------------------|-------------|-----------------|-------------|------------|
| Features                                                                                  | Draw quan     | tities using | dots to        | o show value:     | S.          | In              | nport       |            |
| Categories<br>Quantities<br>Graduated colors<br>Graduated symbols<br>Proportional symbols | POLE          |              | >              | Symbol Fi<br>• OE | eld<br>IWOD |                 |             |            |
| Dot density<br>Charts<br>Aultiple Attributes                                              |               |              |                |                   |             |                 |             |            |
|                                                                                           | Dot<br>Size   | in M         | :81554<br>lean | Max               | - Backgroun | d Frope         | ▼<br>erties |            |
|                                                                                           | Do            | : Value      | 1000           |                   | Dot Value   |                 | -           |            |
|                                                                                           |               |              |                |                   |             |                 |             |            |

Ryc. 139 Ustawienia narzędzia Dot Density

**17.** Można także zmienić kształt i kolor używanego symbolu punktowego oraz kolor tła. Aby wrócić do wyświetlania pojedynczego symbolu wystarczy w zakładce **Symbology** kliknąć w lewym okienku napis Features. Zapisz projekt klikając na **FILE -** >> **SAVE**.

**18.** ArcMap posiada funkcje zaznaczania (**Selection**) według różnych kryteriów. Zaznaczone (wybrane) obiekty można wyeksportować i zapisać jako nowy plik shape lub jako grafikę. Jest to przydatne, jeśli potrzeba wykonać analizę tylko na konkretnych obiektach, a nie na całym zbiorze danych.

**19.** Do zaznaczania (wybierania) obiektów służy narzędzie **Select Features** z paska narzędziowego **Tools**. Ponadto w menu **Selection** dostępne są następujące narzędzia:

- Select By Attributes zaznacza obiekty według wartości ich atrybutów.
- Select By Location zaznacza obiekty według ich położenia w innej warstwie.
- Select By Graphics zaznacza obiekty za pomocą grafik, które przecinają te obiekty.

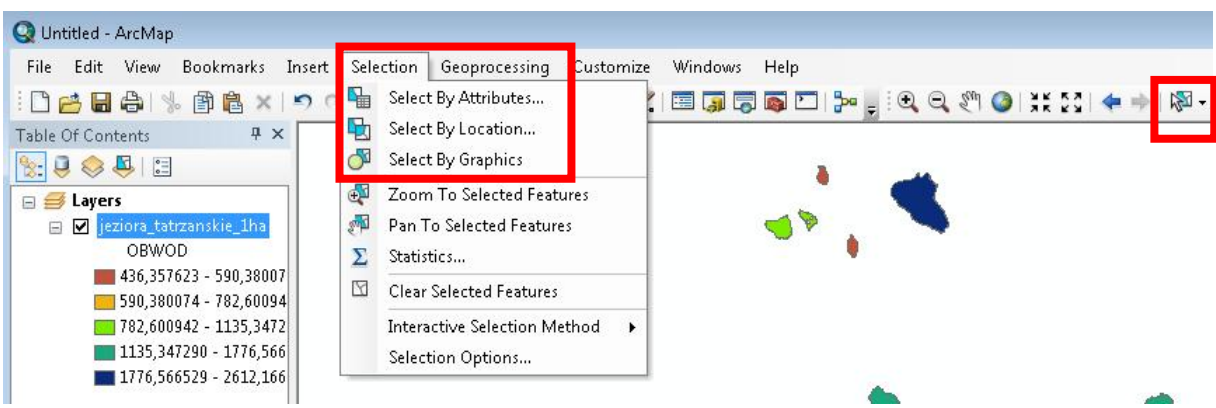

Ryc. 140 Polecenia do zaznaczania obiektów (menu Selection)

**20.** Przydatnymi funkcjami z menu **Selection** są polecenia:

- Zoom To Selected Features przybliża do wybranych obiektów.
- Pan To Selected Features wyśrodkowuje do położenia wybranych obiektów.
- Clear Selected Features odznacza (czyści) zaznaczone obiekty.

**21.** Z menu wybierz **FILE -> NEW**, a następnie **FILE -> SAVE AS** i zapisz projekt pod nazwą Cw\_9a.mxd.

**22.** Do projektu dodaj warstwę natural.shp i za pomocą narzędzia **Select Features** wybierz jeden lub kilka obiektów poprzez kliknięcie w nie (aby wybrać kilka obiektów należy przytrzymać klawisz Shift).

| Q Untitled - ArcMap                                                                                                    |                            |         |           |         |           |                 |           |
|----------------------------------------------------------------------------------------------------|----------------------------|---------|-----------|---------|-----------|-----------------|-----------|
| File Edit View Bookmarks Insert                                                                                                    | Selection Geoprocessing Cu | stomize | Windows H | Help    |           |                 | _         |
| i 🗅 🚰 🖬 🖨   % 🗿 🖺 🗙   🔊 (                                                                                                    | 🍽 🕁 🗸 1:2 435              | •       | 🖾 🇊 🐷 🛛   | 🔊 🖸 🐎 🖕 | 1 Q Q 2 ( | )   X E E E I 🔶 | 📫   🖓 - 🏹 |
| Table Of Contents $T \times$<br>Table Of Contents $T \times$<br>Contents $T \times$<br>Contents $T $ |                            | • • •   |           |         |           |                 |           |
| 436,357623 - 590,38007<br>590,380074 - 782,60094<br>782,600942 - 1135,3472<br>1135,347290 - 1776,566<br>1776,566529 - 2612,166                                                                                                    |                            |         |           |         |           |                 |           |

Ryc. 141 Użycie narzędzia Select Features

**23.** Do projektu dodaj warstwę world\_cities.shp. W tabeli zawartości kliknij prawym przyciskiem na world\_cities.shp i wybierz Zoom to Layer.

**24.** Z menu **Selection** wybierz **Select by Attributes**. W otwartym oknie dialogowym jako **layer** wybierz world\_cities, następnie kliknij "POP\_CLASS" i **Get Unique Values**. W ten sposób wyświetlane są wszystkie wartości wchodzące w skład atrybutu "POP\_CLASS".

**25.** Ostatnim krokiem selekcji poprzez atrybut jest właściwe skonstruowanie zapytania (wyrażenia) logicznego w dolnym okienku, za pomocą którego dokonana zostanie selekcja. Najprostsze zapytanie składa się z 3 części:

### "atrybut" = "wartość"

Na przykład: jeśli chcielibyśmy wybrać miasta według liczby ludności (**atrybut** "POP\_CLASS") od 250 000 do 500 000 (**wartość**) to zapytanie powinno wyglądać następująco:

### "POP\_CLASS" = '250.000 to 500.000'

Konstruowanie zapytania odbywa się poprzez kliknięcia w odpowiednie miejsca, nic nie trzeba wpisywać ręcznie.

**26.** Możliwe są również bardziej zaawansowane (złożone) zapytania logiczne poprzez użycie operatorów logicznych **AND**, **OR**, itd. Trzeba jednak pamiętać, żeby każdy człon zapytania logicznego miał zachowaną strukturę jak na przykładzie powyżej.

| Select by A | Aundutes    |                                   |       |
|-------------|-------------|-----------------------------------|-------|
| Layer:      | 🐼 world     | _cities                           | -     |
|             | 🔄 Only sh   | ow selectable layers in this list |       |
| Method:     | Create a n  | ew selection                      | •     |
| "ADMIN_     | _NAME''     |                                   | · ·   |
| "CNTRY      | _NAME''     |                                   |       |
| "POP CL     | LASS''      |                                   | =     |
| "FOF_N      | HINK        |                                   | -     |
|             |             | '1.000.000 to 5.000.000'          |       |
|             |             | '100,000 to 250,000'              |       |
|             | > = And     | '250,000 to 500,000'              | E     |
|             | < = 0r      | '5,000,000 and greater'           |       |
|             |             | '500,000 to 1,000,000'            | -     |
|             |             |                                   |       |
| IS          | In   Null   | Get Unique Values Go To:          |       |
| SELECT *    | FROM world_ | cities WHERE:                     | E. I. |
| -250,000 t  | o 500,0001  |                                   | *     |
|             |             |                                   |       |
|             |             |                                   |       |
|             |             |                                   | +     |
| Clear       | Verify      | Help Load                         | Save  |
|             |             |                                   | Close |
|             |             |                                   | Llose |

Ryc. 142 Okno dialogowe narzędzia Select By Attributes

**27.** Na podstawie pliku world\_cities.shp utwórz zapytanie logiczne w taki sposób, żeby wybrane zostały miasta od 50.000 do 100.000 mieszkańców.

**28.** Na podstawie pliku world\_cities.shp utwórz zapytanie logiczne w taki sposób, żeby wybrane zostały miasta o największej i najmniejszej liczbie ludności.

**29.** Po poprawnym wybraniu wyeksportuj te dane klikając prawym na world\_cities.shp i wybierając **DATA -> EXPORT DATA**. Nowy plik nazwij selected\_cities.shp. Dodaj nowy plik do Widoku.

**30.** Warstwę selected\_cities.shp wyświetl na dwa sposoby: najpierw jako **Graduated Colors**, gdzie jako **value** wybierz **POP\_RANK**, powstaną tylko dwie klasy; zapisz plik warstwy pod nazwą selected\_cities\_1.lyr.

**31.** Następnie warstwę selected\_cities.shp wyświetl jako **Graduated Symbols**, gdzie jako **value** wybierz **POP\_RANK**, a **Symbol Size** ustaw na: 2 do 8; zapisz plik warstwy pod nazwą selected\_cities\_2.lyr.

**32.** Narzędzie **Select By Location** pozwala na selekcję obiektów jednej warstwy na podstawie ich położenia względem obiektów innej warstwy.

| Select By Location                                                                                                    | ×        |
|----------------------------------------------------------------------------------------------------|----------|
| Select features from one or more target layers based on their location in relation to the features in the source layer. |          |
| Selection method:                                                                                                    |          |
| select features from                                                                                                    | -        |
| rargeciayer(s);                                                                                                    |          |
| Country  Country  Only show selectable layers in this list                                                              |          |
| Source layer:                                                                                                    |          |
| Victority (0 features colorted)                                                                                         | <u> </u> |
| Spatial selection method for target layer feature(s):<br>are completely within the source layer feature                 | •        |
| 2000000,000000 Meters *                                                                                                 |          |
| About select by location OK Apply Close                                                                                 |          |

Ryc. 143 Okno dialogowe narzędzia Select By Location

33. Narzędzie Select By Location posiada dwa główne zestawy poleceń:

Selecton Method (Metoda selekcji), na które składają się z następujące komendy:

- Select Features From wybierz obiekty z,
- Add to the currently selected features in dodaj do aktualnie wybranych obiektów w,
- **Remove from the currently selected features in** usuń z aktualnie wybranych obiektów w,
- Select from the currently selected features in wybierz z aktualnie wybranych obiektów w.

**Spatial selection method for target layer feature(s)** (Metoda selekcji przestrzennej dla obiektów warstwy docelowej), na które składają się z następujące komendy:

- Intersect the source layer feature przecinają obiekt warstwy źródłowej,
- Intersect (3d) the source layer feature przecinają (3D) obiekt warstwy źródłowej,
- Are within the distance of the source layer feature są w odległości od obiektu warstwy źródłowej,
- Are within the distance of (3d) the source layer feature są w odległości (3D) od obiektu warstwy źródłowej,
- Contain the source layer feature zawierają obiekty warstwy źródłowej,
- **Completly contain the source layer feature** całkowicie zawierają obiekt warstwy źródłowej,
- **Contain (Clementini) the source layer feature** zawierają (Clementini) obiekt warstwy źródłowej,
- Are within the source layer feature są wewnątrz obiektu warstwy źródłowej,
- Are completly within the source layer feature są całkowicie wewnątrz obiektu warstwy źródłowej,
- Are within (Clementini) the source layer feature są wewnątrz (Clementini) obiektu warstwy źródłowej,
- Are identical to the source layer feature są identyczne, jak obiekt warstwy źródłowej,
- **Touch the boundry of the source layer feature** dotykają granic obiektu warstwy źródłowej,
- Share a line segment with the source layer feature dzielą segment z obiektami warstwy źródłowej,
- Are crossed by the outline of the source layer feature są przecięte przez obrys obiektu warstwy źródłowej,
- Have their centroid in the source layer feature mają centroid w obiekcie warstwy źródłowej.

**34.** Do projektu dodaj warstwy points.shp oraz natural.shp. Posługując się poprzednią metodą wybierania (**Select By Attributes**) z warstwy natural.shp wybierz obiekty z atrybutem 'forest'. Wybrane obiekty wyeksportuj do nowego pliku, nazwij forest.shp i dodaj do Widoku.

**35.** Wybierz z menu **SELECTION -> SELECT BY LOCATION** oraz **Select Features from:** points, a poniżej **Are completly within the source layer feature**: forest. W ten sposób wybrane zostały tylko punkty leżące w lasach.

**36.** Z tak zaznaczonej warstwy points.shp wyeksportuj dane do nowego pliku shape, nazwij go forest\_points.shp i dodaj do Widoku.

**37.** Otwórz tabelę warstwy forest\_points.shp i odpowiedz na pytania:

- o ile kategorii obiektów znalazło się w kolumnie 'type'?
- ile obiektów w sumie liczy warstwa forest\_points.shp?

**38.** Wyczyść (odznacz) wszystkie zaznaczone wcześniej obiekty poprzez wybranie ikony **Clear Selected Features**. Wyłącz wszystkie warstwy w Widoku poza warstwą points.shp.

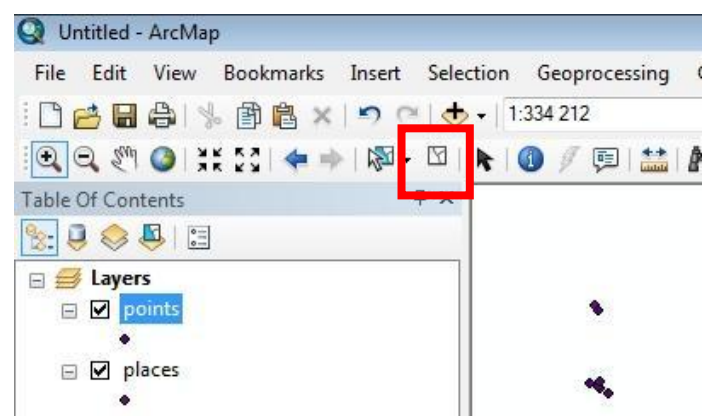

Ryc. 144 Narzędzie Clear Selected Features

**39.** Z paska narzędziowego **Draw** wybierz narzędzie do rysowania i narysuj dowolny kształt. Z menu **Selection** wybierz **Select By Graphics**.

**40.** Wyeksportuj warstwę points.shp do nowej warstwy i nazwij ją selected\_points.shp.

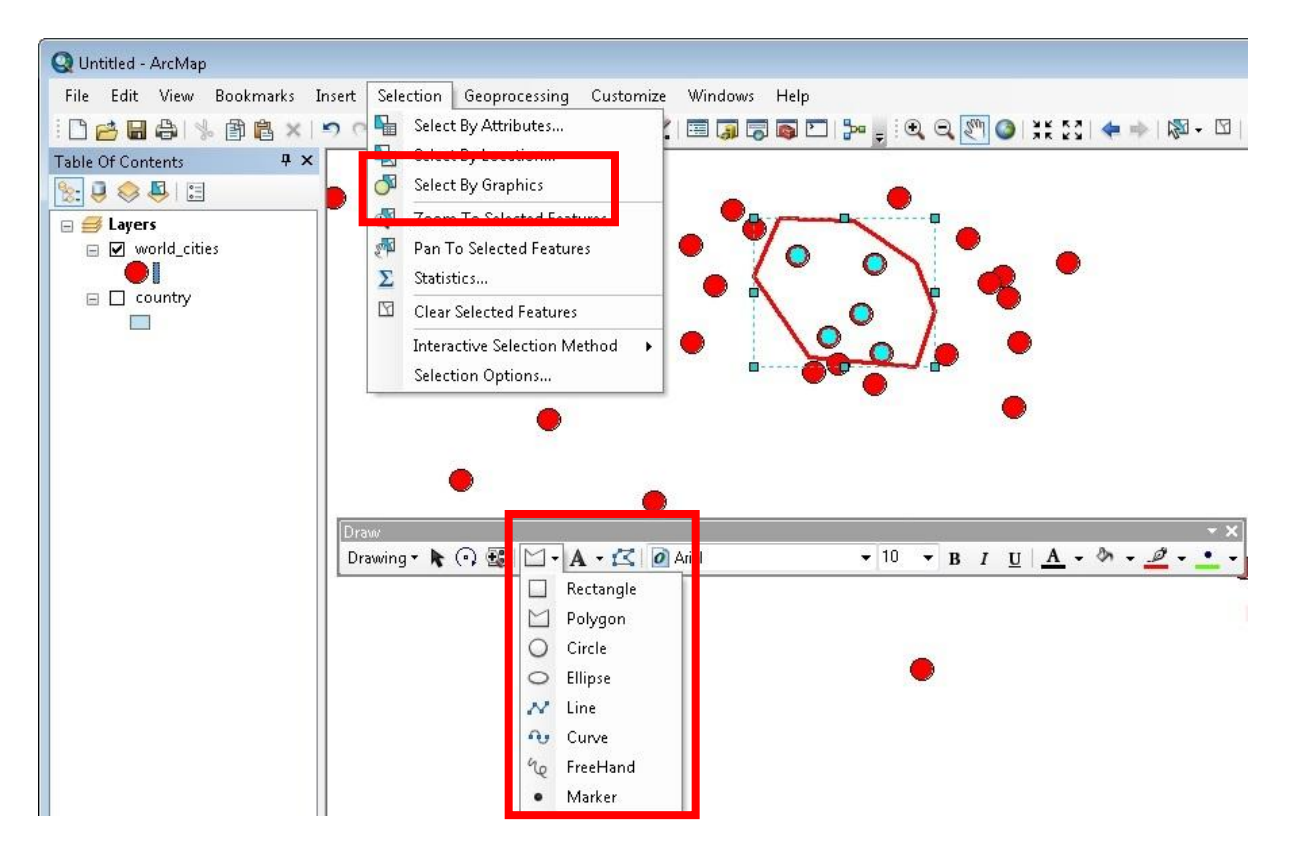

Ryc. 145 Użycie narzędzia Select By Graphics

# Proponowana literatura na temat GIS

- Bielecka E., 2006. Systemy Informacji Geograficznej teoria i zastosowania. Wydawnictwo PJWSTK, Warszawa
- Czyżkowski B., 2006: Praktyczny przewodnik po GIS. ArcView 3.3. PWN, Warszawa. 200 ss.
- Davis D.E: 2004: GIS dla każdego. PWN, Warszawa. 152 ss.
- Gotlib D., Iwaniak A., Olszewski R. (red.) 2006: Budowa krajowej infrastruktury danych przestrzennych w Polsce harmonizacja baz danych referencyjnych. Wrocław. 123 ss.
- Gotlib D., Iwaniak A., Olszewski R. 2007: GIS. Obszary zastosowań. PWN, Warszawa. 250 ss.
- Iwańczak B., 2013: Quantum GIS. Tworzenie i analiza map. Helion. 304 ss.
- Jezioro P., Kozak J., 2004, Wprowadzenie do systemów informacji geograficznej. Ćwiczenia. Instytut Geografii i Gospodarki Przestrzennej UJ, Wydawnictwo TEXT, Kraków.
- Kistowski M., Iwańska M., 1997: Systemy Informacji Geograficznej. Podstawy techniczne i metodyczne. Przegląd pakietów oprogramowania i zastosowań w badaniach środowiska przyrodniczego. Bogucki Wydawnictwo Naukowe, Poznań. 189 ss.
- Kozak, J., 1997. Wprowadzenie do systemów informacji geograficznej Ćwiczenia. Instytut Geografii UJ, Wydawnictwo TEXT, Kraków.
- Kubik T., 2009: GIS. Rozwiązania sieciowe. PWN, Warszawa. 232 ss.
- Kwietniewski M., 2013: GIS w wodociągach i kanalizacji. PWN, Warszawa. 212 ss.
- Laska, M., 1999. Systemy informacji przestrzennej.
- Litwin L., Myrda G., 2005: Systemy Informacji Geograficznej. Zarządzanie danymi przestrzennymi w GIS, SIP, SIT, LIS. Wydawnictwo Helion. 286 ss.
- Longley P. A., Goodchild M. F., Maguire D. J., Hind D. W., 2006: GIS. Teoria i praktyka, PWN, Warszawa. 520 ss.
- Magnuszewski A., 1999: GIS w geografii fizycznej, PWN, Warszawa. 187 ss.
- Myrda G., 1997: GIS czyli mapa w komputerze. Helion. Gliwice.
- Przewłocki S., 2008. Geomatyka. PWN, Warszawa.
- Tomlinson R., 2008: Rozważania o GIS Planowanie Systemów Informacji Geograficznej dla menedżerów. ESRI Polska, Warszawa. 292 ss.
- Urbański J., 1997: Zrozumieć GIS. PWN, Warszawa. 144 ss.
- Urbański J., 2012: GIS w badaniach przyrodniczych. e-book. 266 ss.
- Werner P., 2004: Wprowadzenie do systemów geoinformacyjnych. Uniwersytet Warszawski, Warszawa. 200 ss.
- Widacki, W., 1997. Wprowadzenie do systemów informacji geograficznej. Instytut Geografii UJ, Wydawnictwo TEXT, Kraków.
- Zapart, P., 1994. Komputerowe systemy informacji przestrzennej GIS. Intersoftland, Warszawa.